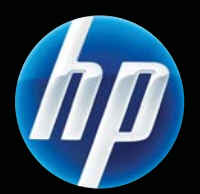

Skrivarna HP LASERJET PROFESSIONAL P1560 och P1600-serien Användarhandbok

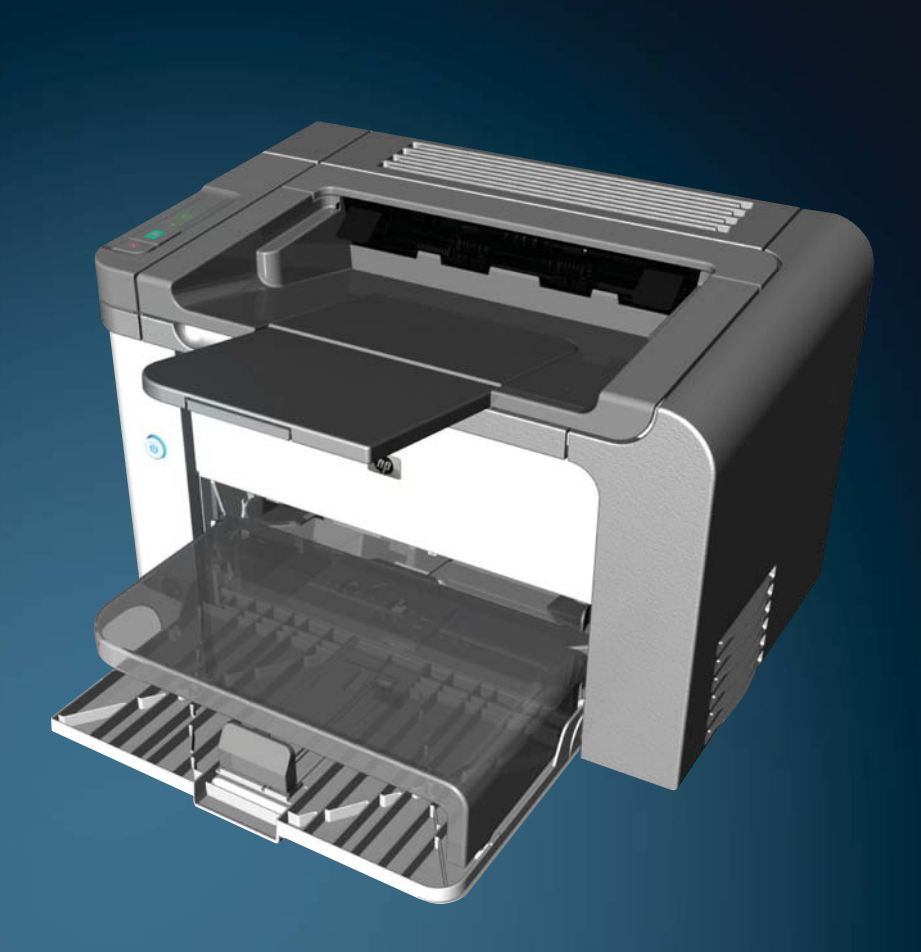

www.hp.com/support/ljp1560series www.hp.com/support/ljp1600series

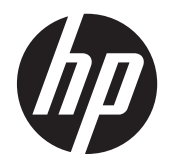

Skrivarna HP LaserJet Professional P1560 och P1600-serien

#### **Copyright och licensavtal**

© 2011 Copyright Hewlett-Packard Development Company, L.P.

Det är förbjudet att reproducera, ändra eller översätta den här handboken utan föregående skriftligt medgivande, förutom i den utsträckning som upphovsrättslagen tillåter.

Den här informationen kan ändras utan föregående meddelande.

De enda garantierna för HP-produkterna och -tjänsterna fastställs i de uttryckliga garantier som medföljer produkterna och tjänsterna. Inget i detta dokument ska tolkas som att det utgör en ytterligare garanti. HP kan inte hållas ansvarigt för tekniska fel, korrekturfel eller utelämnanden i dokumentet.

Artikelnummer: CE663-90973

Edition 1, 3/2011

#### Varumärken

Adobe<sup>®</sup>, Acrobat<sup>®</sup> och PostScript<sup>®</sup> är varumärken som tillhör Adobe Systems Incorporated.

Intel® Core™ är ett varumärke som tillhör Intel Corporation i USA och andra länder/ regioner.

Microsoft®, Windows®, Windows® XP och Windows Vista® är amerikanska registrerade varumärken som tillhör Microsoft Corporation.

ENERGY STAR och ENERGY STAR-märket är registrerade märken i USA.

### Riktlinjer som används i den här användarhandboken

- <sup>1</sup>/<sub>2</sub> TIPS: Tipsen ger användbara råd och genvägar.
- CBS! Meddelanden ger viktig information för att förklara något eller slutföra en uppgift.
- **VIKTIGT:** "Viktigt" avser procedurer som rekommenderas för att undvika dataförlust eller skador på produkten.
- **VARNING:** "Varning!" gör dig uppmärksam på vissa procedurer för att undvika personskada, katastrofal dataförlust eller omfattande skador på produkten.

# Innehåll

| 1 | Produktfakta                                                         | 1   |
|---|----------------------------------------------------------------------|-----|
|   | Produktjämförelse                                                    | . 2 |
|   | Miljöfunktioner                                                      | . 3 |
|   | Produktfunktioner                                                    | . 4 |
|   | Produktbilder                                                        | . 6 |
|   | Produkten sedd från framsidan och från vänster                       | . 6 |
|   | Baksidan                                                             | . 7 |
|   | Placering av serie- och modellnummer                                 | . 7 |
|   | Kontrollpanelens layout                                              | . 8 |
| 2 | Programvara för Windows                                              | 9   |
|   | Windows-operativsystem som kan användas                              | 10  |
|   | Understödda skrivardrivrutiner för Windows                           | 11  |
|   | Välj rätt skrivardrivrutin för Windows                               | 12  |
|   | Universell HP-skrivardrivrutin                                       | 12  |
|   | Prioritet för utskriftsinställningar                                 | 13  |
|   | Ändra inställningar för skrivardrivrutin för Windows                 | 14  |
|   | Ta bort programvara för Windows                                      | 15  |
|   | Använda avinstallationsverktyget för att ta bort Windows-programvara | 15  |
|   | Använda Kontrollpanelen i Windows för att ta bort programvara        | 15  |
|   | Verktyg som stöds för Windows                                        | 16  |
|   | HP Web Jetadmin                                                      | 16  |
|   | HP inbyggd webbserver                                                | 16  |
| 3 | Använda produkten med en Mac 1                                       | 17  |
|   | Programvara för Mac                                                  | 18  |
|   | Operativsystem som stöds för Macintosh                               | 18  |
|   | Skrivardrivrutiner som stöds för Macintosh                           | 18  |
|   | Ta bort programvara för Macintosh                                    | 18  |
|   | Utskriftsinställningarnas prioritering på Mac                        | 18  |
|   | Ändra inställningar för skrivardrivrutin för Macintosh               | 19  |
|   |                                                                      |     |

| Programvara för Mac                                                    |      |
|------------------------------------------------------------------------|------|
| HP Printer Utility för Mac                                             |      |
| Verktyg som stöds för Mac                                              | 19   |
| HP inbyggd webbserver                                                  |      |
| Skriva ut med Mac                                                      |      |
| Skapa och använda förinställningar i Macintosh                         |      |
| Ändra storlek på dokument eller skriva ut på en anpassad pappersstorle | k 21 |
| Skriva ut ett försättsblad                                             | 21   |
| Skriva ut flera sidor på ett ark i Macintosh                           | 22   |
| Skriva ut på båda sidor (duplex) i Mac                                 | 22   |
| Automatisk                                                             | 22   |
| Manuell                                                                | 23   |

| 4 | Ansluta produkten                                 |    |
|---|---------------------------------------------------|----|
|   | Supported network operating systems               | 26 |
|   | Friskrivningsklausul angående skrivardelning      | 26 |
|   | Anslut med USB                                    | 27 |
|   | Installera produkten med HP Smart Install         | 27 |
|   | Installation med CD-skivan                        | 27 |
|   | Ansluta till ett nätverk                          |    |
|   | Nätverksprotokoll som stöds                       |    |
|   | Installera produkten på ett kabelanslutet nätverk |    |
|   | Konfigurera nätverksinställningar                 |    |
|   | visa och ändra nätverksinställningar              |    |
|   | Ange eller ändra nätverkslösenordet               | 30 |
|   | IP-adress                                         |    |
|   | Inställningar för länkhastighet och duplex        | 30 |
|   |                                                   |    |

| 5 | Papper och utskriftsmaterial                                        | 31 |
|---|---------------------------------------------------------------------|----|
|   | Användning av papper och material                                   |    |
|   | Riktlinjer för specialpapper och specialmaterial                    | 33 |
|   | Ändra skrivardrivrutinen enligt materialtypen och materialstorleken |    |
|   | Pappersstorlekar som stöds                                          | 35 |
|   | Papperstyper som stöds                                              | 37 |
|   | Kapacitet för fack och enheter                                      |    |
|   | Fylla på pappersfacken                                              |    |
|   | Prioritetsinmatningsfack                                            | 39 |
|   | Huvudinmatningsfack                                                 | 39 |
|   | Pappersorientering för laddning av fack                             |    |
|   |                                                                     |    |

| 6 | Utskriftsuppgifter                                                  | 41 |
|---|---------------------------------------------------------------------|----|
|   | Avbryta en utskrift                                                 | 42 |
|   | Stoppa den pågående utskriften via kontrollpanelen                  | 42 |
|   | Stoppa pågående utskrift med det program du använder                | 42 |
|   | Skriva ut från Windows                                              | 43 |
|   | Öppna skrivardrivrutinen i Windows                                  | 43 |
|   | Få hjälp med utskriftsalternativen i Windows                        | 43 |
|   | Ändra antalet utskrifter i Windows                                  | 43 |
|   | Skriva ut färgad text i svart i Windows                             | 43 |
|   | Spara anpassade utskriftsinställningar för återanvändning i Windows | 44 |
|   | Använda en snabbinställning för utskriftsåtgärder                   | 44 |
|   | Skapa en anpassad snabbinställning för utskriftsåtgärder            | 44 |
|   | Förbättra utskriftskvaliteten i Windows                             | 44 |
|   | Välja pappersstorlek                                                | 44 |
|   | Välja en anpassad pappersstorlek                                    | 44 |
|   | Välja papperstyp                                                    | 44 |
|   | Välja utskriftsupplösning                                           | 45 |
|   | Skriva ut första eller sista sidan på ett annat papper i Windows    | 45 |
|   | Anpassa ett dokument efter sidstorleken i Windows                   | 45 |
|   | Lägga till en vattenstämpel till ett dokument i Windows             | 45 |
|   | Skriva ut på båda sidor (duplex) i Windows                          | 46 |
|   | Automatisk                                                          | 46 |
|   | Manuell                                                             | 47 |
|   | Skapa ett häfte i Windows                                           |    |
|   | Skriva ut flera sidor per ark i Windows                             |    |
|   | Ange sidorientering i Windows                                       | 49 |
|   | Använda HP ePrint                                                   | 49 |
|   | Använda HP Cloud Print                                              | 49 |
|   | Använda AirPrint                                                    | 50 |
| 7 | Hantering och underhåll                                             | 53 |
|   | Skriv ut informationssidor                                          | 54 |
|   | Konfigurationssida                                                  |    |
|   | Statussida för förbrukningsmaterial                                 |    |
|   | demosida                                                            | 54 |
|   | Använda HP inbyggd webbserver                                       | 55 |
|   | Öppna den inbyggda webbservern                                      | 55 |
|   | De olika avsnitten i HP:s inbyggda webbserver                       | 56 |
|   | Fliken Information                                                  | 56 |
|   | Fliken Inställningar                                                | 56 |
|   | Fliken Nätverk                                                      |    |

| Fliken HP Smart Install                                    |    |
|------------------------------------------------------------|----|
| Länkar                                                     |    |
| Energisparinställningar                                    |    |
| EconoMode                                                  | 57 |
| Autostopp-läge                                             | 57 |
| Inställningar för tyst läge                                |    |
| Hantera förbrukningsartiklar och tillbehör                 | 60 |
| Hantera tonerkassetter                                     | 60 |
| Förvara tonerkassetter                                     | 60 |
| HP:s policy avseende tonerkassetter från andra tillverkare | 60 |
| HP:s speciallinje och webbplats för bedrägerier            | 60 |
| Återvinning av förbrukningsmaterial                        | 60 |
| Utbytesinstruktioner                                       |    |
| Omfördela toner                                            |    |
| Byta ut tonerkassetten                                     |    |
| Byta ut inmatningsvalsen                                   |    |
| Byta ut mellanlägget                                       |    |
| Rengöra produkten                                          |    |
| Rengör inmatningsvalsen                                    |    |
| Rengöra pappersbanan                                       | 71 |
| Gör rent området runt tonerkassetten                       | 71 |
| Rengöra på utsidan                                         |    |
| Produktuppdateringar                                       |    |
| Uppdateringar av inbyggd programvara                       | 74 |
| 8 Lösa problem                                             |    |
| Lösa allmänna problem                                      |    |
| Kontrollista för felsökning                                |    |
| Faktorer som påverkar produktens prestanda                 | 77 |
| Återställa fabriksinställningar                            |    |
| Avläsa mönstren för lamporna på kontrollpanelen            |    |
| Åtgärda trassel                                            |    |
| Vanliga orsaker till papperstrassel                        |    |
| Platser där papperstrassel kan förekomma                   |    |
| Rensa bort trassel från inmatningsfacken                   | 85 |
| Åtgärda trassel inuti enheten för dubbelsidig utskrift     |    |
| Rensa trassel från utmatningsområdena                      |    |
| Åtgärda trassel inuti produkten                            |    |
| Lösa upprepade papperstrassel                              |    |
| Ändra inställningen för fortsättning efter papperstrassel  |    |
| Lösa problem med pappershantering                          |    |

| Lösa problem med        | l bildkvaliteten                                              |     |
|-------------------------|---------------------------------------------------------------|-----|
| Bilddefe                | ekt, exempel                                                  |     |
|                         | Ljus eller blek utskrift                                      |     |
|                         | Tonerfläckar                                                  |     |
|                         | Delar av tecken saknas                                        | 95  |
|                         | Vertikala streck                                              |     |
|                         | Grå bakgrund                                                  |     |
|                         | Tonern smetar                                                 |     |
|                         | Lös toner                                                     |     |
|                         | Återkommande vertikala defekter                               |     |
|                         | Felaktiga tecken                                              |     |
|                         | Skev sida                                                     |     |
|                         | Buktning eller vågor                                          |     |
|                         | Skrynklor eller veck                                          |     |
|                         | Tonerspridning runt kanterna                                  |     |
|                         | Fukt                                                          |     |
| Optime                  | ra och förbättra bildkvaliteten                               | 100 |
|                         | Ändra svärtningsgrad                                          | 100 |
| Lösa prestandapro       | blem                                                          |     |
| Avhjälpa anslutnir      | ngsproblem                                                    |     |
| Lösa pr                 | oblem med direktanslutning                                    |     |
| Lösa nä                 | tverksproblem                                                 | 102 |
| Lösa problem med        | l produktens programvara                                      | 104 |
| Lösa va                 | nliga Windows-problem                                         | 104 |
| Lösa va                 | nliga Macintosh-problem                                       | 105 |
| Bilaga A Förbrukningsr  | naterial och tillbehör                                        | 109 |
| Beställ delar, tillbe   | hör och förbrukningsmaterial                                  | 110 |
| Artikelnummer           | ~                                                             |     |
| Tillbehö                | or för pappershantering                                       |     |
| Tonerko                 | assetter                                                      |     |
| Kablar                  | och gränssnitt                                                | 111 |
| Bilaga B Service och su | pport                                                         | 113 |
| Hewlett-Packards        | avtal för begränsad garanti                                   |     |
| HPs Premium Prote       | ection-garanti: Begränsad garanti för LaserJet-tonerkassetter |     |
| Licensavtal för slut    | användare                                                     | 117 |
| Garantiservice för      | kundens egen reparation                                       | 120 |
| Kundsupport             |                                                               |     |
| Packa om produkt        | en                                                            |     |
|                         |                                                               |     |

| Bilaga C | Specifikationer                                                        | 123 |
|----------|------------------------------------------------------------------------|-----|
|          | Fysiska specifikationer                                                | 124 |
|          | Effektförbrukning, elektriska specifikationer och akustisk emission    | 125 |
|          | Miljöspecifikationer                                                   | 125 |
|          |                                                                        |     |
| Bilaga D | Föreskrifter                                                           | 127 |
|          | FCC-bestämmelser                                                       | 128 |
|          | Föregångare när det gäller miljövänliga produkter                      | 129 |
|          | Skydda miljön                                                          | 129 |
|          | Ozon                                                                   | 129 |
|          | Strömförbrukning                                                       | 129 |
|          | Tonerförbrukning                                                       | 129 |
|          | Pappersanvändning                                                      | 129 |
|          | Plast                                                                  | 129 |
|          | HP LaserJet-förbrukningsartiklar                                       | 129 |
|          | Instruktioner för retur och återvinning                                | 130 |
|          | USA och Puerto Rico                                                    | 130 |
|          | Flera returer (mer än en kassett)                                      | 130 |
|          | Retur av enstaka kassett                                               | 130 |
|          | Leverans                                                               | 130 |
|          | Returer utanför USA                                                    | 131 |
|          | Papper                                                                 | 131 |
|          | Materialrestriktioner                                                  | 131 |
|          | Kassering av förbrukad utrustning för användare i privata hushåll i EU | 131 |
|          | Kemiska ämnen                                                          | 131 |
|          | Material Safety Data Sheet (MSDS)                                      | 131 |
|          | Mer information                                                        | 132 |
|          | Överensstämmelseintyg                                                  | 133 |
|          | Säkerhetsinformation                                                   | 134 |
|          | Lasersäkerhet                                                          | 134 |
|          | Kanadensiska DOC-regler                                                | 134 |
|          | VCCI-deklaration (Japan)                                               | 134 |
|          | Instruktioner för nätsladd                                             | 134 |
|          | Nätsladdar (Japan)                                                     | 134 |
|          | EMI-deklaration (Korea)                                                | 135 |
|          | Laserdeklaration tör Finland                                           | 136 |
|          | GS-redogörelse (Germany)                                               | 136 |
|          | Amnestabell (Kina)                                                     | 137 |
|          | Bestämmelser om begränsningar tör tarliga ämnen (Turkiet)              | 137 |
|          |                                                                        |     |

| Index |  | 139 |
|-------|--|-----|
|-------|--|-----|

# 1 Produktfakta

- <u>Produktjämförelse</u>
- <u>Miljöfunktioner</u>
- Produktfunktioner
- <u>Produktbilder</u>

## Produktjämförelse

HP LaserJet Professional P1560-skrivare-serien

#### HP LaserJet Professional P1600-skrivare-serien

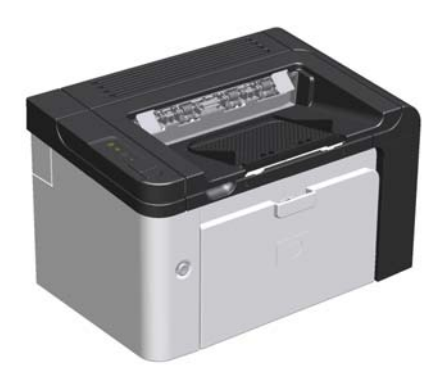

- Hastighet: 22 A4-sidor per minut (ppm), 23 Letterstorlek ppm
- Fack: Prioritetsinmatningsfack (10 ark) och ett huvudinmatningsfack (250 ark)
- Utmatningsfack: 125 ark
- Anslutningar: Hi-Speed USB 2.0-port
- Dubbelsidig utskrift: Manuell dubbelsidig utskrift (med hjälp av utskriftsdrivrutinen och kör-knappen på kontrollpanelen)

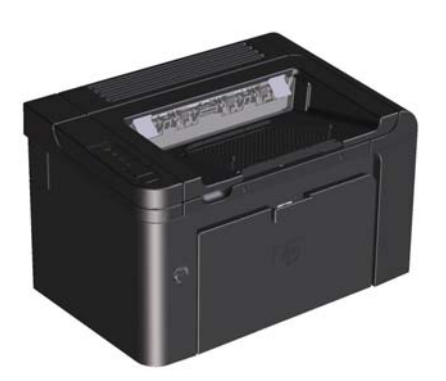

- Hastighet: 25 A4 ppm, 26 letter-storlek ppm
- Fack: Huvudinmatningsfack (10 ark) och ett huvudinmatningsfack (250 ark)
- Utmatningsfack: 125 ark
- Anslutningar: Hi-Speed USB 2.0 port inbyggd nätverksanslutning
- Dubbelsidig utskrift: Automatisk dubbelsidig utskrift

## Miljöfunktioner

| Dubbelsidig utskrift                                                       | Spara papper genom att använda inställningen för dubbelsidig utskrift som standard.                                                                                                    |  |  |  |
|----------------------------------------------------------------------------|----------------------------------------------------------------------------------------------------|--|--|--|
|                                                                            | • Serien HP LaserJet Professional P1560-skrivare har stöd för manuell dubbelsidig utskrift.                                                                                                    |  |  |  |
|                                                                            | <ul> <li>Serien HP LaserJet Professional P1600-skrivare har stöd för automatisk och manuell<br/>dubbelsidig utskrift.</li> </ul>                                                                                                    |  |  |  |
| Återvinning                                                                | Minska avfall genom att använda returpapper.                                                                                                    |  |  |  |
| Återvinn tonerkassetter med hjälp av HP-returprocess.                      |                                                                                                    |  |  |  |
| Energibesparingar Spara energi genom att initiera produktens Auto av-läge. |                                                                                                    |  |  |  |
| HP Smart Web Printing                                                      | Använd HP Smart Web Printing för att markera, spara och ordna text och bild från flera<br>webbsidor, och därefter redigera och skriva ut exakt det du kan se på skärmen. På så vis kan<br>du själv se till att det är just den information du vill ha som skrivs ut, samtidigt som du<br>minimerar onödiga utskrifter. |  |  |  |
|                                                                            | Du kan hämta HP Smart Web Printing här: <u>www.hp.com/go/smartweb</u> .                                                                                                    |  |  |  |

## Produktfunktioner

| Förmån                          | Funktioner som stöds |                                                                                                    |
|---------------------------------|----------------------|----------------------------------------------------------------------------------------------------|
| Utskriftskvalitet               | •                    | Äkta HP-tonerkassett.                                                                                                    |
|                                 | •                    | Text och bilder med 600 x 600 bildpunkter per tum (dpi).                                                                             |
|                                 | •                    | FastRes (1200 dpi).                                                                                                    |
|                                 | •                    | Justerbara inställningar för att optimera utskriftskvaliteten.                                                                       |
| Operativsystem som kan användas | •                    | Windows 7 (32-bitar och 64-bitar)                                                                                                    |
|                                 | •                    | Windows Vista (32–bitar och 64–bitar)                                                                                                |
|                                 | •                    | Windows XP (32-bitars och 64-bitars)                                                                                                 |
|                                 | •                    | Windows Server 2008 (32–bitars och 64–bitars)                                                                                        |
|                                 | •                    | Windows Server 2003 (32–bitars och 64–bitars)                                                                                        |
|                                 | •                    | Mac OS X v10.4, v10.5, v10.6                                                                                                    |
| Enkel att använda               | •                    | Funktionen HP Smart Install installerar produktprogramvaran när du<br>kopplar ihop produkten och en dator med hjälp av en USB-kabel. |
|                                 | •                    | Den äkta HP-tonerkassetten är enkel att sätta i.                                                                                     |
|                                 | •                    | Enkel åtkomst till tonerkassetten och till pappersbanan genom<br>tonerkassettluckan.                                                 |
|                                 | •                    | Pappersfacket kan justeras med en hand.                                                                                              |
| Flexibel pappershantering       | •                    | Huvudinmatningsfack för brevhuvud, kuvert, etiketter, OH-film, material<br>med specialstorlek, vykort och tjockt papper.             |
|                                 | •                    | Prioritetsinmatningsfack för brevhuvud, kuvert, etiketter, OH-film, material<br>med specialstorlek, vykort och tjockt papper.        |
|                                 | •                    | Ett utmatningsfack för 250 ark.                                                                                                    |
|                                 | •                    | Skriv ut på båda sidor                                                                                                    |
|                                 |                      | <ul> <li>HP LaserJet Professional P1560-skrivare -serien: Manuell<br/>dubbelsidig utskrift.</li> </ul>                               |
|                                 |                      | <ul> <li>HP LaserJet Professional P1600-skrivare -serien:<br/>Automatisk dubbelsidig utskrift.</li> </ul>                            |
| Gränssnittsanslutningar         | •                    | Hi-Speed USB 2.0-port                                                                                                    |
|                                 | •                    | Inbyggd intern skrivarserver för anslutning till ett 10/100Base-T-nätverk<br>(endast nätverksmodeller).                              |
| Energibesparingar               | •                    | Produkten sparar automatiskt ström genom att förbruka avsevärt mindre ström när den inte skriver ut.                                 |
| Skriva ut ekonomiskt            | •                    | Funktionen för flersidig utskrift (skriva ut flera sidor på ett ark) och<br>dubbelsidig utskrift minskar pappersåtgången.            |
|                                 | •                    | EconoMode (kan spara toner)                                                                                                    |

| Förmån               | Funktioner som stöds                                                                                                    |
|----------------------|----------------------------------------------------------------------------------------------------|
| Förbrukningsmaterial | <ul> <li>Statussida för förbrukningsmaterial med mätare för tonerkassett som visar<br/>återstående materialnivå. Ej tillgänglig för produkter som inte kommer<br/>från HP.</li> </ul> |
|                      | • Kontroll av äkta HP-tonerkassetter.                                                                                                    |
|                      | • Enkel beställning av förbrukningsmaterial.                                                                                                    |
| Tillgänglighet       | Online-användarhandboken är kompatibel med skärmläsarprogram.                                                                                                    |
|                      | • Alla fack kan öppnas med en hand.                                                                                                    |
| Säkerhet             | • Kensington-låsuttag finns på baksidan av produkten.                                                                                                    |

## Produktbilder

### Produkten sedd från framsidan och från vänster

Bild 1-1 Skrivarna HP LaserJet Professional P1560 och P1600-serien

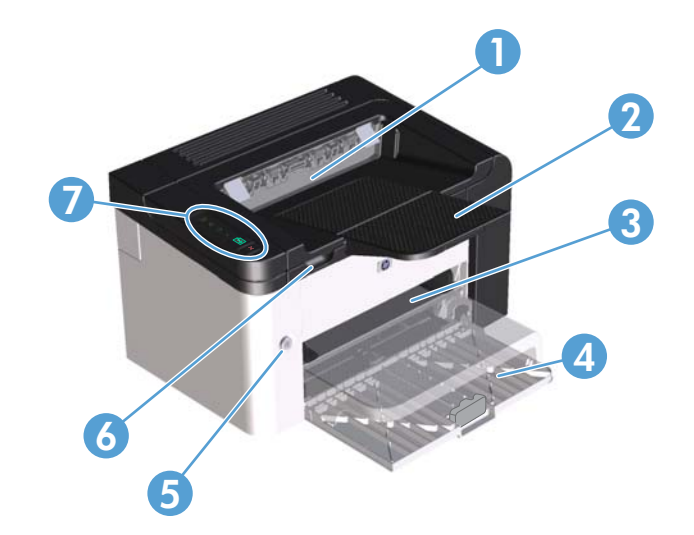

| 1 | Utmatningsfack                        |
|---|---------------------------------------|
| 2 | Förlängningsdel till utmatningsfacket |
| 3 | Prioritetsinmatningsfack              |
| 4 | Huvudinmatningsfack                   |
| 5 | Strömknapp                            |
| 6 | Lyftspak till tonerkassettluckan      |
| 7 | Kontrollpanel                         |

### Baksidan

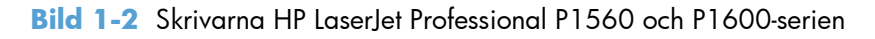

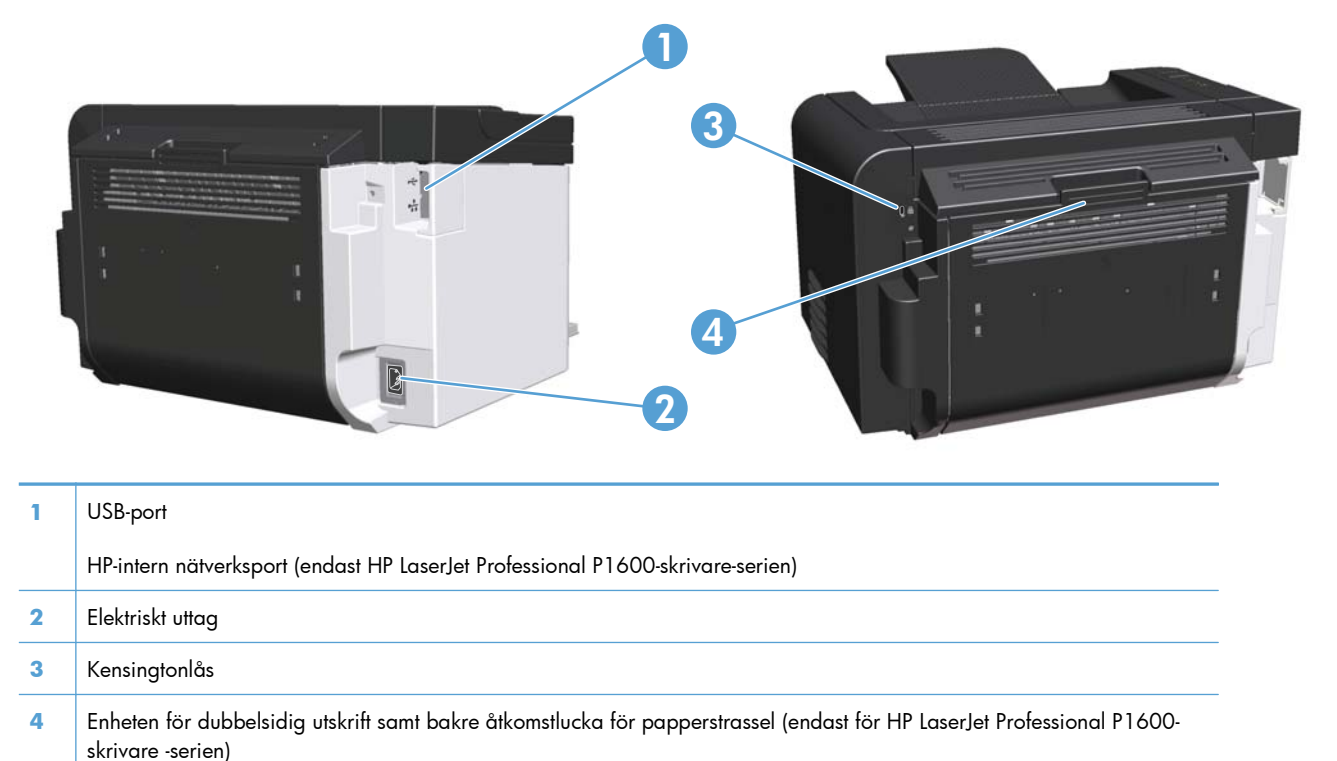

#### Placering av serie- och modellnummer

Etiketten med produkt- och serienummer finns på baksidan av produkten.

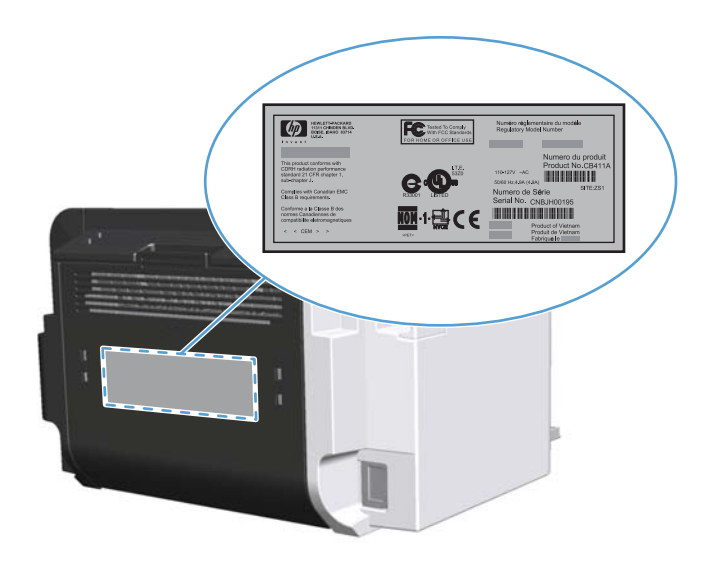

### Kontrollpanelens layout

Kontrollpanelen har fyra lampor och två knappar.

- **OBS!** I <u>Avläsa mönstren för lamporna på kontrollpanelen på sidan 79</u> finns mer information om vad lampmönstren betyder.</u>
  - Bild 1-3 Skrivarna HP LaserJet Professional P1560 och P1600 -seriens kontrollpanel

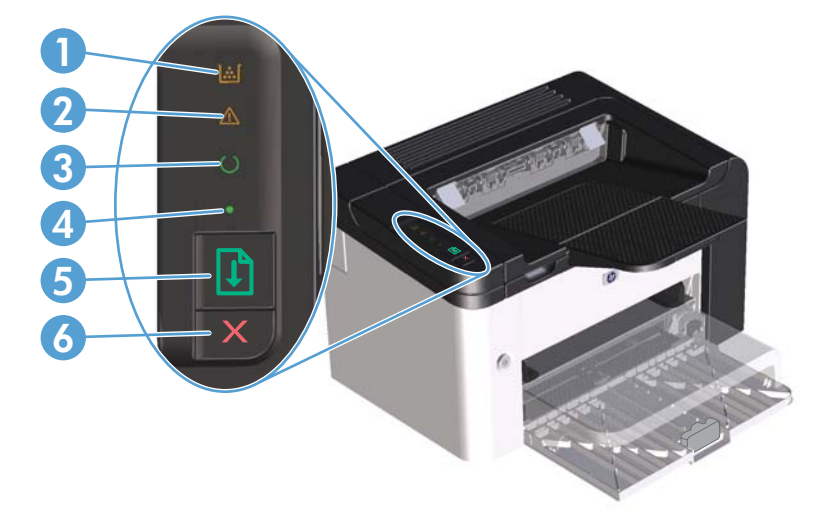

| 1 | Tonerkasettlampa 🔛: När pulvernivån i tonerkassetten är låg, lyser 说 tonerkassettlampan. När tonerkassetten inte<br>sitter i enheten, blinkar 说 tonerkassettlampan.                                                                                                    |
|---|----------------------------------------------------------------------------------------------------|
| 2 | Åtgärdslampan 🅂: Visar att luckan till tonerkassetten är öppen eller att något annat fel har uppstått.                                                                                                    |
| 3 | Lampan Redo 🜔: När produkten är klar för utskrift lyser lampan 🜔 Redo. När produkten bearbetar data blinkar<br>lampan 🜔 Redo.                                                                                                    |
| 4 | Lampan Start 🌒: Indikerar att det har uppstått ett godartat fel (tillsammans med åtgärdslampan <u>(</u> ).                                                                                                    |
| 5 | Knappen Start 🗊 : Håll ned knappen Avbryt 🗊 på produkten, ända tills lampan Redo 🚫 blinkar, och släpp sedan<br>knappen för att skriva ut konfigurationssidan. Skriv ut en demosida genom att trycka ned och släppa knappen Start 🗊.<br>När Start-lampan 🔵 blinkar trycker du på Start-knappen 貸. |
| 6 | Knappen Avbryt $\mathbf X$ : Du avbryter en utskrift genom att trycka på knappen Avbryt $\mathbf X$ .                                                                                                    |

# 2 Programvara för Windows

- <u>Windows-operativsystem som kan användas</u>
- <u>Understödda skrivardrivrutiner för Windows</u>
- <u>Välj rätt skrivardrivrutin för Windows</u>
- Prioritet för utskriftsinställningar
- Ändra inställningar för skrivardrivrutin för Windows
- <u>Ta bort programvara för Windows</u>
- Verktyg som stöds för Windows

### Windows-operativsystem som kan användas

Med produkten följer programvara som kan användas tillsammans med följande Windows®operativsystem:

- Windows 7 (32-bitar och 64-bitar)
- Windows Vista (32-bitar och 64-bitar)
- Windows XP (32-bitar och 64-bitar)
- Windows Server 2008 (32-bitar och 64-bitar)
- Windows Server 2003 (32-bitar och 64-bitar)

På <u>http://www.microsoft.com</u> får du mer information om hur man uppgraderar från Windows 2000 Server till Windows Server 2003 med hjälp av Windows Server 2003 Point and Print eller Windows Server 2003 Terminal Services and Printing.

## Understödda skrivardrivrutiner för Windows

Med produkten följer programvara för Windows som gör att din dator kan kommunicera med produkten. Programvaran kallas för skrivardrivrutin. Skrivardrivrutinen ger åtkomst till produktfunktioner, t.ex. skriva ut på papper i specialformat, ändra storlek på dokument och infoga vattenstämplar.

**OBS!** De allra senaste drivrutinerna finns på <u>www.hp.com/support/lip1560series</u> eller <u>www.hp.com/</u> <u>support/lip1600series</u>.

Förutom de skrivardrivrutiner som installeras via HP Smart Install eller från medföljande CD-skiva, kan även följande skrivardrivrutiner hämtas från webben.

- PCL 5 universell skrivardrivrutin till Windows (HP UPD PCL 5) (endast HP LaserJet Professional P1600skrivare -serien)
- XPS-drivrutin (XML-pappersspecifikationer)

CBS! Mer information om UPD finns på <u>www.hp.com/go/upd</u>.

## Välj rätt skrivardrivrutin för Windows

🛱 OBS! Endast HP LaserJet Professional P1600-skrivare–serien har stöd för HP universell skrivardrivrutin.

Använd om möjligt de skrivardrivrutiner som installerats under HP Smart Install eller från produkt-CD:n. UPD-skrivardrivrutinen är en sekundär backup-skrivardrivrutin.

### **Universell HP-skrivardrivrutin**

🛱 OBS! Du måste inaktivera funktionen HP Smart Install för att kunna använda HP UPD.

Den universella HP-drivrutinen för Windows är en gemensam drivrutin som ger dig omedelbar tillgång till i stort sett alla HP LaserJet-produkter, oavsett var du befinner dig, utan att behöva hämta separata drivrutiner. Den bygger på beprövad HP-drivrutinsteknik och har testats noggrant med användning i många program. Detta är en kraftfull lösning som fungerar utan avbrott och konsekvent under lång tid.

Den universella HP-drivrutinen kommunicerar direkt med varje HP-produkt, samlar in konfigurationsinformation och anpassar sedan användargränssnittet så att produktens unika funktioner visas. Produktens funktioner aktiveras automatiskt, t.ex. tvåsidiga utskrifter och häftning, så du behöver inte göra någonting manuellt.

Mer information finns på <u>www.hp.com/go/upd</u>.

## Prioritet för utskriftsinställningar

Ändringar i utskriftsinställningarna får olika prioritet, beroende på var ändringarna görs:

🛱 OBS! Namnen på kommandon och dialogrutor kan variera, beroende på vilket program du använder.

- Dialogrutan Utskriftsformat: Klicka på Utskriftsformat eller motsvarande kommando på menyn Arkiv i det program du använder, när du vill öppna den här dialogrutan. Inställningar som du ändrar här åsidosätter ändringar som görs på andra ställen.
- **Dialogrutan Skriv ut**: Klicka på **Skriv ut**, **Utskriftsformat** eller motsvarande kommando i menyn **Arkiv** i det program du använder, när du vill öppna den här dialogrutan. Inställningar som du ändrar i dialogrutan **Skriv ut** har lägre prioritet och åsidosätter i allmänhet inte ändringar som görs i dialogrutan **Utskriftsformat**.
- Dialogrutan Egenskaper för skrivare (skrivardrivrutinen): Klicka på Egenskaper i dialogrutan Skriv ut när du vill öppna skrivardrivrutinen. De inställningar du gör i dialogrutan Egenskaper för skrivare påverkar i allmänhet inte de inställningar som har gjorts på annat håll i skrivarprogramvaran. Du kan ändra de flesta av skrivarinställningarna här.
- Skrivardrivrutinens standardinställningar: Skrivardrivrutinens standardinställningar avgör vilka inställningar som används i alla utskriftsjobb, om inte inställningarna ändras i dialogrutan Utskriftsformat, Skriv ut eller Egenskaper för skrivare.

## Ändra inställningar för skrivardrivrutin för Windows

| Ändra inställningarna för alla<br>utskrifter tills programmet stängs    |    | Ändra standardinställningarna<br>för alla utskriftsjobb                                                                                                    |    | Ändra<br>konfigurationsinställningarna för<br>produkten                                                                                                    |  |
|-------------------------------------------------------------------------|----|----------------------------------------------------------------------------------------------------|----|----------------------------------------------------------------------------------------------------|--|
| <ol> <li>Klicka på Skriv ut på menyn<br/>Arkiv i programmet.</li> </ol> | 1. | Windows XP, Windows<br>Server 2003 och Windows                                                                                                    | 1. | Windows XP, Windows<br>Server 2003 och Windows                                                                                                    |  |
| 2. Markera drivrutinen och klicka på<br>Egenskaper eller Inställningar. |    | Server 2008 (nar<br>standardvyn för Startmenyn<br>används): Klicka på Start och                                                                                     |    | server 2008 (nar<br>standardvyn för Startmenyn<br>används): Klicka på Start och<br>klicka sedan på Skrivare och<br>fax.                                             |  |
| Den här proceduren är vanligast, även<br>om stegen kan variera.         |    | klicka sedan på <b>Skrivare och</b><br>fax.                                                                                                    |    |                                                                                                    |  |
|                                                                         |    | eller                                                                                                    |    | eller                                                                                                    |  |
|                                                                         |    | Windows XP, Windows<br>Server 2003 och Windows<br>Server 2008 (med klassisk<br>Start-meny): Klicka på Start,<br>välj Inställningar och klicka<br>sedan på Skrivare. |    | Windows XP, Windows<br>Server 2003 och Windows<br>Server 2008 (med klassisk<br>Start-meny): Klicka på Start,<br>välj Inställningar och klicka<br>sedan på Skrivare. |  |
|                                                                         |    | eller                                                                                                    |    | eller                                                                                                    |  |
|                                                                         |    | Windows Vista and<br>Windows 7: Klicka på Start och<br>på Kontrollpanelen, och under<br>kategorin Maskinvara och ljud<br>klickar du på Skrivare.                    |    | Windows Vista and<br>Windows 7: Klicka på Start och<br>på Kontrollpanelen, och under<br>kategorin Maskinvara och ljud<br>klickar du på Skrivare.                    |  |
|                                                                         | 2. | Högerklicka på drivrutinsikonen<br>och välj <b>Utskriftsinställningar</b> .                                                                                         | 2. | Högerklicka på drivrutinsikonen<br>och välj <b>Egenskaper</b> .                                                                                                    |  |
|                                                                         |    |                                                                                                    | 3. | Klicka på fliken<br><b>Enhetsinställningar</b> .                                                                                                    |  |

## Ta bort programvara för Windows

### Använda avinstallationsverktyget för att ta bort Windowsprogramvara

- 1. Klicka på Start och sedan på Alla program.
- 2. Klicka på HP och sedan på Skrivarna HP LaserJet Professional P1560 och P1600.
- 3. Klicka på **Avinstallera** och följ sedan anvisningarna på skärmen för avinstallation.

#### Använda Kontrollpanelen i Windows för att ta bort programvara

#### Windows XP

- 1. Klicka på Start, Kontrollpanelen, och sedan på Lägg till eller ta bort program.
- 2. Hitta och välj produkten ur listan.
- 3. Klicka på knappen Ändra/ta bort för att ta bort programvaran.

#### Windows Vista och Windows 7

- 1. Klicka på Start, Kontrollpanelen och sedan på Program och funktioner.
- 2. Hitta och välj produkten ur listan.
- 3. Välj alternativet Avinstallera/ändra.

## Verktyg som stöds för Windows

CBS! Endast HP LaserJet Professional P1600-skrivare--serien stöder verktyg för Windows.

#### **HP Web Jetadmin**

HP Web Jetadmin är ett enkelt programvaruverktyg för hantering av kringutrustning, avbildning och utskrift som gör det enklare att optimera produktanvändningen, kontrollera färgkostnader, säkra produkter och effektivisera hanteringen av förbrukningsmaterial genom att aktivera fjärkonfiguration, proaktiv övervakning, felsökning av säkerhet och rapportering av utskrifts- och avbildningsprodukter.

Du kan hämta den senaste versionen av HP Web Jetadmin och visa den senaste listan över vilka värdsystem som stöds på <u>www.hp.com/go/webjetadmin</u>.

När den installeras på en värdserver har alla Windows-klienter åtkomst till HP Web Jetadmin via en webbläsare (t.ex. Microsoft® Internet Explorer) genom att gå till HP Web Jetadmin-värden.

### HP inbyggd webbserver

CBS! Endast HP LaserJet Professional P1600-skrivare-serien har stöd för HP inbyggd webbserver.

Produkten är utrustad med en inbyggd webbserver, vilket ger dig åtkomst till information om aktiviteter i produkten och nätverket. Denna information visas i en webbläsare, till exempel Microsoft Internet Explorer, Apple Safari eller Firefox.

Den inbäddade webbservern finns i produkten. Den ligger inte på en nätverksserver.

Den inbäddade webbservern utgör ett gränssnitt till produkten som alla som har en nätverksansluten dator och en vanlig webbläsare kan använda. Ingen särskild programvara installeras eller konfigureras, men du måste ha en kompatibel webbläsare på datorn. Du får åtkomst till den inbäddade webbservern genom att skriva produktens IP-adress på webbläsarens adressrad. (Du hittar IP-adressen genom att skriva ut en konfigurationssida. Mer information om att skriva ut en konfigurationssida finns i <u>Skriv ut informationssidor på sidan 54</u>.)

Om du vill ha en fullständig förklaring av den inbäddade webbserverns funktioner och hur de fungerar, se <u>De olika avsnitten i HP:s inbyggda webbserver på sidan 56</u>.

# 3 Använda produkten med en Mac

- Programvara för Mac
- <u>Skriva ut med Mac</u>

## Programvara för Mac

### Operativsystem som stöds för Macintosh

Skrivaren kan användas med följande operativsystem för Macintosh:

• Mac OS X v10.4, v10.5 och v10.6

BS! PPC- och Intel® Core™-processorer stöds.

#### Skrivardrivrutiner som stöds för Macintosh

Installationsprogrammet för HP LaserJet tillhandahåller PPD-filer (PostScript® Printer Description), en CUPSdrivrutin samt HP Printer Utilities för Mac OS X. HP-skrivarens PPD-fil, i kombination med CUPSdrivrutinen, ger dig fullständiga utskriftsfunktioner och tillgång till speciella HP-skrivarfunktioner.

### Ta bort programvara för Macintosh

Använd avinstallationsverktyget för att ta bort programvaran.

1. Bläddra till den här mappen:

Library/Printers/hp/laserjet/P1100\_P1560\_P1600Series/

- 2. Dubbelklicka på filen HP Uninstaller.app.
- 3. Klicka på knappen **Fortsätt**, och följ sedan instruktionerna på skärmen för att ta bort programvaran.

#### Utskriftsinställningarnas prioritering på Mac

Ändringar i utskriftsinställningarna får olika prioritet, beroende på var ändringarna görs:

🛱 OBS! Namnen på kommandon och dialogrutor kan variera, beroende på vilket program du använder.

- Dialogrutan Utskriftsformat: Klicka på Utskriftsformat eller motsvarande kommando i menyn Arkiv i det program du använder, när du vill öppna den här dialogrutan. Inställningar som ändras här åsidosätter ändringar som görs på andra ställen.
- Dialogrutan Skriv ut: Klicka på Skriv ut, Utskriftsformat eller motsvarande kommando på menyn Arkiv i det program du använder, när du vill öppna den här dialogrutan. Inställningar som du ändrar i dialogrutan Skriv ut har lägre prioritet och åsidosätter inte ändringar som görs i dialogrutan Utskriftsformat.
- Standardinställningar i skrivardrivrutinen: Standardinställningarna i skrivardrivrutinen bestämmer vilka inställningar som ska användas i alla utskriftsjobb, om du inte ändrar inställningarna i någon av dialogrutorna Utskriftsformat eller Skriv ut.

### Ändra inställningar för skrivardrivrutin för Macintosh

| Ändra inställningarna för alla<br>utskrifter tills programmet stängs |                                                      | Ändra standardinställningarna<br>för alla utskriftsjobb                         |                                                                              | Ändra<br>konfigurationsinställningarna för<br>produkten |                                                                                  |  |
|----------------------------------------------------------------------|------------------------------------------------------|---------------------------------------------------------------------------------|------------------------------------------------------------------------------|---------------------------------------------------------|----------------------------------------------------------------------------------|--|
| 1.                                                                   | Klicka på <b>Skriv ut</b> på menyn<br><b>Arkiv</b> . | 1.                                                                              | Klicka på <b>Skriv ut</b> på menyn<br><b>Arkiv</b> .                         | Mc                                                      | c OS X v10.4                                                                     |  |
| 2.                                                                   | Ändra inställningarna i de olika<br>menyerna.        | 2.                                                                              | Ändra inställningarna i de olika<br>menyerna.                                | 1.                                                      | Systeminställningar. Välj<br>Skriv ut & Faxa.                                    |  |
|                                                                      |                                                      | 3. Klicka på <b>Spara som</b> i menyn                                           | 2.                                                                           | Klicka på <b>Skrivarinställningar</b> .                 |                                                                                  |  |
|                                                                      |                                                      | Förinställningar och ange ett<br>namn på förinställningen.                      |                                                                              | 3.                                                      | Klicka på menyn <b>Installerbara</b><br><b>alternativ</b> .                      |  |
|                                                                      |                                                      | Inställningarna sparas på menyn<br><b>Förinställningar</b> . Vill du använda de |                                                                              | Mc                                                      | ac OS X v10.5 och v10.6                                                          |  |
|                                                                      |                                                      | spa<br>går<br>ut.                                                               | rade förinställda alternativet varje<br>ng du öppnar ett program och skriver | 1.                                                      | Öppna menyn Apple och klicka på<br>Systeminställningar. Välj<br>Skriv ut & Faxa. |  |
|                                                                      |                                                      |                                                                                 |                                                                              | 2.                                                      | Klicka på <b>Alternativ &amp;</b><br>Förbrukning.                                |  |
|                                                                      |                                                      |                                                                                 |                                                                              | 3.                                                      | Klicka på menyn <b>Drivrutin</b> .                                               |  |
|                                                                      |                                                      |                                                                                 |                                                                              | 4.                                                      | Välj drivrutin på listan och<br>konfigurera de installerade<br>alternativen.     |  |

#### Programvara för Mac

#### **HP Printer Utility för Mac**

Använd HP LaserJet Utility när du vill skriva ut produktinformationssidor och ändra inställning för Autostopp från en Macintosh-dator.

Du öppnar HP LaserJet Utility genom att följa nedanstående instruktioner.

Öppna utskriftskön, och klicka sedan på ikonen Hjälpprogram.

#### Verktyg som stöds för Mac

#### HP inbyggd webbserver

CBS! Endast HP LaserJet Professional P1600-skrivare-serien har stöd för HP inbyggd webbserver.

Produkten är utrustad med en inbyggd webbserver, vilket ger dig åtkomst till information om aktiviteter i produkten och nätverket. Denna information visas i en webbläsare, till exempel Microsoft Internet Explorer, Apple Safari eller Firefox.

Den inbäddade webbservern finns i produkten. Den ligger inte på en nätverksserver.

Den inbäddade webbservern utgör ett gränssnitt till produkten som alla som har en nätverksansluten dator och en vanlig webbläsare kan använda. Ingen särskild programvara installeras eller konfigureras, men du måste ha en kompatibel webbläsare på datorn. Du får åtkomst till den inbäddade webbservern genom att skriva produktens IP-adress på webbläsarens adressrad. (Du hittar IP-adressen genom att skriva ut en konfigurationssida. Mer information om att skriva ut en konfigurationssida finns i <u>Skriv ut informationssidor på sidan 54</u>.)

Om du vill ha en fullständig förklaring av den inbäddade webbserverns funktioner och hur de fungerar, se <u>De olika avsnitten i HP:s inbyggda webbserver på sidan 56</u>.

## Skriva ut med Mac

### Skapa och använda förinställningar i Macintosh

Använd förinställningar om du vill spara skrivardrivrutinens aktuella inställningar så att du kan använda dem igen.

#### Skapa en utskriftsförinställning

- 1. Klicka på Skriv ut i menyn Arkiv.
- 2. Markera drivrutinen.
- 3. Välj utskriftsinställningarna
- 4. I rutan Förinställningar klickar du på Spara som..., och anger ett namn på förinställningen.
- 5. Klicka på OK.

#### Använda utskriftsförinställningar

- 1. Klicka på Skriv ut i menyn Arkiv.
- 2. Markera drivrutinen.
- 3. I rutan Förinställningar väljer du den utskriftsförinställning som du vill använda.

Con du vill använda skrivardrivrutinens standardinställningar väljer du **Standard**.

#### Ändra storlek på dokument eller skriva ut på en anpassad pappersstorlek

Du kan anpassa ett dokument så att det får plats på en annan pappersstorlek.

- 1. Klicka på Skriv ut i menyn Arkiv.
- 2. Öppna menyn Pappershantering.
- I området för målpappersstorlek väljer du Anpassa till pappersstorlek och väljer sedan storlek i listrutan.
- Om du endast vill använda papper som är mindre än dokumentet väljer du alternativet för att endast förminska.

#### Skriva ut ett försättsblad

Du kan skriva ut ett separat försättsblad för ditt dokument som innehåller ett meddelande (till exempel "konfidentiellt").

- 1. Klicka på Skriv ut i menyn Arkiv.
- 2. Markera drivrutinen.

- Öppna menyn Försättsblad och välj sedan du om du vill skriva ut försättsbladet Före dokumentet eller Efter dokumentet.
- 4. Välj vilket meddelande du vill skriva ut på försättsbladet i menyn Försättsbladstyp.

```
CBS! Om du vill skriva ut ett tomt försättsblad, väljer du Standard som Försättsbladstyp.
```

### Skriva ut flera sidor på ett ark i Macintosh

Du kan skriva ut flera sidor på ett och samma pappersark. Den här funktionen ger ett kostnadseffektivt sätt att skriva ut utkast.

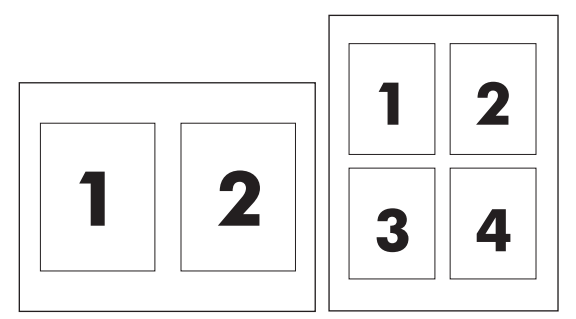

- 1. Klicka på Skriv ut i menyn Arkiv.
- 2. Markera drivrutinen.
- 3. Öppna menyn Layout.
- 4. Bredvid **Sidor per ark** väljer du det antal sidor som du vill skriva ut på varje blad (1, 2, 4, 6, 9 eller 16).
- 5. Klicka på **Utskriftsriktning** och välj ordning och placering för sidorna på arket.
- 6. Bredvid Ram väljer du den typen av ram som du vill skriva ut runt varje sida på arket.

### Skriva ut på båda sidor (duplex) i Mac

#### **Automatisk**

OBS! Automatisk dubbelsidig utskrift stöds endast för HP LaserJet Professional P1600-skrivare -seriens produkt.

Skrivardrivrutinen stöder endast vissa materialstorlekar för automatisk dubbelsidig utskrift. Använd den manuella dubbelsidiga utskriften för materialstorlekar som inte är tillgängliga i skrivardrivrutinen.

Funktionen automatisk dubbelsidig utskrift är aktiverad som standard. Ändra konfigurationsinställningarna för att inaktivera automatisk dubbelsidig utskrift. Mer information finns i <u>Ändra inställningar för skrivardrivrutin för Macintosh på sidan 19</u>.

- Lägg tillräckligt med papper i inmatningsfacket så att det räcker för hela utskriften. Om du fyller på med specialpapper, till exempel brevpapper, ska du lägga papperen med framsidan nedåt i facket.
- 2. Klicka på Skriv ut i menyn Arkiv.

- 3. Öppna menyn Layout.
- 4. Bredvid Tvåsidig väljer du antingen Bindning längs långsidan eller Bindning längs kortsidan.
- 5. Klicka på Skriv ut.

#### Manuell

- Lägg tillräckligt med papper i inmatningsfacket så att det räcker för hela utskriften. Om du fyller på med specialpapper, till exempel brevpapper, ska du lägga papperen med framsidan nedåt i facket.
- 2. Klicka på Skriv ut i menyn Arkiv.
- 3. Mac OS X v10.4: Välj Bindning längs långsidan eller Bindning längs kortsidan i listrutan Layout.

eller

#### Mac OS X v10.5 och v10.6: Markera kryssrutan Dubbelsidig.

- 4. Klicka på **Skriv ut**. Följ instruktionerna i dialogrutan på datorskärmen innan du lägger tillbaka pappersbunten i facket för att skriva ut den andra halvan.
- 5. Gå fram till produkten, och ta bort eventuella tomma papper som finns kvar i facket.
- **6.** Ta den utskrivna pappersbunten från utmatningsfacket, och lägg den sedan i facket med texten vänd nedåt och så att ovankanten kommer först in i produkten.
- 7. Vid datorn klickar du på knappen Fortsätt för att slutföra utskriften.
# 4 Ansluta produkten

- <u>Supported network operating systems</u>
- <u>Anslut med USB</u>
- Ansluta till ett nätverk

### Supported network operating systems

OBS! Endast HP LaserJet Professional P1600-skrivare –serien har stöd för nätverksfunktioner.

Följande operativsystem stöder nätverksutskrift:

- Windows 7 (32-bitar och 64-bitar)
- Windows Vista (Starter Edition, 32-bitar och 64-bitar)
- Windows XP (32-bitar, Service Pack 2)
- Windows XP (64–bitar, Service Pack 1)
- Windows Server 2008 (32–bitars och 64–bitars)
- Windows Server 2003 (Service Pack 1)
- Mac OS X v10.4, v10.5 och v10.6

#### Friskrivningsklausul angående skrivardelning

HP ger ingen support för peer to peer-nätverk, då detta är en funktion i Microsofts operativsystem och inte på något sätt ingår som en del i HP:s skrivardrivrutiner. Du hittar Microsoft på <u>www.microsoft.com</u>.

## **Anslut med USB**

Denna produkt har stöd för en USB 2.0-anslutning. Du måste använda en USB-kabel av typen A-till-B som inte är längre än 2 meter.

#### Installera produkten med HP Smart Install

OBS! Denna typ av installation har endast stöd i Windows.

Med HP Smart Install kan du installera produktens drivrutin och programvara genom att koppla ihop produkten och en dator med en USB-kabel.

**OBS!** Installationsskivan behövs inte om du använder HP Smart Install. Sätt inte in installationsskivan med programvaran i datorns CD-enhet.

- 1. Slå på produkten.
- 2. Anslut USB-kabeln.
- Programmet HP Smart Install bör starta automatiskt. Följ instruktionerna på skärmen för att installera programvaran.
  - Om HP Smart Install inte startar automatiskt kan funktionen för Automatisk uppspelning vara inaktiverad på datorn. Använd Utforskaren för att bläddra fram Dator, och dubbelklicka sedan på enheten HP Smart Install för att starta programmet.
  - Om programmet uppmanar dig att välja en anslutningstyp, välj alternativet **Konfigurera** för utskrift via USB

#### **Installation med CD-skivan**

1. Sätt in installations-CD:n med programvaran i datorns CD-enhet.

CBS! Anslut inte USB-kabeln förrän du blir ombedd att göra det.

- Om installationsprogrammet inte öppnas automatiskt öppnar du CD:ns innehåll och kör filen SETUP.EXE.
- 3. Följ instruktionerna på skärmen för att installera programvaran.

Om du använder installationsskivan för att installera programvaran kan du välja mellan följande installationstyper:

Standardinstallation (rekommenderas)

Du blir inte uppmanad att godkänna eller ändra standardinställningarna.

Avancerad installation

Du blir uppmanad att godkänna eller ändra standardinställningarna.

# Ansluta till ett nätverk

Serien HP LaserJet Professional P1600-skrivare kan ansluta till nätverk via HP:s inbyggda nätverksport.

#### Nätverksprotokoll som stöds

För att ansluta en nätverksutrustad produkt till ditt nätverk behöver du ett nätverk där något av följande protokoll används.

• Fungerande stationärt TCP/IP-nätverk

#### Installera produkten på ett kabelanslutet nätverk

**OBS!** Se <u>Avhjälpa anslutningsproblem på sidan 102</u> för information om hur man löser kommunikationsproblem med nätverket.

Du kan installera produkten på ett nätverk med hjälp av HP Smart Install eller via produkt-CD:n. Innan du påbörjar installationsprocessen ska du göra följande:

- Anslut CAT-5 Ethernet-kabeln till en ledig port på Ethernet-hubben eller routern.
- Anslut Ethernet-kabeln till Ethernet-porten på produktens baksida.
- Kontrollera att någon av nätverkslamporna lyser på nätverksporten på produktens baksida.

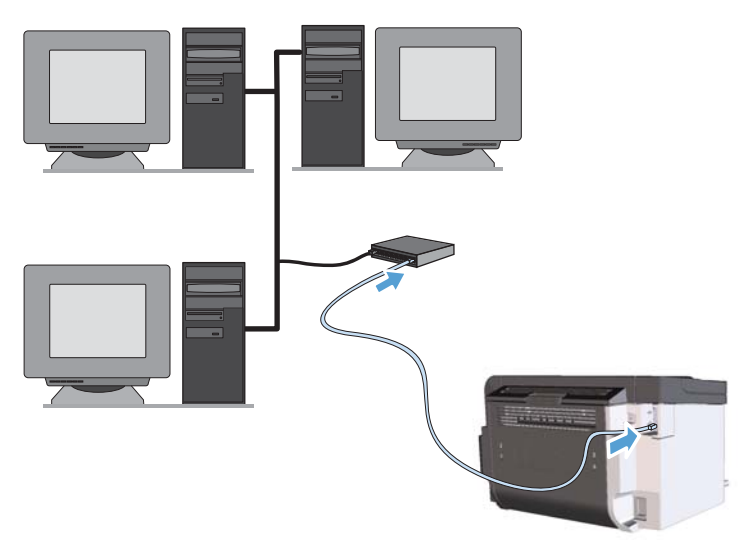

#### HP Smart Install på ett kabelanslutet nätverk

CBS! Denna typ av installation har endast stöd i Windows.

- 1. IP-adressen hittar du genom att skriva ut en konfigurationssida. Mer information finns i <u>Skriv ut</u> informationssidor på sidan 54.
- 2. Öppna en webbläsare i datorn som du har placerat där du vill installera produkten.

- 3. Ange produktens IP-adress i adressfältet i webbläsaren.
- 4. Klicka på fliken HP Smart Install.
- 5. Klicka på knappen Ladda ner.
- 6. Följ anvisningarna på skärmen tills produktinstallationen är slutförd.

#### **CD-installation på ett kabelanslutet nätverk**

**OBS!** När du använder CD-skivan för att installera programvaran kan du välja mellan installationstyperna Standardinstallation (rekommenderas) eller Avancerad installation (du blir uppmanad att godkänna eller ändra standardinställningarna).

- 1. Sätt in installations-CD:n med programvaran i datorns CD-enhet.
- Om installationsprogrammet inte öppnas automatiskt öppnar du CD:ns innehåll och kör filen SETUP.EXE.
- 3. Följ instruktionerna på skärmen för att ställa in produkten och installera programvaran.

🛱 OBS! Se till så att du väljer Konfigurera för utskrift via nätverket när du blir uppmanad.

#### Konfigurera nätverksinställningar

#### visa och ändra nätverksinställningar

Använd den inbäddade webbservern för att visa eller ändra inställningarna för IP-konfiguration.

- 1. Skriv ut en konfigurationssida och leta upp IP-adressen.
  - Om du använder IPv4 innehåller IP-adressen endast siffror. Adressen har följande format:

XXX.XXX.XXX.XXX

• Om du använder IPv6 är IP-adressen en hexadecimal kombination av tecken och siffror. Det har ett format liknande detta:

xxxx::xxxx:xxxx:xxxx

- 2. Öppna den inbäddade webbservern genom att skriva produktens IP-adress i adressfältet i webbläsaren.
- Klicka på fliken Nätverk när du vill visa nätverksinformation. Du kan ändra inställningarna om det behövs.

#### Ange eller ändra nätverkslösenordet

Använd den inbäddade webbservern för att ange ett nätverkslösenord eller för att ändra ett befintligt lösenord.

- Öppna den inbäddade webbservern, klicka på fliken Nätverk och klicka sedan på länken Lösenord.
- OBS! Om ett lösenord har angetts uppmanas du att skriva lösenordet. Skriv lösenordet och klicka sedan på knappen **Verkställ**.
- 2. Skriv in det nya lösenordet i rutan Bekräfta lösenord och i rutan Lösenord.
- 3. Spara lösenordet genom att klicka på **Verkställ** längst ned i fönstret.

#### **IP-adress**

Det går att ställa in produktens IP-adress manuellt, eller också kan den konfigureras automatiskt via DHCP, BootP eller AutoIP.

Använd fliken Nätverk i HP:s inbyggda webbserver om du vill ändra IP-adressen manuellt.

#### Inställningar för länkhastighet och duplex

CBS! I detta avsnitt refererar duplex till dubbelriktad kommunikation, inte dubbelsidig utskrift.

Använd fliken **Nätverk** i HP:s inbyggda webbserver om du behöver ställa in länkhastigheten.

Om du ändrar inställd länkhastighet på fel sätt kan det innebära att produkten inte kan kommunicera med övriga nätverksenheter. I de flesta fall bör du låta produkten stå kvar i sitt automatiska läge. Ändringar kan få produkten att startas om. Gör endast ändringar när produkten är i viloläge.

# 5 Papper och utskriftsmaterial

- Användning av papper och material
- <u>Riktlinjer för specialpapper och specialmaterial</u>
- Ändra skrivardrivrutinen enligt materialtypen och materialstorleken
- <u>Pappersstorlekar som stöds</u>
- Papperstyper som stöds
- Kapacitet för fack och enheter
- Fylla på pappersfacken

# Användning av papper och material

Den här produkten stöder olika papper och andra utskriftsmaterial enligt riktlinjerna i den här användarhandboken. Papper och annat utskriftsmaterial som inte uppfyller kraven i riktlinjerna kan orsaka dåligt utskriftskvalitet, ökad förekomst av papperstrassel och onödig förslitning på produkten.

Använd enbart papper och utskriftsmaterial från HP avsedda för laserskrivare eller flerfunktionsanvändning. Använd inte papper eller utskriftsmaterial avsedda för bläckstråleskrivare. Hewlett-Packard Company rekommenderar inte användning av material från andra tillverkare eftersom HP inte kan garantera dess kvalitet.

Det är möjligt att papper och annat material uppfyller alla krav i riktlinjerna i användarhandboken men ändå inte ger tillfredsställande utskriftsresultat. Detta kan bero på felaktig hantering, oacceptabel temperatur eller luftfuktighet eller andra orsaker som Hewlett-Packard inte kan kontrollera.

▲ VIKTIGT: Om du använder papper eller annat utskriftsmaterial som inte motsvarar Hewlett-Packards specifikationer kan skrivarfel uppstå som kräver reparation. Denna reparation omfattas inte av garantin eller serviceavtalet med Hewlett-Packard.

# Riktlinjer för specialpapper och specialmaterial

Det går att använda specialmaterial med den här produkten. Använd riktlinjerna för att få bästa utskriftsresultat. När du använder specialpapper eller specialmaterial måste du ange typ och storlek i skrivardrivrutinen för att få bästa möjliga resultat.

NIKTIGT: HP LaserJet-produkterna använder fixeringsenheter som fäster torra tonerpartiklar på papperet i mycket exakta punkter. HPs laserpapper är framtaget för att klara den starka värmen. Användning av papper för bläckstråleskrivare kan skada produkten.

| Materialtyp                       | Gör så här                                                                                                    | Gör inte så här                                                                                                    |
|-----------------------------------|----------------------------------------------------------------------------------------------------|----------------------------------------------------------------------------------------------------|
| Kuvert                            | <ul> <li>Förvara kuvert liggande plant.</li> <li>Använd kuvert där svetsen går<br/>ända till hörnet.</li> </ul>                                                | <ul> <li>Använd inte kuvert som är<br/>skrynkliga, trasiga, har klibbat fast<br/>i varandra eller på annat sätt<br/>skadats.</li> </ul>                                                     |
|                                   | <ul> <li>Använd klisterremsor/klisteretiketter<br/>med avdragbar baksida som är<br/>godkända för användning i<br/>laserskrivare.</li> </ul>                    | <ul> <li>Använd inte kuvert med spännen,<br/>fönster eller löst foder.</li> <li>Använd inte självhäftande remsor/<br/>etiketter eller andra syntetiska<br/>material.</li> </ul>             |
| Etiketter                         | <ul> <li>Använd endast etiketter som har<br/>avdragbar baksida.</li> <li>Använd etiketter som ligger plant.</li> <li>Använd endast hela etikettark.</li> </ul> | <ul> <li>Använd inte etiketter som är<br/>skrynkliga, buckliga eller på annat<br/>sätt skadade.</li> <li>Skriv inte ut delar av etikettark.</li> </ul>                                      |
| OH-material                       | <ul> <li>Använd endast OH-material som är<br/>godkänt för användning i<br/>laserskrivare.</li> <li>Läga OH-bladen på en plan vta</li> </ul>                    | <ul> <li>Använd inte OH-material som inte<br/>är godkänt för laserskrivare.</li> </ul>                                                                                                    |
|                                   | när du har tagit ut dem ur skrivaren.                                                                                                    |                                                                                                    |
| Brevhuvud och förtryckta formulär | <ul> <li>Använd endast brevhuvudspapper<br/>och formulär som godkänts för<br/>användning i laserskrivare.</li> </ul>                                           | <ul> <li>Använd inte bredhuvud med<br/>relieftryck eller metalltryck.</li> </ul>                                                                                                    |
| Tjockt papper                     | <ul> <li>Använd endast tjockt papper som<br/>är godkänt för användning i<br/>laserskrivare och motsvarar<br/>viktspecifikationerna för produkten.</li> </ul>   | <ul> <li>Använd inte papper som är<br/>tjockare än rekommenderade<br/>materialspecifikationer för<br/>produkten, om det inte är HP-<br/>papper som är godkänt för<br/>produkten.</li> </ul> |
| Blankt och bestruket papper       | <ul> <li>Använd endast blankt eller<br/>bestruket papper som är godkänt<br/>för användning i laserskrivare.</li> </ul>                                         | <ul> <li>Använd inte blankt eller bestruket<br/>papper som är avsett för<br/>bläckstråleskrivare.</li> </ul>                                                                                |

# Ändra skrivardrivrutinen enligt materialtypen och materialstorleken

Att välja material efter typ och inte efter storlek resulterar i högre utskriftskvalitet för tungt papper, glatta papper och OH-film. Använder du fel inställning kan utskriftskvaliteten bli dålig. Skriv alltid ut enligt **Typ** för specialmaterial, t.ex. etiketter och OH-film. Skriv alltid ut enligt **Storlek** för kuvert.

- 1. Klicka på Skriv ut i menyn Arkiv i programmet.
- 2. Markera drivrutinen och klicka på Egenskaper eller Inställningar.
- 3. Klicka på fliken Papper/kvalitet.
- 4. Välj rätt materialtyp eller storlek i listrutan Typen är eller Storleken är.
- 5. Klicka på OK.

### Pappersstorlekar som stöds

Denna produkt stöder flera olika pappersstorlekar och den anpassar sig till olika material.

**OBS!** Du uppnår bästa möjliga utskriftsresultat genom att välja rätt pappersstorlek och -typ i skrivardrivrutinen innan du gör utskriften.

Skrivardrivrutinen stöder endast vissa materialstorlekar för automatisk dubbelsidig utskrift. Använd den manuella dubbelsidiga utskriften för materialstorlekar som inte är tillgängliga i skrivardrivrutinen.

| Storlek   | Mått                         | Huvudinmatningsfa<br>ck | Prioritetsinmatnings-<br>fack |
|-----------|------------------------------|-------------------------|-------------------------------|
| Letter    | 216 x 279 mm                 | $\checkmark$            | $\checkmark$                  |
| Legal     | 216 x 356 mm                 | $\checkmark$            | $\checkmark$                  |
| A4        | 210 x 297 mm                 | $\checkmark$            | $\checkmark$                  |
| Executive | 184 x 267 mm                 | $\checkmark$            | $\checkmark$                  |
| 8,5 x 13  | 216 x 330 mm                 | $\checkmark$            | $\checkmark$                  |
| A5        | 148 x 210 mm                 | $\checkmark$            | $\checkmark$                  |
| A6        | 105 x 148 mm                 | $\checkmark$            | $\checkmark$                  |
| B5 (JIS)  | 182 x 257 mm                 | $\checkmark$            | $\checkmark$                  |
| 16k       | 184 x 260 mm                 |                         |                               |
|           | 195 x 270 mm                 | $\checkmark$            | $\checkmark$                  |
|           | 197 x 273 mm                 |                         |                               |
| Anpassat  | <b>Minst</b> : 76 x 127 mm   | ✓                       | $\checkmark$                  |
|           | <b>Störst</b> : 216 x 356 mm |                         |                               |

Tabell 5-1 Storlekar som stöds för papper och utskriftsmaterial

#### Tabell 5-2 Kuvert och vykort som stöds

| Storlek        | Mått         | Huvudinmatningsfa<br>ck | Prioritetsinmatnings-<br>fack |
|----------------|--------------|-------------------------|-------------------------------|
| Kuvert #10     | 105 x 241 mm | $\checkmark$            | $\checkmark$                  |
| Kuvert DL      | 110 x 220 mm | $\checkmark$            | $\checkmark$                  |
| Kuvert C5      | 162 x 229 mm | $\checkmark$            | $\checkmark$                  |
| Kuvert B5      | 176 x 250 mm | $\checkmark$            | $\checkmark$                  |
| Kuvert Monarch | 98 x 191 mm  | $\checkmark$            | $\checkmark$                  |

| Storlek                              | Mått         | Huvudinmatningsfa<br>ck | Prioritetsinmatnings-<br>fack |
|--------------------------------------|--------------|-------------------------|-------------------------------|
| Japanska vykort                      | 100 x 148 mm | $\checkmark$            | $\checkmark$                  |
| Dubbla japanska<br>vykort (roterade) | 148 x 200 mm | $\checkmark$            | $\checkmark$                  |

#### Tabell 5-2 Kuvert och vykort som stöds (fortsättning)

# Papperstyper som stöds

En fullständig lista över HP-papper som den produkten stöder finns på <u>www.hp.com/support/</u> <u>lip1560series</u> eller <u>www.hp.com/support/lip1600series</u>.

| Papperstyp (skrivardrivrutinen) | Huvudinmatningsfack | Prioritetsinmatningsfack |
|---------------------------------|---------------------|--------------------------|
| Vanligt                         | $\checkmark$        | $\checkmark$             |
| Returpapper                     | $\checkmark$        | $\checkmark$             |
| Veläng                          | $\checkmark$        | $\checkmark$             |
| Lätt                            | $\checkmark$        | $\checkmark$             |
| Medelvikt                       | $\checkmark$        | $\checkmark$             |
| Tungt                           | $\checkmark$        | $\checkmark$             |
| Extra tungt                     | $\checkmark$        | $\checkmark$             |
| Brevpapper                      | $\checkmark$        | $\checkmark$             |
| Förtryckt                       | $\checkmark$        | $\checkmark$             |
| Hålat                           | $\checkmark$        | $\checkmark$             |
| Färg                            | $\checkmark$        | $\checkmark$             |
| Finpapper                       | $\checkmark$        | $\checkmark$             |
| Grovt                           | $\checkmark$        | $\checkmark$             |
| Kuvert                          | $\checkmark$        | $\checkmark$             |
| Etiketter                       | $\checkmark$        | $\checkmark$             |
| Vykort                          | $\checkmark$        | $\checkmark$             |
| OH-film                         | $\checkmark$        | $\checkmark$             |
| Vykort                          | $\checkmark$        | $\checkmark$             |

# Kapacitet för fack och enheter

| Fack eller enhet         | Papperstyp | Specifikationer                                       | Mängd                         |
|--------------------------|------------|-------------------------------------------------------|-------------------------------|
| Huvudinmatningsfack      | Papper     | Intervall:                                            | 250 ark av 75 g/m² finpapper  |
|                          |            | 60 g/m² finpapper till 163 g/m²<br>finpapper          |                               |
|                          | Kuvert     | Mindre än 60 g/m² finpapper<br>till 90 g/m² finpapper | Högst 10 kuvert               |
|                          | OH-film    | Minst 0,13 mm tjockt                                  | Upp till 125 ark OH-film      |
| Prioritetsinmatningsfack | Papper     | Interv.:                                              | Motsvarande 10 ark av 75 g/m² |
|                          |            | 60 g/m² finpapper till 163 g/m² finpapper             | tinpapper                     |
|                          | OH-film    | Minst 0,13 mm tjockt                                  | Maximal bunthöjd: 1 mm        |
| Utmatningsfack           | Papper     | Från - till:                                          | Upp till 125 ark av 75 g/m²   |
|                          |            | 60 g/m² finpapper till 163 g/m²<br>finpapper          | finpapper                     |
|                          | OH-film    | Minst 0,13 mm tjockt                                  | Upp till 75 ark OH-film       |
|                          | Kuvert     | Mindre än 60 g/m² finpapper<br>till 90 g/m² finpapper | Upp till 10 kuvert            |

# Fylla på pappersfacken

**VIKTIGT:** Om du försöker skriva ut på material som är skrynkligt, vikt eller skadat på annat sätt kan det uppstå papperstrassel. Mer information finns i avsnittet <u>Åtgärda trassel på sidan 84</u>.

#### Prioritetsinmatningsfack

Prioritetsinmatningsfacket rymmer upp till tio materialark eller ett kuvert, en OH-film eller ett etikettark eller kort. Placera materialet med den övre kanten främst och utskriftssidan uppåt. Justera alltid pappersledarna på sidorna innan du fyller på materialet. På så sätt undviker du trassel och skev inmatning.

#### Huvudinmatningsfack

Huvudinmatningsfacket rymmer 250 sidor på 75 g/m<sup>2</sup> eller färre sidor för tyngre material (en 25 mm stapelhöjd eller mindre).

Placera materialet med den övre kanten främst och utskriftssidan uppåt. Justera alltid pappersledarna på sidorna och längst fram för att undvika stopp och skev inmatning.

**OBS!** När du ska använda nytt material ska du alltid ta bort allt material från inmatningsfacket och rätta till hela materialbunten. Detta hjälper till att förhindra att flera ark matas in samtidigt i produkten, vilket minskar risken för papperstrassel.

#### Pappersorientering för laddning av fack

Använd endast material som rekommenderas för laserskrivare. Mer information finns i <u>Pappersstorlekar</u> som stöds på sidan 35.

Om du använder papper som måste placeras i en viss riktning ska du lägga in detta papper enligt uppgifterna i nedanstående tabell.

| Papperstyp                     | Fylla på papper |                                                         |
|--------------------------------|-----------------|---------------------------------------------------------|
| Brevhuvud eller annat förtryck | •               | Utskriftssidan uppåt                                    |
|                                | •               | Ovankanten så att den matas in först i produkten        |
| Hålat                          | •               | Utskriftssidan uppåt                                    |
|                                | •               | Med hålen vända mot produktens vänstra sida             |
| Kuvert                         | •               | Utskriftssidan uppåt                                    |
|                                | •               | Vänstra kortsidan så att den matas in först i produkten |

OBS! Använd prioritetsinmatningsfacket om du vill skriva ut ett kuvert eller annat specialmaterial. Använd huvudinmatningsfacket när du skriver ut flera kuvert eller annat specialmaterial.

1. Innan du lägger i material utvidgar du utrymmet för materialet genom att föra pappersledarna utåt något.

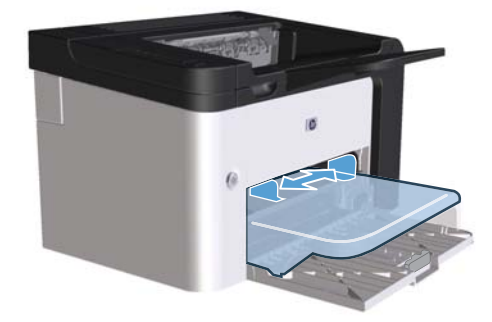

2. Placera materialet i facket och justera pappersledarna till rätt bredd.

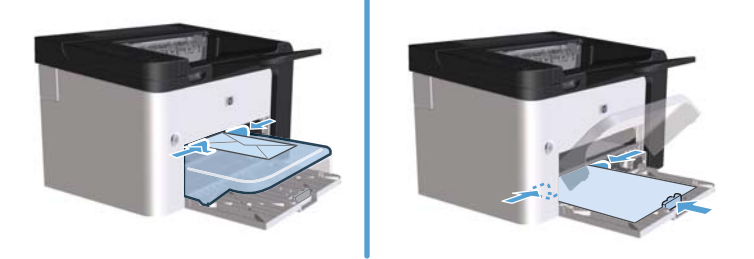

# 6 Utskriftsuppgifter

- <u>Avbryta en utskrift</u>
- <u>Skriva ut från Windows</u>

# Avbryta en utskrift

You can stop a print request by using the control panel or by using the software program. For instructions about how to stop a print request from a computer on a network, see the online Help for the specific network software.

🛱 OBS! Det kan ta en stund innan utskriften upphör efter det att du har avbrutit den.

#### Stoppa den pågående utskriften via kontrollpanelen

A Press the cancel button  $\times$  on the control panel.

#### Stoppa pågående utskrift med det program du använder

When you send the print job, a dialog box appears briefly on the screen, giving you the option to cancel the print job.

If several requests have been sent to the product through your software, they might be waiting in a print queue (for example, in Windows Print Manager). See the software program documentation for specific instructions about canceling a print request from the computer.

Om en utskrift väntar i en utskriftskö (datorns minne) eller i utskriftsbufferten kan du radera utskriften där.

1. Windows XP, Windows Server 2008 och Windows Server 2003 (med standardinställd Start-meny): Klicka på Start och välj sedan Skrivare och faxar.

eller

Windows XP, Windows Server 2008 och Windows Server 2003 (med klassisk Start-meny): Klicka på Start och sedan på Skrivare.

#### eller

Windows Vista and Windows 7: Klicka på Start och på Kontrollpanelen, och under kategorin Maskinvara och ljud klickar du på Skrivare.

- 2. I listan över skrivare dubbelklickar du på produktens namn för att öppna utskriftskön eller bufferten.
- Markera den utskrift du vill avbryta, högerklicka på utskriften och klicka sedan på Avbryt eller Ta bort i snabbmenyn.

# Skriva ut från Windows

#### Öppna skrivardrivrutinen i Windows

- 1. Gå till Arkiv-menyn i programmet och klicka på Skriv ut.
- 2. Välj produkten och klicka sedan på Egenskaper eller Inställningar.

#### Få hjälp med utskriftsalternativen i Windows

Onlinehjälp för skrivardrivrutinen är inte detsamma som hjälpen för programmet. Onlinehjälpen för skrivardrivrutinen innehåller förklaringar till knappar, kryssrutor och listrutor i skrivardrivrutinen. Det innehåller också anvisningar för vanliga utskriftsuppgifter, t.ex. skriva ut dubbelsidigt, skriva ut flera sidor på ett pappersark och skriva ut den första sidan eller försättsblad på annat papper.

Öppna onlinehjälpen för skrivardrivrutinen på följande sätt:

- I skrivardrivrutinens dialogruta Egenskaper klickar du på knappen Hjälp.
- Tryck på F1 på tangentbordet.
- Klicka på en frågeteckenikon i det övre högra hörnet av skrivardrivrutinen.
- Högerklicka på valfritt alternativ i drivrutinen.

#### Ändra antalet utskrifter i Windows

- Öppna skrivardrivrutinen, klicka på knappen Egenskaper eller Inställningar, och klicka sedan på fliken Avancerat.
- 2. Använd pilknapparna i området Kopior för att ändra antalet utskrifter.

Om du skriver ut flera kopior kan du markera kryssrutan **Sortera** för att få dem sorterade.

3. Klicka på OK.

#### Skriva ut färgad text i svart i Windows

- 1. Öppna skrivardrivrutinen, klicka på knappen **Egenskaper** eller **Inställningar**, och klicka sedan på fliken **Avancerat**.
- 2. Markera kryssrutan Skriv ut all text i svart.
- 3. Klicka på OK.

#### Spara anpassade utskriftsinställningar för återanvändning i Windows

#### Använda en snabbinställning för utskriftsåtgärder

- 1. Öppna skrivardrivrutinen och klicka sedan på knappen **Egenskaper** eller **Inställningar**. Listan **Snabbinställningar för utskriftsåtgärder** visas på alla flikar, utom fliken **Tjänster**.
- 2. Välj en av snabbinställningarna i listan **Snabbinställningar för utskriftsåtgärder** och klicka sedan på **OK** för att skriva ut med de fördefinierade inställningarna.

#### Skapa en anpassad snabbinställning för utskriftsåtgärder

- 1. Öppna skrivardrivrutinen och klicka sedan på knappen **Egenskaper** eller **Inställningar**. Listan **Snabbinställningar för utskriftsåtgärder** visas på alla flikar, utom fliken **Tjänster**.
- 2. Välj en befintlig snabbinställning som utgångspunkt.
- 3. Gör utskriftsinställningarna för den nya snabbinställningen.
- 4. Klicka på Spara som, ange ett namn för snabbinställningarna och klicka sedan på OK.

#### Förbättra utskriftskvaliteten i Windows

#### Välja pappersstorlek

- 1. Öppna skrivardrivrutinen, klicka på knappen **Egenskaper** eller **Inställningar**, och klicka sedan på fliken **Papper och kvalitet**.
- 2. Välj en storlek i listan Storleken är.
- 3. Klicka på OK.

#### Välja en anpassad pappersstorlek

- 1. Öppna skrivardrivrutinen, och klicka sedan på fliken **Papper/kvalitet**.
- 2. Klicka på knappen Anpassat. Dialogrutan Specialstorlek visas.
- 3. Ange ett namn för specialstorleken, ange dess mått och klicka sedan på Spara.
- 4. Klicka på Stäng och därefter på OK.

#### Välja papperstyp

- 1. Öppna skrivardrivrutinen, klicka på knappen **Egenskaper** eller **Inställningar**, och klicka sedan på fliken **Papper/kvalitet**.
- 2. Välj en typ i listan **Typ**.
- 3. Klicka på OK.

#### Välja utskriftsupplösning

- 1. Öppna skrivardrivrutinen, klicka på knappen **Egenskaper** eller **Inställningar**, och klicka sedan på fliken **Papper/kvalitet**.
- 2. I fältet **Utskriftskvalitet** väljer du ett alternativ i listrutan. Se onlinehjälp för skrivarens drivrutin för information om de tillgängliga alternativen.

OBS! Om du vill skriva ut med utkastkvalitet markerar du kryssrutan **EconoMode** i området **Utskriftskvalitet**.

3. Klicka på OK.

#### Skriva ut första eller sista sidan på ett annat papper i Windows

- 1. Öppna skrivardrivrutinen, klicka på knappen **Egenskaper** eller **Inställningar**, och klicka sedan på fliken **Papper och kvalitet**.
- 2. Markera kryssrutan **Använd annat papper/omslag** och gör sedan lämpliga inställningar för framsida, övriga sidor och baksida.
- 3. Klicka på OK.

#### Anpassa ett dokument efter sidstorleken i Windows

- 1. Öppna skrivardrivrutinen, klicka på knappen **Egenskaper** eller **Inställningar**, och klicka sedan på fliken **Effekter**.
- 2. Markera kryssrutan Skriv ut dokument på och välj sedan en storlek i listan.
- 3. Klicka på OK.

#### Lägga till en vattenstämpel till ett dokument i Windows

- 1. Öppna skrivardrivrutinen, klicka på knappen **Egenskaper** eller **Inställningar**, och klicka sedan på fliken **Effekter**.
- 2. Välj en vattenstämpel i listan Vattenstämplar.

Om du endast vill skriva ut vattenstämpeln på den första sidan klickar du på **Endast första** sidan. I annat fall skrivs vattenstämpeln ut på samtliga sidor.

3. Klicka på OK.

### Skriva ut på båda sidor (duplex) i Windows

#### **Automatisk**

**OBS!** Automatisk dubbelsidig utskrift stöds endast för HP LaserJet Professional P1600-skrivare -seriens produkt.

Skrivardrivrutinen stöder endast vissa materialstorlekar för automatisk dubbelsidig utskrift. Använd den manuella dubbelsidiga utskriften för materialstorlekar som inte är tillgängliga i skrivardrivrutinen.

Innan du kan använda funktionen för automatisk dubbelsidig utskrift måste du markera kryssrutan **Tillåt automatisk dubbelsidig utskrift** på fliken **Enhetsinställningar** i dialogrutan för skrivaregenskaper. Se <u>Ändra inställningar för skrivardrivrutin för Windows på sidan 14</u>.

1. Fyll på papperet med framsidan nedåt i prioritetsinmatningsfacket eller i huvudinmatningsfacket.

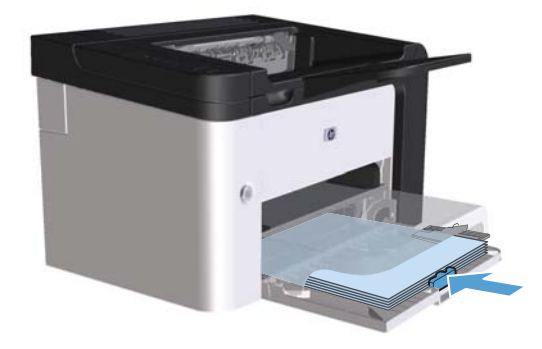

- 2. Öppna skrivardrivrutinen, och klicka sedan på fliken Efterbehandling.
- 3. Markera kryssrutan **Skriv ut på båda sidorna**. Om du vill binda dokumentet längs övre kortsidan markerar du kryssrutan **Vänd sidorna uppåt**.
- 4. Vid datorn klickar du på knappen **OK** för att skriva ut jobbet.

#### Manuell

Innan du kan använda funktionen för manuell dubbelsidig utskrift måste du markera kryssrutan **Tillåt manuell dubbelsidig utskrift** på fliken **Enhetsinställningar** i dialogrutan för skrivaregenskaper. Se Ändra inställningar för skrivardrivrutin för Windows på sidan 14.

1. Fyll på papperet med framsidan nedåt i prioritetsinmatningsfacket eller i huvudinmatningsfacket.

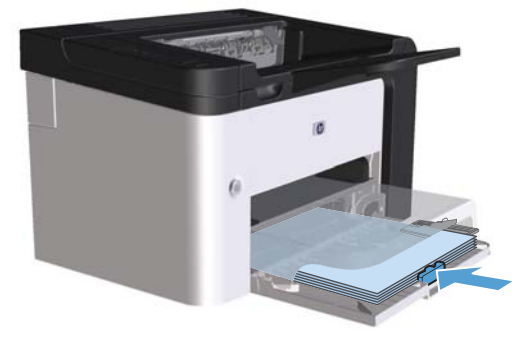

- 2. Öppna skrivardrivrutinen, och klicka sedan på fliken Efterbehandling.
- Markera kryssrutan Dubbelsidig utskrift (manuell). Om du vill binda dokumentet längs övre kortsidan markerar du kryssrutan Vänd sidorna uppåt.
- 4. Tryck på knappen **OK** om du vill skriva ut jobbets första sida.

5. Hämta den utskrivna pappersbunten från utmatningsfacket utan att ändra orienteringen och lägg den i huvudinmatningsfacket med utskriftssidan nedåt.

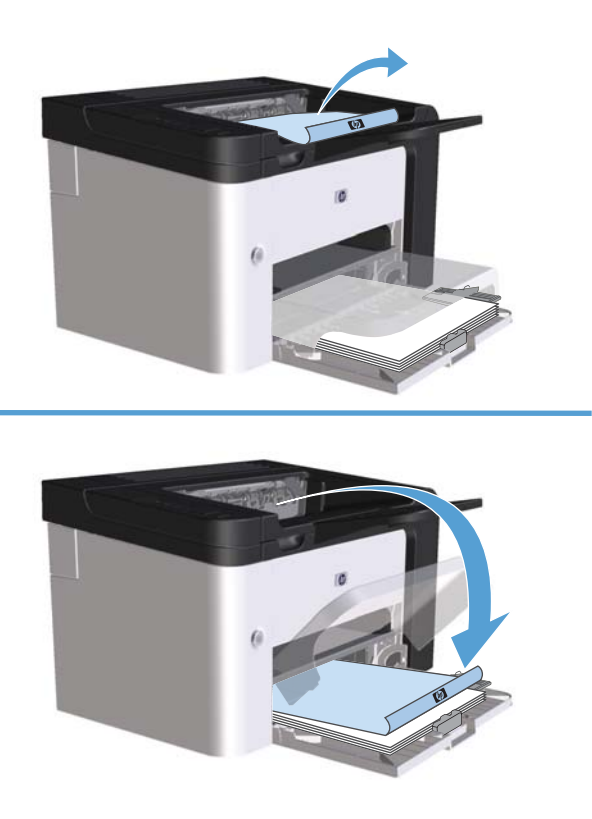

6. På produktens kontrollpanel trycker du på startknappen 다 för att skriva ut andra sidan av jobbet.

#### Skapa ett häfte i Windows

- 1. Öppna skrivardrivrutinen, klicka på knappen **Egenskaper** eller **Inställningar**, och klicka sedan på fliken **Efterbehandling**.
- 2. Markera kryssrutan Dubbelsidig utskrift (manuell).
- 3. Klicka på Vänsterbindning eller Högerbindning i listan Broschyrlayout. Alternativet Sidor per ark ändras automatiskt till 2 sidor per ark.
- 4. Klicka på OK.

#### Skriva ut flera sidor per ark i Windows

- 1. Öppna skrivardrivrutinen, klicka på knappen **Egenskaper** eller **Inställningar**, och klicka sedan på fliken **Efterbehandling**.
- 2. Välj antal sidor per ark i listan Sidor per ark.
- 3. Välj lämpliga alternativ för Skriv ut sidramar, Sidföljd och Orientering.
- 4. Klicka på OK.

#### Ange sidorientering i Windows

- 1. Öppna skrivardrivrutinen, klicka på knappen **Egenskaper** eller **Inställningar**, och klicka sedan på fliken **Efterbehandling**.
- 2. Välj Stående eller Liggande i området Orientering.

Om du vill skriva ut sidan upp-och-ned väljer du alternativet Rotera med 180 grader.

3. Klicka på OK.

#### Använda HP ePrint

HP ePrint är en serie webbaserade utskriftstjänster. Med dem kan du skriva ut dokument av följande typer med HP-produkter som stöds:

- E-postmeddelanden och bilagor som skickas direkt till HP-produktens e-postadress
- Dokument från vissa utskriftsprogram i mobila enheter

#### **Använda HP Cloud Print**

Använd HP Cloud Print när du vill skriva ut e-postmeddelanden och bilagor genom att skicka dem till produktens e-postadress från en e-postaktiverad enhet.

**OBS!** Produkten måste vara ansluten till ett kabelanslutet eller trådlöst nätverk. Om du vill använda HP Cloud Print måste du först ha åtkomst till Internet och aktivera HP-webbtjänster.

- 1. Gör så här för att aktivera HP-webbtjänster på den inbyggda webbservern (EWS):
  - **a.** När produkten är ansluten till nätverket skriver du ut en konfigurationssida och identifierar produktens IP-adress.
  - **b.** Öppna en webbläsare i datorn och ange produktens IP-adress på adressraden. HP EWS visas.
  - c. Klicka på fliken **HP-webbtjänster**. Om nätverket inte använder en proxyserver för åtkomst till Internet fortsätter du till nästa steg. Om nätverket använder en proxyserver för åtkomst till Internet följer du anvisningarna nedan innan du fortsätter till nästa steg.
    - i. Välj fliken Proxyinställningar.
    - ii. Markera kryssrutan Markera den här rutan om nätverket använder en proxyserver för åtkomst till Internet.
    - iii. I fältet Proxyserver anger du proxyserverns adress och portnummer och klickar därefter på knappen Verkställ.

- **d.** Markera fliken HP-webbtjänster och klicka på knappen **Aktivera**. Produkten konfigurerar anslutningen till Internet och sedan visas ett meddelande om att ett informationsblad kommer att skrivas ut.
- e. Klicka på knappen **OK**. En ePrint-sida skrivs ut. På ePrint-sidan söker du efter e-postadressen som produkten automatiskt tilldelas.
- 2. Skriv ut ett dokument genom att bifoga det till ett e-postmeddelande. Skicka sedan meddelandet till produktens e-postadress. En lista med dokumenttyper som stöds hittar du på <u>www.hpeprintcenter.com</u>.
- 3. Du kan också definiera säkerhetsinställningar på webbplatsen HP ePrintCenter. Där kan du även konfigurera standardinställningar för utskrift av alla HP ePrint-jobb som skickats till den här produkten:
  - **a.** Öppna en webbläsare och gå till <u>www.hpeprintcenter.com</u>.
  - **b.** Klicka på **Logga in** och ange dina inloggningsuppgifter för HP ePrintCenter eller registrera ett nytt konto.
  - c. Välj produkten i listan eller klicka på knappen + Lägg till skrivare så läggs den till. Om du vill lägga till produkten behöver du produktkoden, vilket är den del av produktens epostadress som kommer före @-symbolen.

**OBS!** Koden är endast giltig i 24 timmar från då du aktiverar HP-webbtjänster. Om tiden går ut följer du anvisningarna för att aktivera HP-webbtjänster igen och få en ny kod.

- **d.** Tryck på knappen **Inställningar**. Dialogrutan **HP ePrint-inställningar** öppnas. Det finns tre flikar:
  - **Tillåtna avsändare**. Du kan förhindra att produkten skriver ut oväntade dokument genom att klicka på fliken **Tillåtna avsändare**. Klicka på **Endast tillåtna avsändare** och lägg sedan till de e-postadresser som tillåts skicka ePrint-jobb.
  - **Utskriftsalternativ**. Du kan göra standardinställningar för alla ePrint-jobb som skickas till produkten genom att klicka på fliken **Utskriftsalternativ** och sedan välja de inställningar du vill använda.
  - Avancerat. Om du vill ändra produktens e-postadress klickar du på fliken Avancerat.

#### Använda AirPrint

Direktutskrifter med Apples AirPrint stöds för iOS 4.2 och senare. Med AirPrint kan du skriva ut direkt på produkten från en iPad (iOS 4.2), iPhone (3GS och senare) eller iPod touch (tredje generationen och senare) i följande program:

- Mail
- Foton
- Safari
- Vissa tredjepartsprogram

CBS! Produkten måste vara ansluten till ett kabelanslutet eller trådlöst nätverk.

Följ dessa steg för att skriva ut:

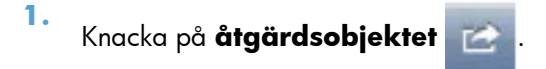

2. Knacka på Skriv ut.

**OBS!** Om det är första gången du skriver ut eller om den tidigare valda produkten inte är tillgänglig måste du välja en produkt innan du fortsätter till nästa steg.

3. Konfigurera utskriftsalternativen och knacka på Skriv ut.

# 7 Hantering och underhåll

- <u>Skriv ut informationssidor</u>
- Använda HP inbyggd webbserver
- Energisparinställningar
- Inställningar för tyst läge
- Hantera förbrukningsartiklar och tillbehör
- <u>Rengöra produkten</u>
- Produktuppdateringar

# Skriv ut informationssidor

Du kan skriva ut följande informationssidor.

#### Konfigurationssida

På konfigurationssidan visas produktens aktuella inställningar och egenskaper. Denna sida innehåller också en statusloggrapport. Skriv ut en konfigurationssida på något av följande sätt:

- Tryck ned och håll in startknappen in när lampan Redo () lyser och inga andra jobb skrivs ut.
   Släpp upp startknappen in när lampan Redo () börjar blinka. Konfigurationssidan skrivs ut.
- Välj Konfig.sida ur listan Skriv ut informationssidor på fliken Tjänster i Utskriftsinställningar.
- endast HP LaserJet Professional P1600-skrivare -serien: Öppna den inbyggda webbservern (se <u>Öppna den inbyggda webbservern på sidan 55</u>), klicka på fliken Information och välj sedan Skriv ut informationssidor. Klicka på knappen Skriv ut bredvid Skriv ut konfigurationssida.

#### Statussida för förbrukningsmaterial

Statussidan för förbrukningsartiklar innehåller följande information:

- Den uppskattade procent toner som återstår i tonerkassetten (endast tillgänglig om en äkta HPtonerkassett är installerad)
- Den uppskattade procent toner som återstår i tonerkassetten (endast tillgänglig om en äkta HPtonerkassett är installerad)
- Information om beställning och återvinning

Skriv ut en statussida för förbrukningsartiklar på något av följande sätt:

- Välj **Statussida för förbrukningsartiklar** ur listan **Skriv ut informationssidor** på fliken **Tjänster** i Utskriftsinställningar.
- endast HP LaserJet Professional P1600-skrivare -serien: Öppna den inbyggda webbservern (se <u>Öppna den inbyggda webbservern på sidan 55</u>), klicka på fliken Information och välj sedan Skriv ut informationssidor. Klicka på knappen Skriv ut bredvid Skriv ut statussida för förbrukningsartiklar.

#### demosida

Demosidan innehåller exempel på text och grafik. Skriv ut en demosida på något av följande sätt:

- Tryck ned och släpp upp startknappen 🕞 när lampan Redo 🔾 is lyser och inga andra jobb skrivs ut. Demosidan skrivs ut.
- Välj Demosida ur listan Skriv ut informationssidor på fliken Tjänster i Utskriftsinställningar.

# Använda HP inbyggd webbserver

CBS! Endast HP LaserJet Professional P1600-skrivare–serien har stöd för den inbyggda webbservern.

Använd den inbyggda webbservern (EWS) för att visa status för produkten och nätverket samt för att hantera utskriftsfunktioner från din dator.

- Visa statusinformation om produkten
- Fastställa hur länge förbrukningsmaterialen räcker och beställa nya
- Visa och ändra standardinställningarna för produktens konfiguration
- Visa och ändra nätverkskonfigurationen

Du behöver inte installera någon programvara på datorn. Du behöver bara använda en av följande webbläsare.

- Microsoft Internet Explorer 6.0 (eller senare)
- Firefox 1.0 (och senare)
- Mozilla 1.6 (och senare)
- Opera 7.0 (och senare)
- Safari 1.2 (och senare)
- Konqueror 3.2 (och senare)

Den inbyggda webbservern är endast tillgänglig om produkten är ansluten till ett TCP/IP-baserat nätverk. Den inbyggda webbservern stöder inte IPX-baserade skrivaranslutningar eller direkta USBanslutningar.

OBS! Du måste inte ha tillgång till Internet för att öppna eller använda den inbyggda webbservern. Om du däremot klickar på en länk på någon av sidorna måste du ha Internetåtkomst för att kunna gå till länkens plats.

### Öppna den inbyggda webbservern

Du öppnar den inbyggda webbservern genom att ange produktens IP-adress eller värdnamn på adressraden i en av de webbläsare som stöds. Du hittar IP-adressen genom att skriva ut en konfigurationssida från produkten genom att trycka ned och hålla in knappen kör 👔 när lampan Redo () lyser och inga andra jobb skrivs ut. Släpp upp startknappen 👔 när lampan Redo () börjar blinka. Konfigurationssidan skrivs ut.

- **OBS!** Serien HP LaserJet Professional P1600-skrivare har stöd för IPv4 och IPv6. Mer information finns på <u>www.hp.com/go/ljp1600series</u>.
- TIPS: När du har öppnat URL-adressen kan du bokmärka den så att du lättare hittar den vid ett senare tillfälle.

Den inbyggda webbservern har fyra flikar där det finns inställningar och information om produkten: fliken **Information**, fliken **Inställningar**, fliken **HP Smart Install** och fliken **Nätverk**.

#### De olika avsnitten i HP:s inbyggda webbserver

#### **Fliken Information**

Fliken Information består av följande sidor:

- I Enhetsstatus visas status för produkten och förbrukningsartiklarna.
- Enhetskonfiguration visar den information som också återfinns på konfigurationssidan.
- Status för förbrukningsartiklar visar status och artikelnummer för varje HPförbrukningsartikel. Du beställer nytt material genom att klicka på Beställa material i fönstrets övre högra sida.
- Nätverkssummering visar den information som finns på sidan med nätverkssummering.
- Med **Skriv ut informationssidor** kan du skriva ut en konfigurationssida eller en statussida för förbrukningsmaterial.

#### Fliken Inställningar

Använd denna flik för att konfigurera produkten från din dator. Om produkten ingår i ett nätverk ska du alltid rådfråga produktadministratören innan du ändrar inställningar på den här fliken.

#### **Fliken Nätverk**

Nätverksadministratörer kan använda denna flik för att styra nätverksrelaterade inställningar för produkten när den är ansluten till ett IP-baserat nätverk.

#### **Fliken HP Smart Install**

Den här fliken stöder endast Windows.

Använd denna flik för att hämta och installera skrivardrivrutinen.

#### Länkar

Länkar finns i den övre högra delen av statussidorna. Du behöver tillgång till Internet för att kunna använda dessa länkar. Om du använder en fjärranslutning och inte kopplade upp datorn när du först öppnade den inbyggda webbservern, måste datorn kopplas upp innan du kan besöka de här webbplatserna. Det kan hända att du måste stänga den inbyggda webbservern och öppna den igen för att du ska bli uppkopplad till Internet.

- Handla förbrukningsartiklar. Klicka på den här länken för att ansluta till webbplatsen Sure Supply (<u>www.hp.com/post-embed/ordersupplies-na</u>) och beställa originalförbrukningsartiklar från HP eller en återförsäljare.
- **Support**. Ansluter till produktens supportsida. Du kan söka efter hjälp om allmänna ämnen.

# Energisparinställningar

#### **EconoMode**

Den här produkten har ett EconoMode-alternativ för utskrift av utkast. Användning av EconoMode kan minska toneranvändning och därmed kostnaden per sida. Men EconoMode kan också försämra utskriftskvaliteten.

HP rekommenderar inte att du alltid använder ekonomiläge. Om du alltid använder ekonomiläge kan det hända att tonern räcker längre än de mekaniska delarna i tonerkassetten. Om utskriftskvaliteten börjar försämras måste du i dessa fall installera en ny tonerkassett, även om det finns toner kvar i kassetten.

Aktivera eller inaktivera EconoMode på något av följande sätt:

- Välj fliken Papper/kvalitet under Windows skrivaregenskaper och välj alternativet EconoMode.
- I den inbyggda webbservern (endast HP LaserJet Professional P1600-skrivare-serien) väljer du fliken Inställningar och väljer sedan alternativet PCL-inställningar. Använd listan Inställningar för att välja Av eller På.
- **OBS!** Om du inaktiverar EconoMode med hjälp av den inbyggda webbservern påverkar det endast utskriftsjobb som körs på PCL5 universell skrivardrivrutin (finns att hämta på webben).

För att avmarkera EconoMode för utskriftsjobb som körs på skrivardrivrutinen som medföljer på produkt-CD:n måste du avmarkera **EconoMode** i skrivardrivrutinen.

 I HP Printer Utility för Macintosh klickar du på Utskriftsinställningar och sedan på Economode & Tonerdensitet.

#### Autostopp-läge

Autostopp är en energisparfunktion. Efter en tidsperiod som användaren själv bestämmer minskas automatiskt produktens strömförbrukning (Autostopp). Produkten återgår till Redo-läget så snart en knapp trycks in eller en utskrift tas emot. När produkten är i Autostopp-läge är alla lampor på kontrollpanelen, inklusive belysningen av strömbrytaren, släckta.

**OBS!** Även om indikatorlamporna är släckta i Autostopp-läget kommer produkten att fungera på normalt sätt så snart en utskrift tas emot.

Trådlösa modeller stöder inte Auto-on/Auto-Off-läge. Energisparläge, med 3,4 W strömförbrukning, stöds på trådlösa modeller.

#### Ändra fördröjningstid för Autostopp-läget

Du kan ändra hur länge produkten ska vara inaktiv (fördröjning för Autostopp) innan den övergår till Autostopp-läget.

#### OBS! Standardinställningen för Autostopp är 5 minuter.

- 1. Visa skrivaregenskaperna och klicka sedan på fliken Enhetsinställningar.
- 2. Välj fördröjningstid i listan Autostopp.
- OBS! Den ändrade inställningen börjar inte gälla förrän en utskrift skickas till produkten.

# Inställningar för tyst läge

Den här produkten har ett tyst läge som minskar ljudet under utskrift. När det tysta läget är aktivt skriver produkten ut långsammare.

OBS! Det tysta läget minskar utskriftshastigheten vilket kan förbättra utskriftens kvalitet.

Om du vill aktivera tyst läge följer du dessa steg.

- 1. Visa skrivaregenskaperna och klicka sedan på fliken Enhetsinställningar.
- 2. Klicka på alternativet Aktivera för att starta funktionen Tyst läge.

# Hantera förbrukningsartiklar och tillbehör

Du kan se till att utskrifterna alltid blir av god kvalitet genom att använda, förvara och kontrollera tonerkassetten på rätt sätt.

#### Hantera tonerkassetter

#### Förvara tonerkassetter

Ta inte ut tonerkassetten ur förpackningen innan du tänker använda den.

**VIKTIGT:** Undvik skador på tonerkassetten genom att inte utsätta den för ljus i mer än några minuter.

#### HP:s policy avseende tonerkassetter från andra tillverkare

Hewlett-Packard Company rekommenderar inte att du använder tonerkassetter som inte kommer från HP, vare sig de är nya eller återanvända.

**OBS!** Eventuella skador som uppstår vid användning av en tonerkassett som inte kommer från HP täcks inte av HP:s garanti eller serviceavtal.

Instruktioner för hur du installerar en ny äkta HP-tonerkassett finns i Byta ut tonerkassetten på sidan 62.

#### HP:s speciallinje och webbplats för bedrägerier

Ring HP:s speciallinje för bedrägerier (1-877-219-3183, kostnadsfritt i Nordamerika) eller gå till <u>www.hp.com/go/anticounterfeit</u> om du installerar en HP-kassett och ett meddelande på kontrollpanelen visar att den inte är en HP-kassett. HP kontrollerar om kassetten är äkta och vidtar åtgärder för att lösa problemet.

Det finns risk för att tonerkassetten inte är en äkta HP-kassett om du lägger märke till något av följande:

- Du får mycket problem med tonerkassetten.
- Kassetten ser inte ut som den brukar (den orangefärgade remsan kanske saknas eller förpackningen skiljer sig från andra förpackningar från HP).

#### Återvinning av förbrukningsmaterial

Om du vill installera en ny HP-tonerkassett följer du instruktionerna som medföljer den nya produkten eller läser mer i starthandboken.

Om du vill återvinna förbrukningsmaterial placerar du den använda produkten i förpackningen som den levererades i. Använd den bifogade returetiketten för att skicka tillbaka det förbrukade materialet till HP för återanvändning. Om du vill veta mer läser du i återvinningsguiden som följer med alla nya förbrukningsartiklar från HP.
# Utbytesinstruktioner

### **Omfördela toner**

När det bara finns lite toner kvar i tonerkassetten kan bleka eller ljusa partier förekomma på de utskrivna sidorna. Genom att omfördela toner kan du tillfälligt förbättra utskriftskvaliteten.

1. Öppna luckan till tonerkassetten och ta sedan ut tonerkassetten.

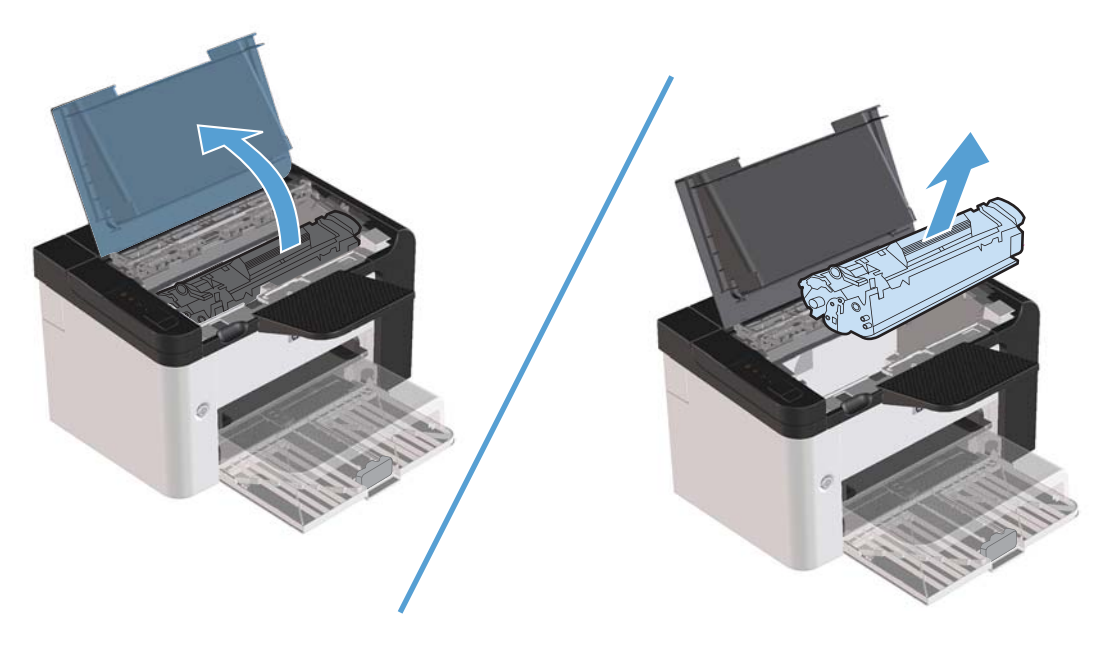

2. Skaka kassetten försiktigt från sida till sida för att omfördela tonern.

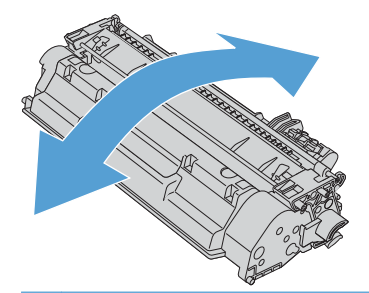

**VIKTIGT:** Om du får toner på kläderna torkar du bort den med en torr trasa och tvättar sedan kläderna i kallt vatten. Om du använder varmt vatten fastnar tonern i tyget.

3. Sätt tillbaka tonerkassetten i produkten och stäng tonerluckan.

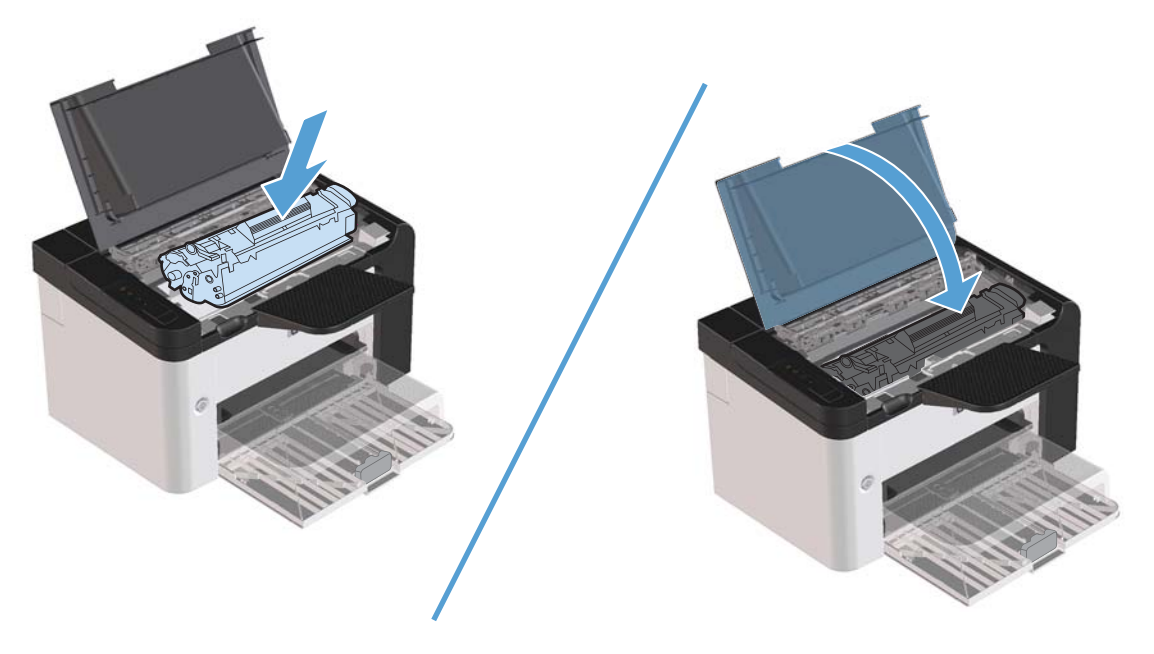

Om utskriften fortfarande är ljus måste du sätta i en ny tonerkassett.

### Byta ut tonerkassetten

1. Öppna luckan till tonerkassetten och ta ut den förbrukade tonerkassetten. Se återvinningsinformationen som finns i tonerförpackningen.

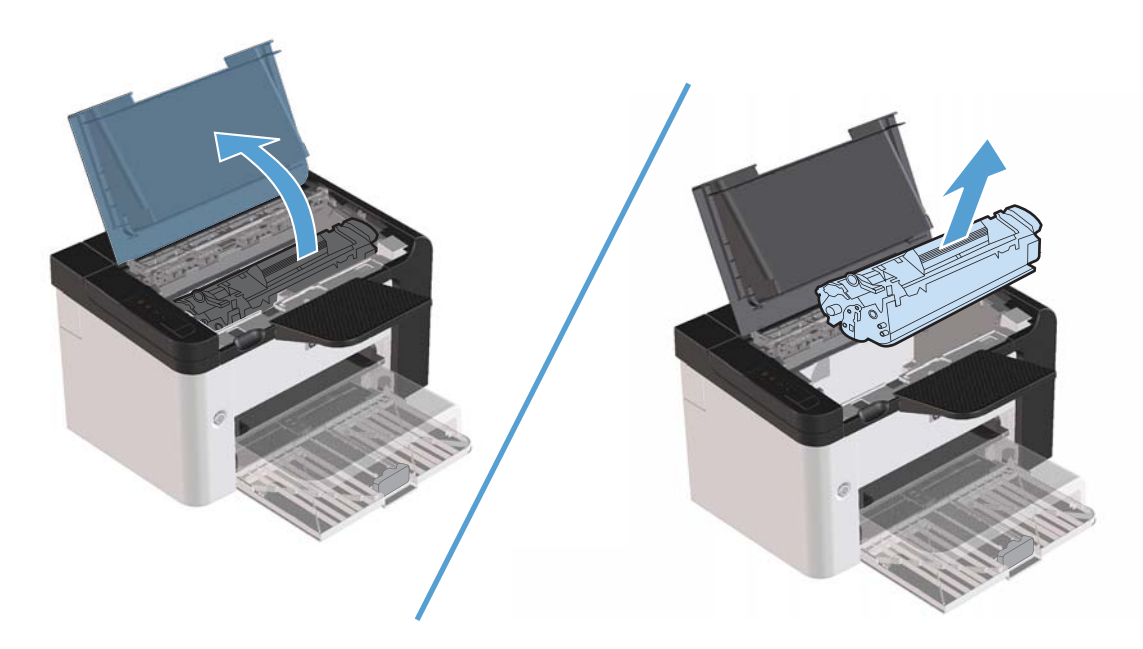

2. Ta ut den nya tonerkassetten ur påsen.

**VIKTIGT:** Du förhindrar skada på tonerkassetten genom att hålla i vardera sidan av tonerkassetten.

3. Dra i fliken tills all tejp avlägsnats från kassetten. Lägg tillbaka fliken i förpackningen så att den kan återvinnas.

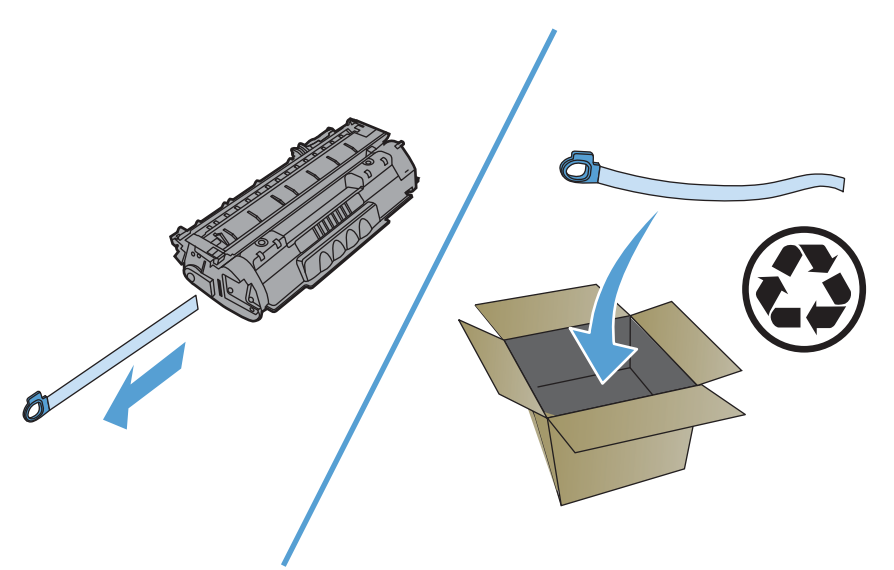

4. Skaka försiktigt på tonerkassetten fram och tillbaka för att omfördela tonern jämnt inuti kassetten.

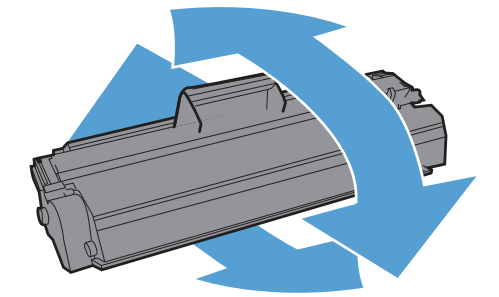

5. Sätt in tonerkassetten i produkten och stäng sedan kassettluckan.

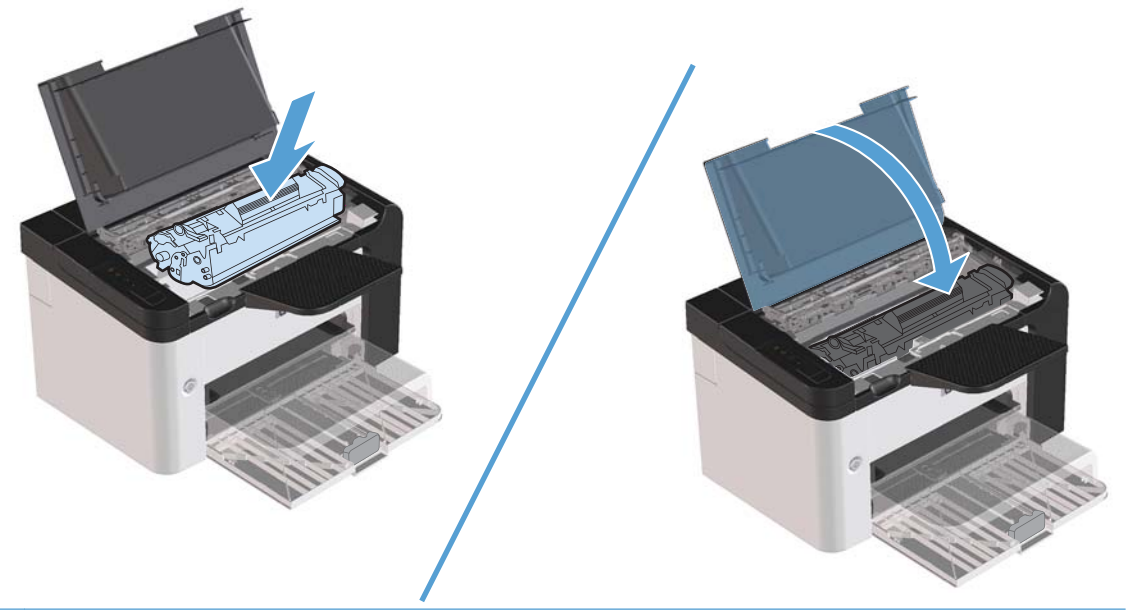

**VIKTIGT:** Om du får toner på kläderna torkar du bort den med en torr trasa och tvättar sedan kläderna i kallt vatten. *Om du använder varmt vatten fastnar tonern i textilien*.

**OBS!** När tonern börjar ta slut kan bleka eller ljusa partier förekomma på de utskrivna sidorna. Genom att omfördela toner kan du tillfälligt förbättra utskriftskvaliteten. Ta bort tonerkassetten från produkten och skaka den försiktigt fram och bakåt för att omfördela tonern.

### Byta ut inmatningsvalsen

Normal användning med bra material orsakar slitage. Om du använder dåligt material kan du behöva byta ut inmatningsvalsen oftare.

Om produkten ofta matar fel (inget papper matas genom) kan du behöva byta eller rengöra inmatningsvalsen. I <u>Rengör inmatningsvalsen på sidan 70</u> finns information om hur du kan beställa en ny inmatningsvals.

**VARNING:** Innan du byter inmatningsvals stänger du av produkten med strömbrytaren och väntar tills produkten har svalnat.

**<u>VIKTIGT</u>**: Om du inte gör detta kan produkten ta skada.

- 1. Öppna luckan till tonerkassetten och ta ut tonerkassetten.
- **VIKTIGT:** För att tonerkassetten inte ska skadas måste den skyddas från direkt ljus. Täck tonerkassetten med ett papper.

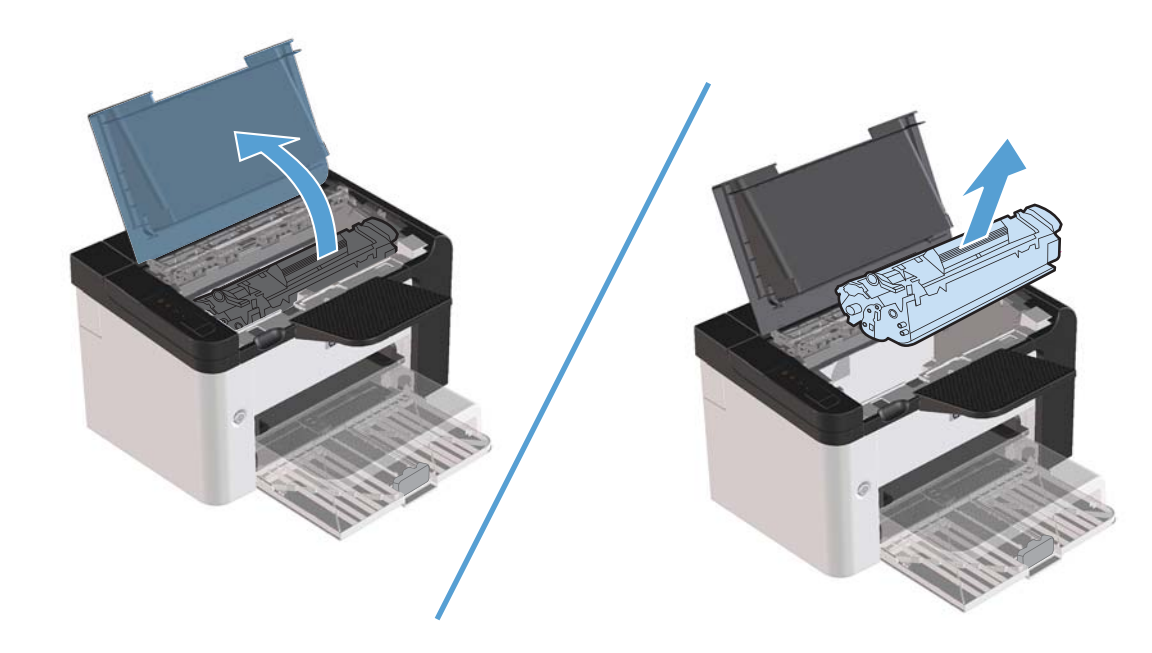

2. Hitta inmatningsvalsen.

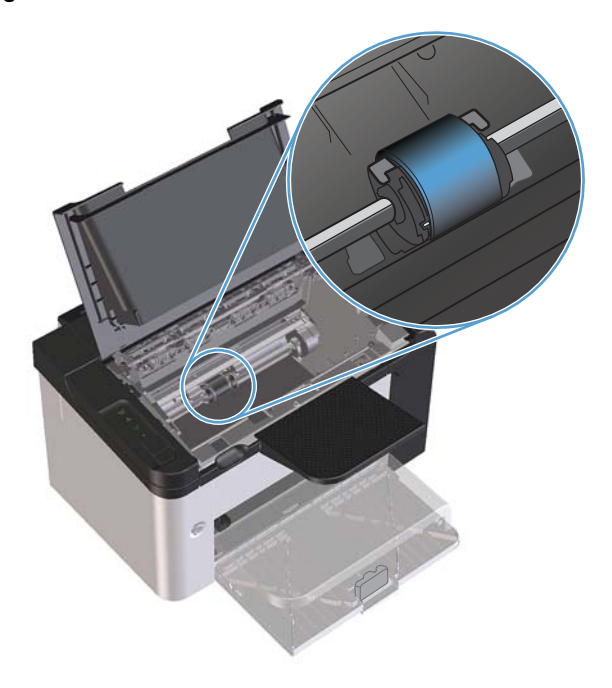

3. Frigör de små vita flikarna på sidorna av inmatningsvalsen och vrid inmatningsvalsen framåt.

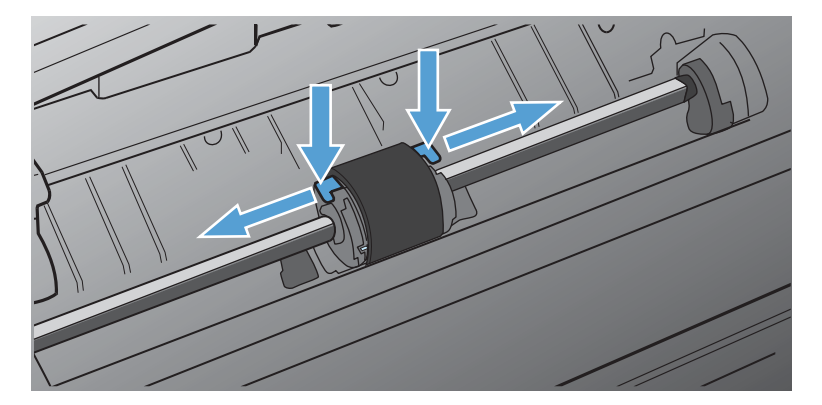

4. Dra inmatningsvalsen försiktigt uppåt och utåt.

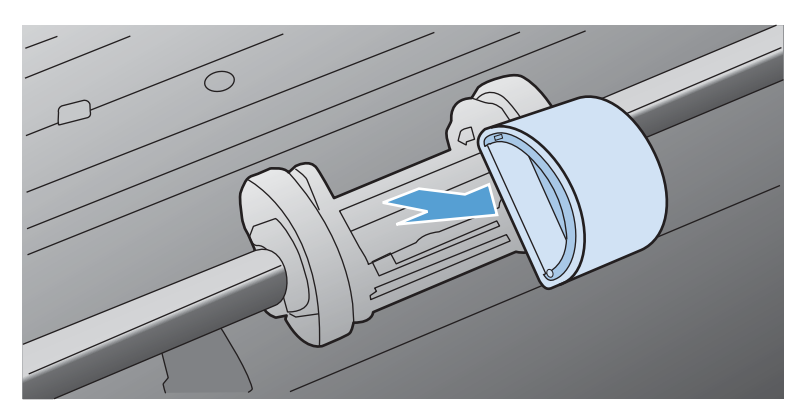

5. Sätt den nya inmatningsvalsen på plats. De cirkulära och rektangulära uttagen på vardera sida förhindrar att du sätter i inmatningsvalsen felaktigt.

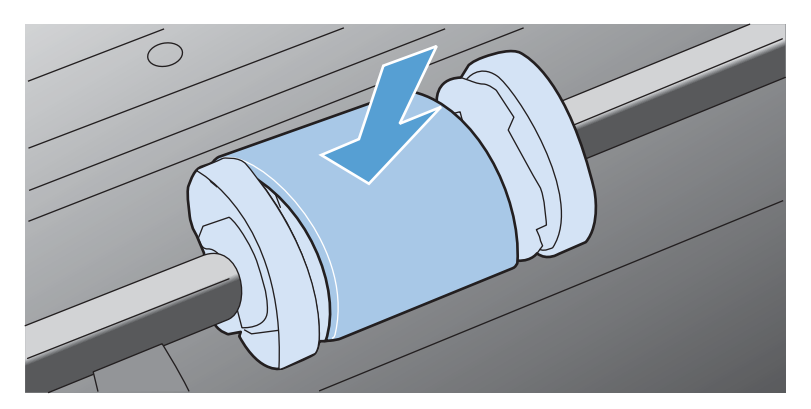

6. Vrid överdelen av inmatningsvalsen bort från dig tills båda sidorna snäpper på plats.

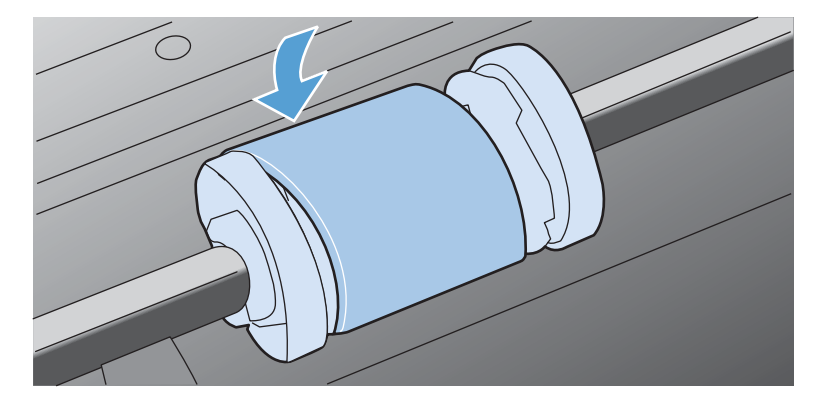

7. Sätt in tonerkassetten i produkten och stäng sedan kassettluckan.

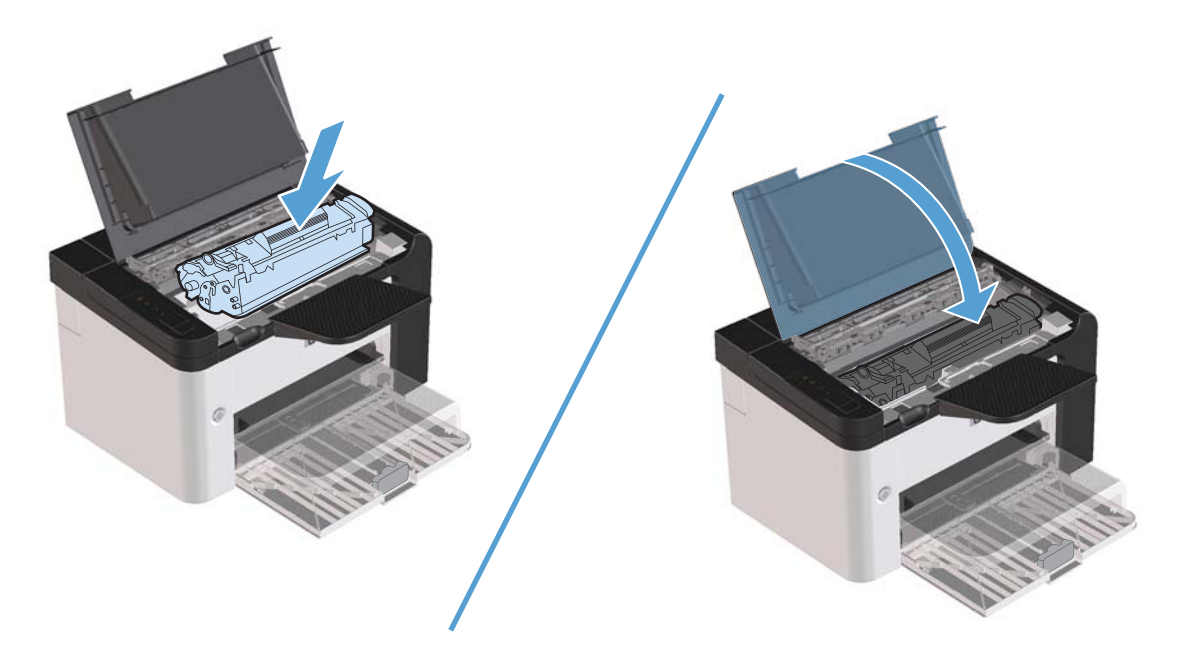

### Byta ut mellanlägget

Normal användning med bra material orsakar slitage. Om du använder dåligt material kan du behöva byta ut mellanlägget oftare.

Om det händer ofta att flera ark matas ut i taget vid utskrift, kan du behöva byta mellanlägget.

**VARNING:** Innan du byter mellanlägg stänger du av produkten med strömbrytaren och väntar tills produkten har svalnat.

**OBS!** Innan du byter mellanlägg bör du rengöra inmatningsvalsen. Mer information finns i <u>Rengör</u> inmatningsvalsen på sidan 70.

1. Ta bort papperet och stäng huvudinmatningsfacket. Placera produkten med framsidan ned.

2. Längst ned på produkten skruvar du loss de två skruvarna som håller mellanlägget på plats.

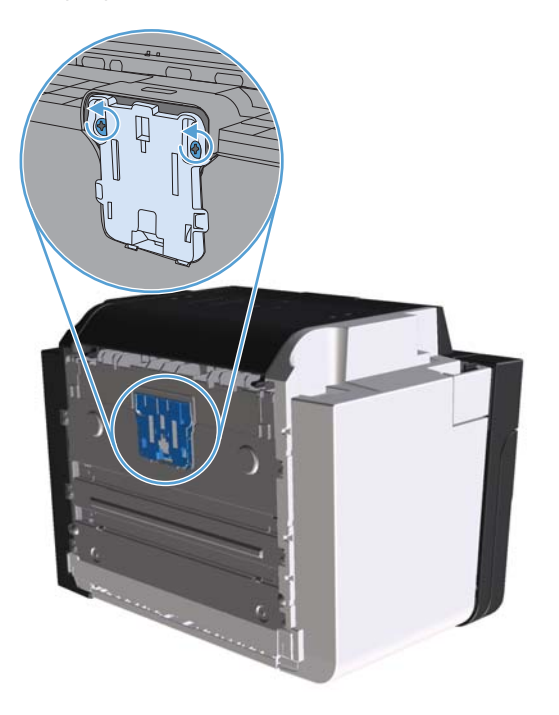

3. Ta bort mellanlägget.

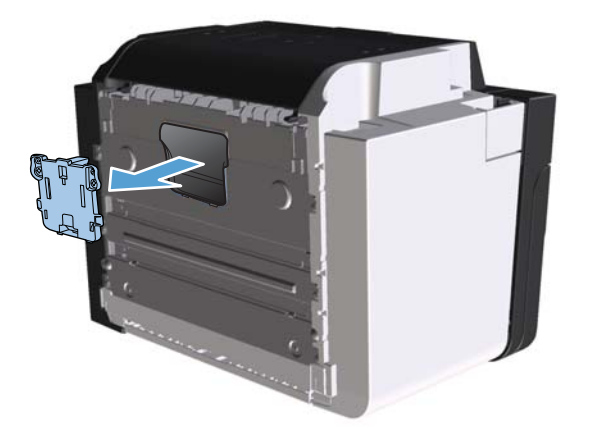

4. Sätt i det nya mellanlägget och skruva det på plats.

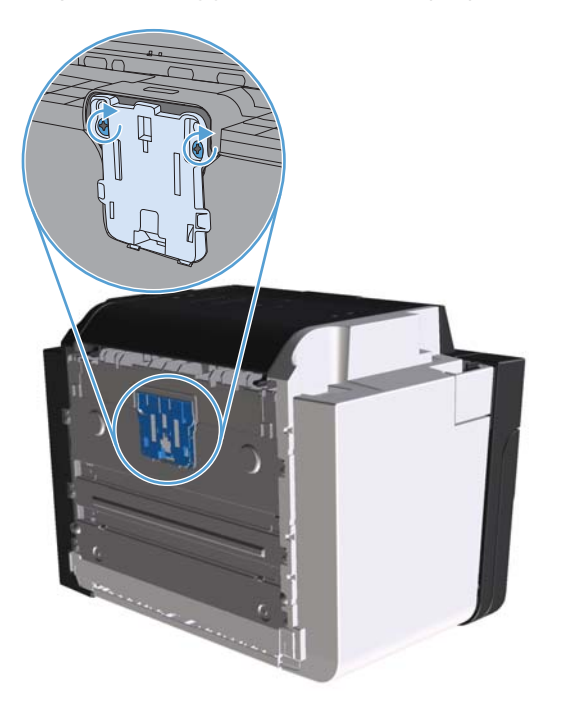

5. Anslut produkten till vägguttaget och slå sedan på produkten.

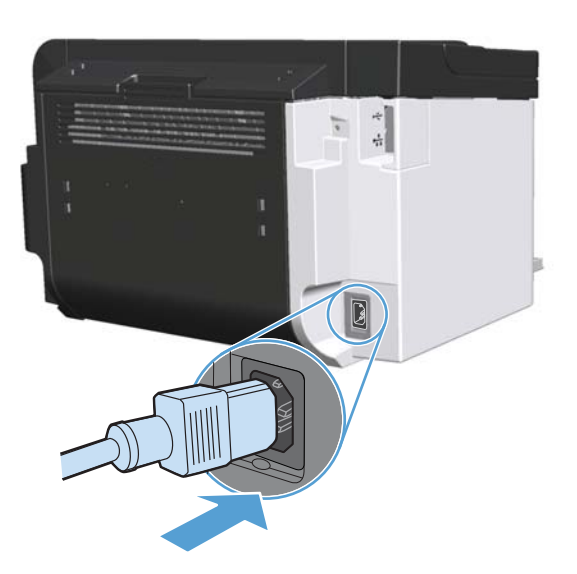

# Rengöra produkten

# Rengör inmatningsvalsen

Om du vill rengöra inmatningsvalsen innan du beslutar dig för att byta ut den, gör du så här:

- 1. Ta ut nätsladden från produkten och ta bort inmatningsvalsen enligt beskrivningen i <u>Byta ut</u> inmatningsvalsen på sidan 64.
- 2. Fukta en luddfri trasa i isopropylalkohol och tvätta av valsen.

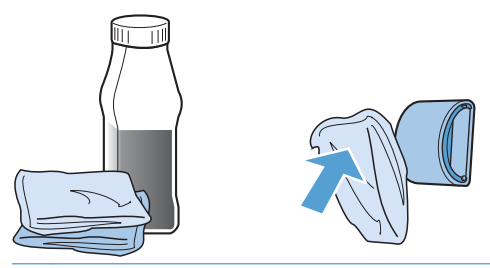

- **VARNING:** Alkohol är brännbart. Förvara inte alkoholen och trasan i närheten av öppen låga. Innan du stänger produkten och sätter i nätsladden måste alkoholen torka helt.
- **OBS!** I vissa delar av Kalifornien är det förbjudet att använda flytande isopropylalkohol (IPA) som rengöringsmedel. I dessa områden i Kalifornien ska ovanstående rekommendationer inte åtlydas, utan där ska du i stället använda en torr, luddfri duk, lätt fuktad med vatten, för att rengöra inmatningsvalsen.
- 3. Använd en torr, luddfri trasa när du torkar av smuts som lossnat från inmatningsvalsen.

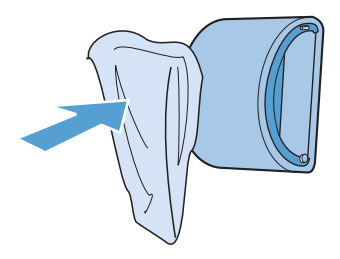

4. Låt inmatningsvalsen torka helt innan du sätter tillbaka den i produkten.

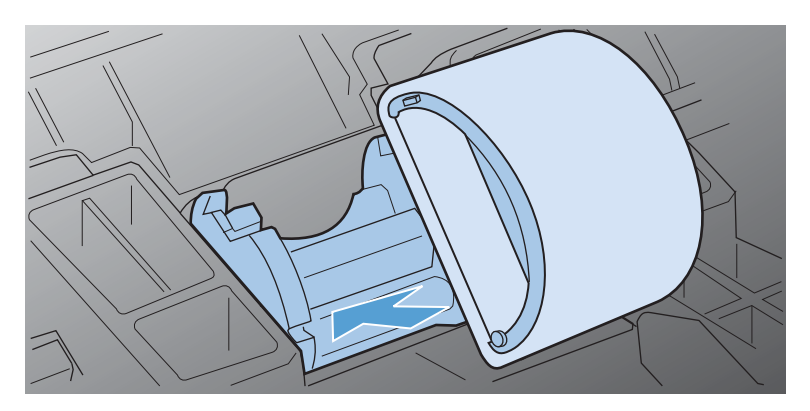

5. Anslut nätsladden till produkten.

### Rengöra pappersbanan

Om tonerfläckar eller prickar uppkommer på utskrifterna ska du rengöra pappersbanan. I denna procedur används en OH-film för att avlägsna damm och toner från pappersbanan. Använd inte bondpapper eller grovt papper.

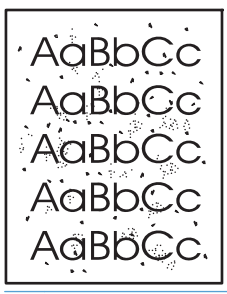

**OBS!** För bästa resultat ska du använda ett ark med OH-film. Om du inte har någon OH-film kan du använda kopiepapper (60 to 163 g/m<sup>2</sup>) som har en slät yta.

- 1. Se till att produkten inte är igång och att lampan redo 🔾 lyser.
- 2. Lägg i material i inmatningsfacket.
- 3. Öppna skrivardrivrutinen Egenskaper.
- 4. Klicka på fliken Enhetsinställningar.
- 5. I området Rengöringssida, klicka på knappen Start att behandla rengöringssidan.

**OBS!** Rengöringen tar ca 2 minuter. Rengöringssidan stannar med jämna mellanrum under rengöringsproceduren. Stäng inte av produkten förrän rengöringsproceduren är klar. Du kan behöva upprepa rengöringsproceduren flera gånger för att produkten ska bli ordentligt ren.

### Gör rent området runt tonerkassetten

Området runt tonerkassetten behöver inte rengöras ofta. Men om du rengör området kan det förbättra kvaliteten på utskrifterna.

- **VARNING:** Innan du gör ren produkten ska du stänga av den genom att dra ur nätsladden och sedan vänta tills produkten har svalnat.
  - 1. Koppla bort nätsladden från produkten. Öppna luckan till tonerkassetten och ta ut tonerkassetten.

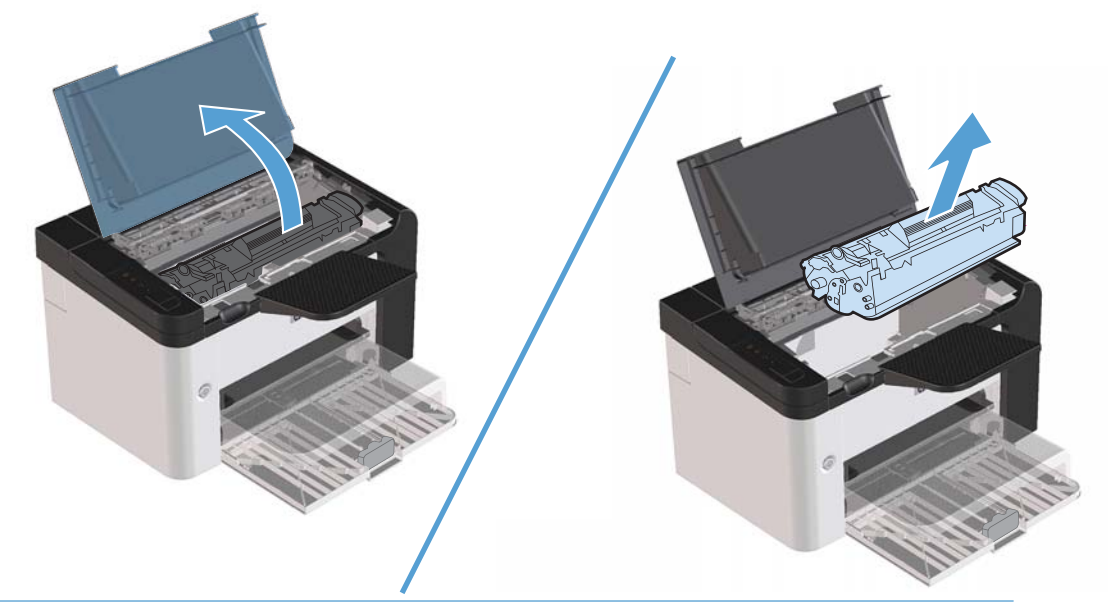

**VIKTIGT:** Rör inte den svarta gummiklädda överföringsvalsen inuti produkten. Om du gör det kan produkten skadas.

**VIKTIGT:** Förhindra att tonerkassetten skadas genom att inte utsätta den för ljus under överdrivet lång tid. Täck över den med en pappersbit.

2. Använd en torr och luddfri trasa för att torka bort eventuella ansamlingar längs utmatningsbanan och i utrymmet för tonerkassetten.

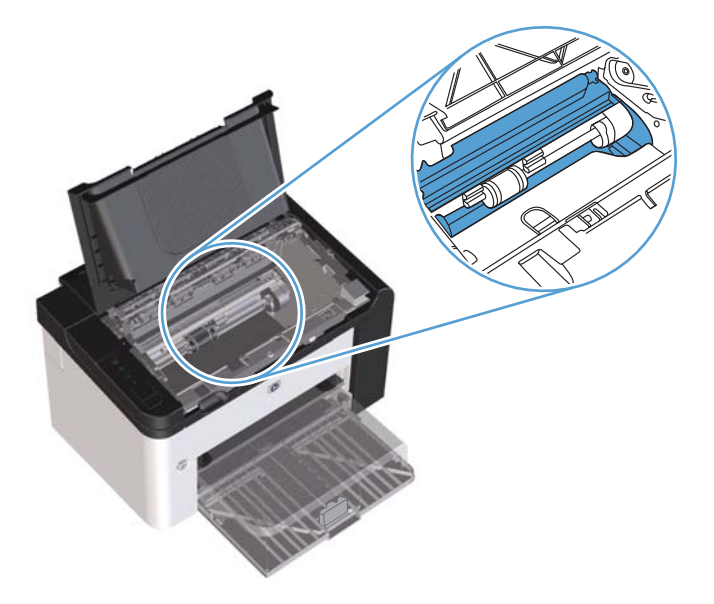

3. Sätt tillbaka tonerkassetten och stäng luckan till tonerkassetten.

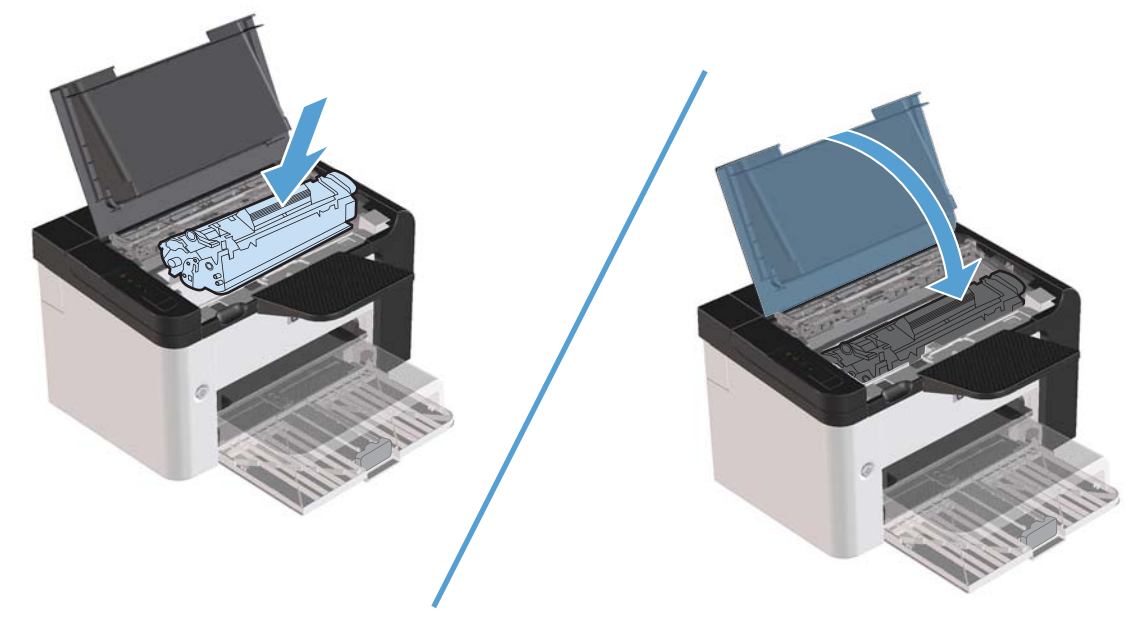

4. Anslut nätsladden till produkten.

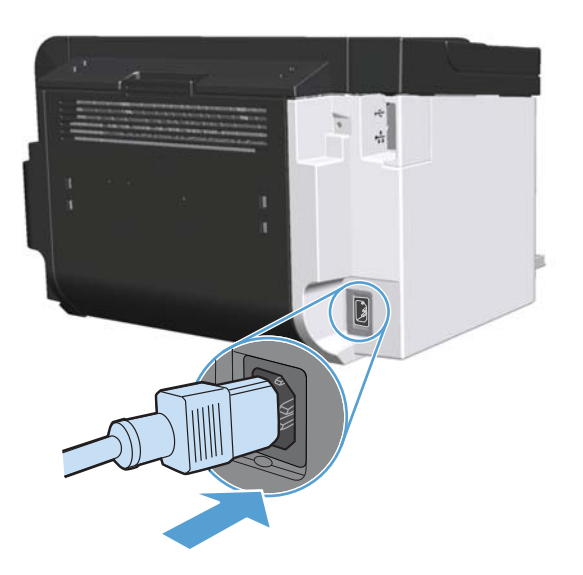

# Rengöra på utsidan

Använd en mjuk, fuktig, luddfri duk för att torka bort damm och fläckar från enhetens utsida.

# Produktuppdateringar

# Uppdateringar av inbyggd programvara

Maskinvaru- och programvaruuppdateringar samt installationsanvisningar för denna produkt finns på <u>www.hp.com/support/lip1560series</u> eller <u>www.hp.com/support/lip1600series</u>. Klicka på **Downloads and drivers**, klicka på lämpligt operativsystem och välj sedan vad du vill ladda ned.

# 8 Lösa problem

- Lösa allmänna problem
- <u>Återställa fabriksinställningar</u>
- Avläsa mönstren för lamporna på kontrollpanelen
- <u>Åtgärda trassel</u>
- Lösa problem med pappershantering
- Lösa problem med bildkvaliteten
- Lösa prestandaproblem
- <u>Avhjälpa anslutningsproblem</u>
- <u>Lösa problem med produktens programvara</u>

# Lösa allmänna problem

Om produkten inte svarar korrekt utför du stegen i kontrollistan steg för steg. Om produkten inte klarar av ett moment, följer du motsvarande korrigeringsförslag. Om problemet löses med ett steg kan du avbryta direkt utan att utföra de andra stegen på kontrollistan.

### Kontrollista för felsökning

- 1. Se till att lampan redo redo 🜔 lyser. Utför följande steg om inga lampor lyser:
  - a. Öppna luckan till tonerkassetten för att inaktivera Auto av-läget.
  - b. Kontrollera anslutningarna för nätkabeln.
  - c. Se till att strömbrytaren är påslagen.
  - **d.** Se till att nätspänningen är rätt för produktens strömkonfiguration. (På etiketten som sitter på baksidan av produkten finns information om spänningskrav.) Om du använder en grenkontakt med en spänning som ligger utanför specifikationerna ansluter du produkten direkt till vägguttaget. Om den redan är ansluten till ett vägguttag prövar du ett annat uttag.
  - e. Kontrollera att tonerkassetten är korrekt installerad.
  - f. Om ingen av dessa åtgärder återställer strömmen kontaktar du HP Kundtjänst.
- 2. Kontrollera kablarna.
  - **a.** Kontrollera kabelanslutningen mellan produkten och datorn eller nätverksporten. Kontrollera att kabeln sitter fast ordentligt.
  - **b.** Kontrollera att kabeln i sig inte är defekt genom att använda en annan kabel om det är möjligt.
  - **c.** Kontrollera nätverksanslutningen. Mer information finns i Lösa nätverksproblem <u>på sidan 102</u>.
- 3. Undersök om några lampor på kontrollpanelen lyser. Se <u>Avläsa mönstren för lamporna på</u> kontrollpanelen på sidan 79.
- 4. Kontrollera att det papper som du använder uppfyller kraven i specifikationerna.
- 5. Kontrollera att programvaran för produkten är korrekt installerad.
- 6. Kontrollera att du har installerat skrivardrivrutinen för den här produkten. Kontrollera i programmet att du använder den skrivardrivrutin som är avsedd för den här produkten.
- 7. Skriv ut en konfigurationssida. Mer information finns i <u>Skriv ut informationssidor på sidan 54</u>.
  - a. Om sidan inte skrivs ut kontrollerar du att åtminstone ett av facken innehåller papper.
  - **b.** Information om hur du gör om sidan fastnar i produkten finns i <u>Åtgärda trassel på sidan 84</u>.

- 8. Om konfigurationssidan skrivs ut kontrollerar du följande:
  - **a.** Om sidan inte skrivs ut på rätt sätt ligger felet i produktens maskinvara. Kontakta HP:s kundtjänst.
  - **b.** Om sidan skrivs ut som den ska fungerar produktens maskinvara. Problemet ligger i datorn som du använder, skrivardrivrutinen eller programmet.
- 9. Skriv ut ett kort dokument från ett annat program som har fungerat förut. Om den här åtgärden hjälper ligger problemet i det program som du använder. Om den här åtgärden inte fungerar (dokumentet skrivs inte ut) utför du följande steg:
  - **a.** Försök skriva ut från en annan dator som har produktprogrammet installerat.
  - **b.** Om du har anslutit produkten till nätverket ansluter du produkten direkt till en dator med en USBkabel. Omdirigera produkten till rätt port, eller installera om programvaran och välj sedan den nya typ av anslutning du använder.
  - c. Om utskriftskvaliteten inte är acceptabel gör du följande:
    - Kontrollera att utskriftsinställningarna är korrekta för det material du använder. Mer information finns i <u>Ändra skrivardrivrutinen enligt materialtypen och materialstorleken på sidan 34</u>.
    - Följ instruktionerna i <u>Lösa problem med bildkvaliteten på sidan 94</u> för att lösa problem med utskriftskvaliteten.

## Faktorer som påverkar produktens prestanda

Det finns flera faktorer som påverkar hur lång tid det tar att skriva ut ett dokument.

- Maximal produkthastighet, mätt i sidor per minut (spm)
- Användningen av specialpapper (till exempel OH-film, tungt papper och papper i egen storlek)
- Produktens bearbetnings- och hämtningstid
- Bildernas komplexitet och storlek
- Hastigheten för den dator du använder
- USB-anslutningen
- Produktens I/O-konfiguration
- Nätverksoperativsystemet och konfigurationen av systemet (om nätverk används)

# Återställa fabriksinställningar

Om du vill återställa produkten till fabriksinställningarna gör du på följande sätt.

- 1. Stäng av produkten.
- 2. Slå på produkten och när den startar håller du ned båda knapparna på kontrollpanelen samtidigt tills alla lamporna blinkar samtidigt.

# Avläsa mönstren för lamporna på kontrollpanelen

### Tabell 8-1 Förklaring till statuslamporna

| Symbol för "släckt lampa" <sup>1</sup> |
|----------------------------------------|
| Symbol för "tänd lampa" <sup>1</sup>   |
| Symbol för "blinkande lampa"           |

<sup>1</sup> För en beskrivning av kontrollpanelens symboler och lampor, se <u>Kontrollpanelens layout på sidan 8</u>.

| Lampstatus                                                                     | Lampmönster | Produktens status                                            | Åtgärd                                                                                              |
|--------------------------------------------------------------------------------|-------------|--------------------------------------------------------------|----------------------------------------------------------------------------------------------------|
| Alla lampor är släckta<br>OBS! Strömbrytarens<br>bakgrundsbelysning är släckt. |             | Produkten är antingen<br>i autostoppläge, eller<br>avstängd. | Tryck på<br>strömbrytaren för att<br>inaktivera Auto-<br>avläget eller för att<br>slå på produkten. |

#### Tabell 8-2 Lampor på kontrollpanelen

| Lampstatus                                                                                                    | Lampmönster | Produktens status                                              | Åtgärd                                                                                                    |
|----------------------------------------------------------------------------------------------------|-------------|----------------------------------------------------------------|----------------------------------------------------------------------------------------------------|
| Alla lampor är släckta.<br>OBS! Strömbrytarens<br>bakgrundsbelysning är tänd.                                          |             | Formateraren är inte<br>ordentligt ansluten till<br>produkten. | <ol> <li>Stäng av<br/>produkten.</li> <li>Vänta i<br/>30 sekunder<br/>och slå sedan<br/>på produkten.</li> <li>Vänta medan<br/>produkten<br/>initieras.</li> <li>Kontakta<br/>HP Customer<br/>Support. Se<br/><u>Kundsupport</u><br/>på sidan 121.</li> </ol> |
| Åtgärda A, redo O, och start<br>-cykel. Tonerlampan i är släckt.<br>OBS! Strömbrytarens<br>bakgrundsbelysning är tänd. |             | Formateraren<br>initieras.                                     | Ingen åtgärd behövs.<br>Vänta tills initieringen<br>är klar. Produkten<br>övergår till redoläge<br>så snart<br>initieringssekvensen<br>har slutförts.                                                                                                    |
| Cykel med alla lampor.<br>OBS! Strömbrytarens<br>bakgrundsbelysning är tänd.                                           |             | Produkten bearbetar<br>en rengöringssida.                      | Ingen åtgärd behövs.<br>Vänta tills<br>rengöringsprocessen<br>är slutförd. Produkten<br>övergår till redoläge<br>så snart<br>rengöringsprocessen<br>har slutförts.                                                                                            |

| Lampstatus                                                                                                    | Lampmönster | Produktens status                                                                                                    | Åtgärd                                                                                                    |
|----------------------------------------------------------------------------------------------------|-------------|----------------------------------------------------------------------------------------------------|----------------------------------------------------------------------------------------------------|
| Lampan redo () lyser och alla andra<br>lampor är släckta.<br>OBS! Strömbrytarens<br>bakgrundsbelysning är tänd.     |             | Produkten är i läget<br>Redo.                                                                                                    | Ingen åtgärd behövs.<br>Produkten är klar för<br>utskrift.                                                                                                    |
| Lampan Redo 🕥 blinkar, och alla<br>andra lampor är släckta.<br>OBS! Strömbrytarens<br>bakgrundsbelysning är tänd.   |             | Produkten bearbetar<br>eller tar emot data.                                                                                                    | Ingen åtgärd behövs.<br>Produkten bearbetar<br>eller tar emot en<br>utskrift.<br>Du avbryter den<br>pågående utskriften<br>genom att trycka på<br>knappen Avbryt X.                                                                                                    |
| Lampan Åtgärda Ablinkar, och alla<br>andra lampor är släckta.<br>OBS! Strömbrytarens<br>bakgrundsbelysning är tänd. |             | Ett problem har<br>upptäckts i<br>produkten, och som<br>kan korrigeras vid<br>maskinen. Det kan<br>t.ex. gälla<br>papperstrassel, en<br>öppen lucka, saknad<br>tonerkassett eller slut<br>på papper i relevant<br>fack. | Kontrollera<br>produkten, avgör vad<br>problemet gäller, och<br>åtgärda det. Om<br>felet beror på att<br>papper saknas i<br>relevant fack, eller att<br>produkten står i läget<br>för manuell matning,<br>fyller du på rätt typ<br>av papper i facket<br>och följer<br>instruktionerna på<br>skärmen, eller också<br>öppnar och stänger<br>du tonerkassettluckan<br>för att fortsätta att<br>skriva ut. |

| Lampstatus                                                                                                    | Lampmönster | Produktens status                                                                                    | Åtgärd                                                                                                    |
|----------------------------------------------------------------------------------------------------|-------------|----------------------------------------------------------------------------------------------------|----------------------------------------------------------------------------------------------------|
| Lampan åtgärda \Lambda blinkar, lampan<br>redo 🔾 lyser och alla andra lampor<br>är släckta.<br>OBS! Strömbrytarens<br>bakgrundsbelysning är tänd. |             | Ett konstant fel har<br>identifierats i<br>produkten, som kan<br>åtgärdas automatiskt.               | Du återställer från<br>felet och skriver ut<br>tillgängliga data<br>genom att trycka på<br>knappen Start .<br>Om återställningen<br>lyckas fortsätter<br>produkten i läget för<br>databearbetning och<br>slutför utskriften.<br>Om återställningen<br>inte lyckas fortsätter<br>produkten till läget<br>för godartade fel.<br>Försök att ta bort<br>material från<br>materialbanan, och<br>sedan stänga av och<br>slå på produkten. |
| Lamporna åtgärda A, redo O, och<br>start e lyser. Tonerlampan A är<br>släckt.<br>OBS! Strömbrytarens<br>bakgrundsbelysning är tänd.               |             | Ett oåterkalleligt fel<br>har identifierats i<br>produkten, som inte<br>kan åtgärdas<br>automatiskt. | <ol> <li>Stäng av<br/>produkten.</li> <li>Vänta i<br/>30 sekunder<br/>och slå sedan<br/>på produkten.</li> <li>Vänta medan<br/>produkten<br/>initieras.</li> <li>Om felet kvarstår<br/>kontaktar du<br/>HP:s kundtjänst. Se<br/><u>Kundsupport</u><br/>på sidan 121.</li> </ol>                                                                                                    |

| Lampstatus                                                                                | Lampmönster | Produktens status                                    | Åtgärd                                                                                                    |
|-------------------------------------------------------------------------------------------|-------------|------------------------------------------------------|----------------------------------------------------------------------------------------------------|
| Lamporna redo () och toner i lyser.<br>OBS! Strömbrytarens<br>bakgrundsbelysning är tänd. |             | Tonerkassetten håller<br>på att ta slut.             | Beställ en ny<br>tonerkassett och ha<br>den i beredskap. Mer<br>information finns i<br>Beställ delar, tillbehör<br>och<br>förbrukningsmaterial<br>på sidan 110. |
| Tonerlampan 🔛 blinkar.<br>OBS! Strömbrytarens<br>bakgrundsbelysning är tänd.              |             | Tonerkassetten har<br>tagits bort från<br>produkten. | Sätt tillbaka<br>tonerkassetten i<br>produkten.                                                                                                    |

# Åtgärda trassel

När du reder ut papperstrassel ska du vara mycket försiktig så att du inte river sönder papper som fastnat. Om en liten bit papper blir kvar inne i produkten kan den orsaka mer papperstrassel.

**<u>VIKTIGT</u>**: Innan du rensar pappersstopp stänger du av produkten och drar ur nätsladden.

## Vanliga orsaker till papperstrassel

• Inmatningsfacken är överfulla eller materialet har placerats felaktigt.

OBS! När du ska lägga till nytt material ska du alltid ta bort allt material från inmatningsfacket och rätta till hela materialbunten. Detta bidrar till att förhindra att flera ark matas in samtidigt och minskar papperstrassel.

- Materialet uppfyller inte HP:s rekommenderade specifikationer.
- Produkten behöver rengöras från pappersdamm och andra partiklar i pappersbanan.

Det kan finnas lös toner kvar i produkten efter det att papper har fastnat. Denna toner försvinner när du skrivit ut några sidor.

**VIKTIGT:** Om du får toner på kläderna eller händerna ska du tvätta dem i kallt vatten. Om du använder varmt vatten fastnar tonern i tyget permanent.

# Platser där papperstrassel kan förekomma

Papperstrassel kan uppstå på följande ställen i produkten.

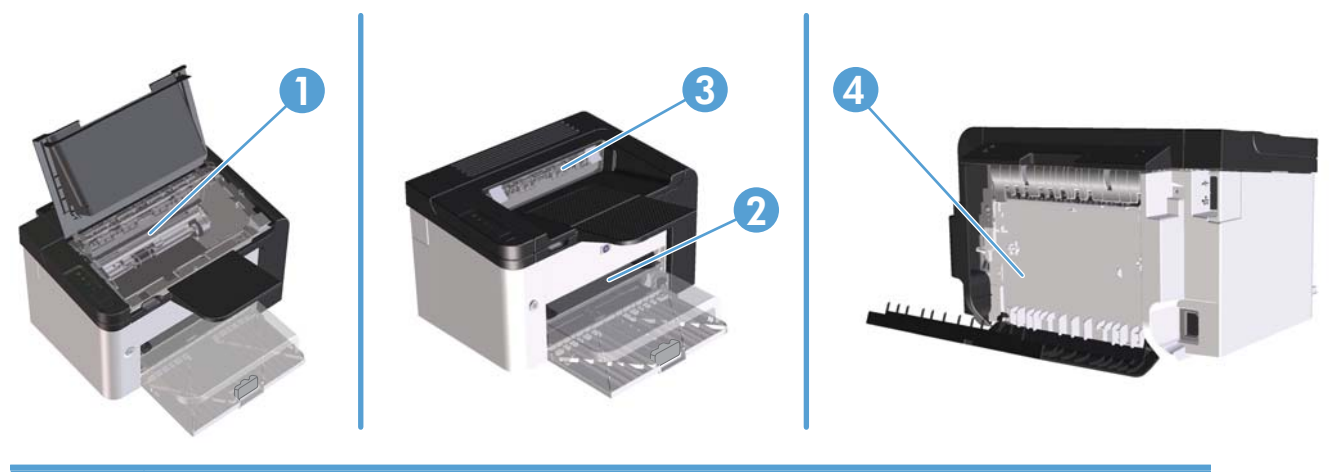

| 1 | Interna områden                                                            |
|---|----------------------------------------------------------------------------|
| 2 | Inmatningsfack                                                             |
| 3 | Utmatningsfack                                                             |
| 4 | Bakre lucka och duplexer (HP LaserJet Professional P1600-skrivare -serien) |

# Rensa bort trassel från inmatningsfacken

**VIKTIGT:** Använd inte vassa föremål, t.ex. pincett eller vass tång, för att åtgärda papperstrassel. Skada som uppstår p.g.a. användning av vassa föremål täcks inte av garantin.

När du tar bort material som fastnat drar du det rakt ut från produkten. Om du drar ut material som fastnat snett kan produkten skadas.

🛱 OBS! Beroende på var trasslet har inträffat kan det hända att du inte behöver utföra alla steg nedan.

1. Öppna luckan till tonerkassetten och ta sedan ut tonerkassetten.

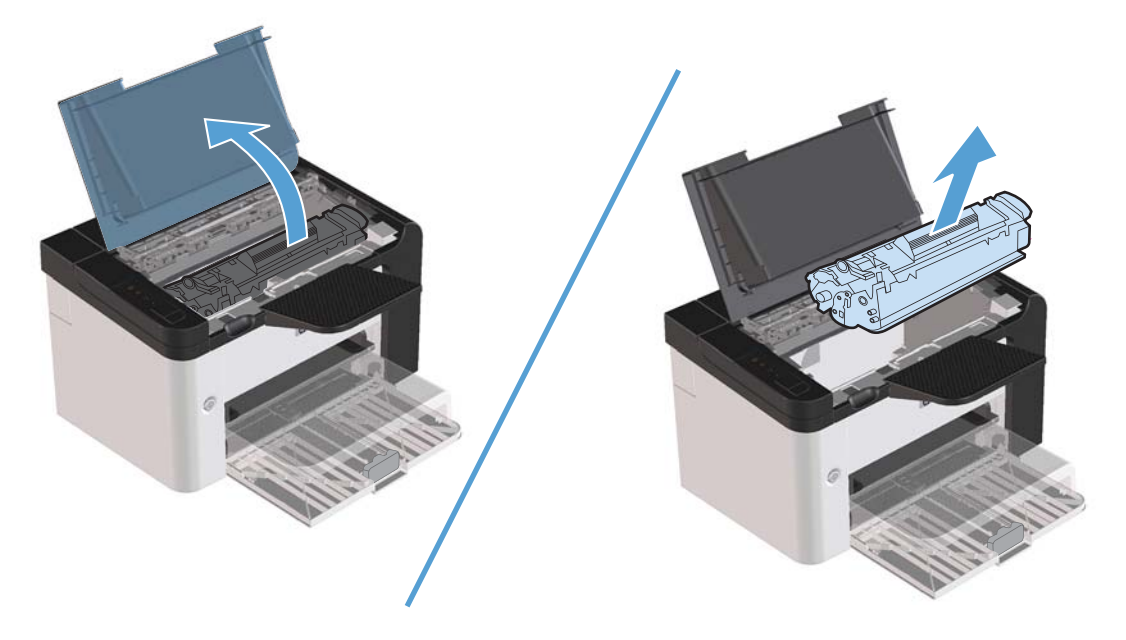

2. Ta bort materialbunten från huvudinmatningsfacket eller från prioritetsinmatningsfacket.

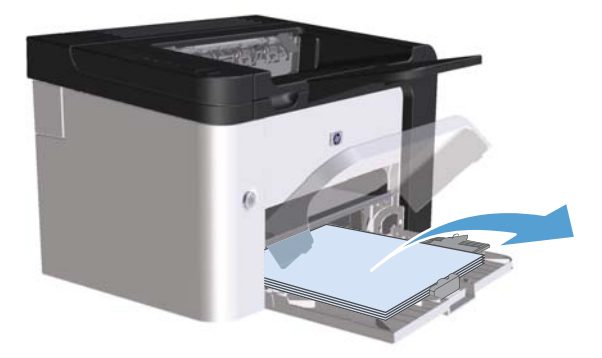

3. Fatta tag i sidan av det material som har fastnat och som är mest synligt (kan också vara i mitten) med båda händerna och dra sedan försiktigt ut det ur produkten.

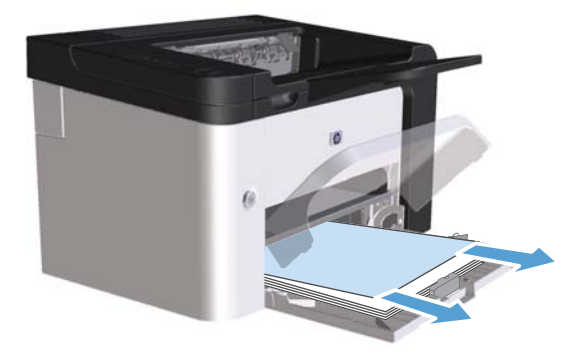

4. Sätt tillbaka tonerkassetten och stäng kassettluckan.

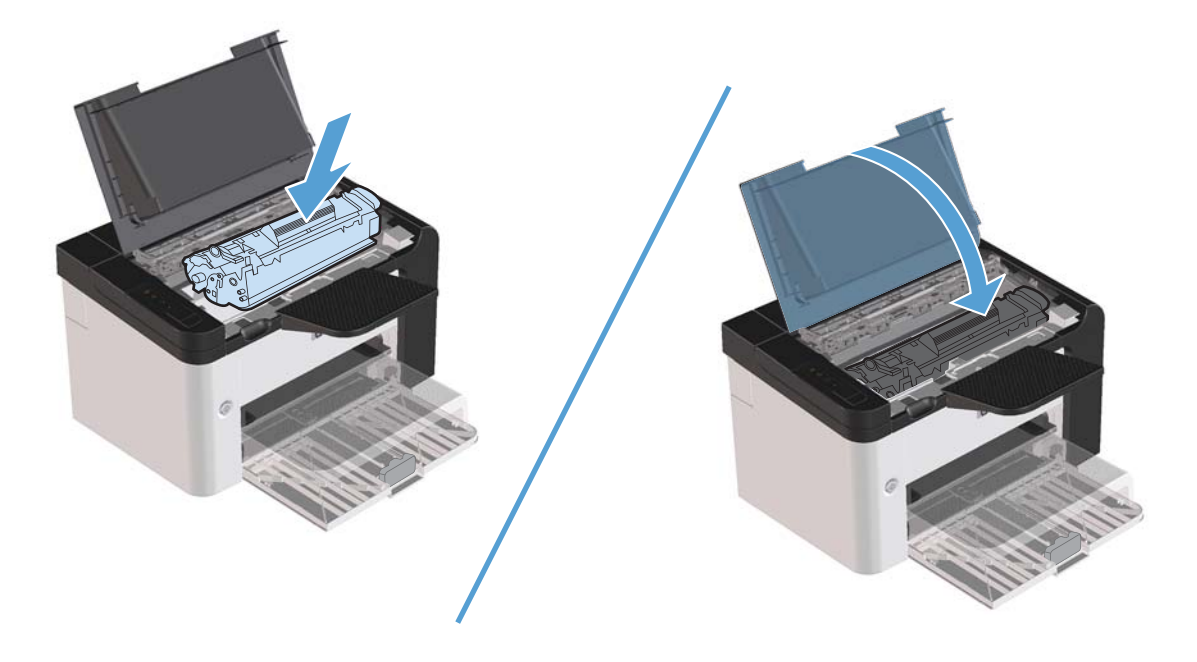

# Åtgärda trassel inuti enheten för dubbelsidig utskrift

- OBS! Endast HP LaserJet Professional P1600-skrivare-serien har en automatisk enhet för dubbelsidig utskrift.
  - 1. Öppna luckan till tonerkassetten och ta sedan ut tonerkassetten.

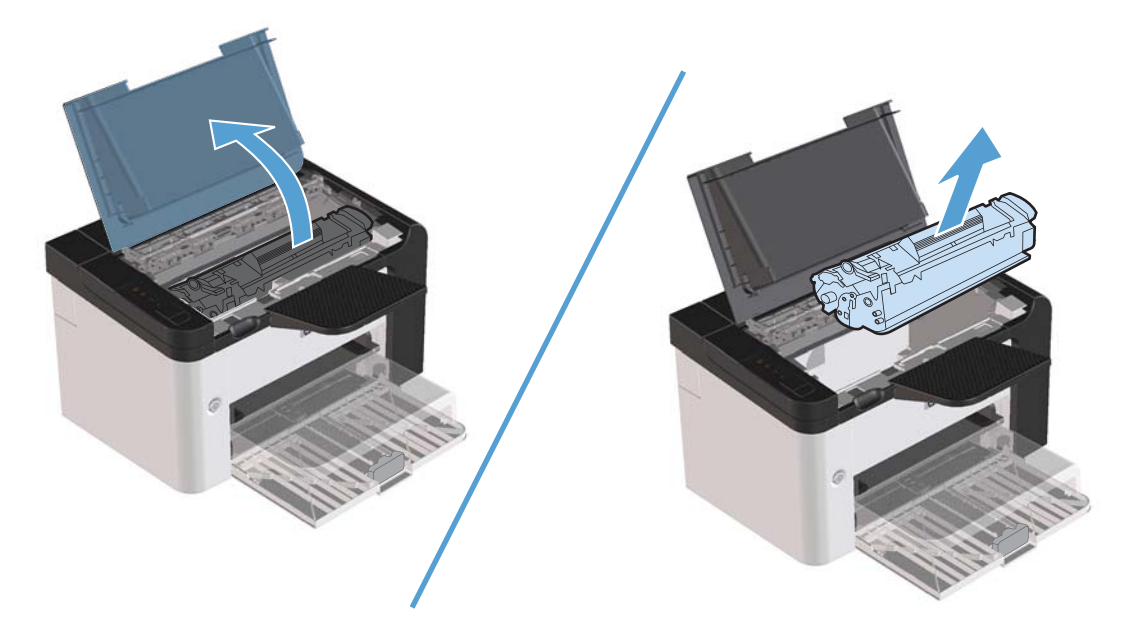

2. Öppna den bakre luckan.

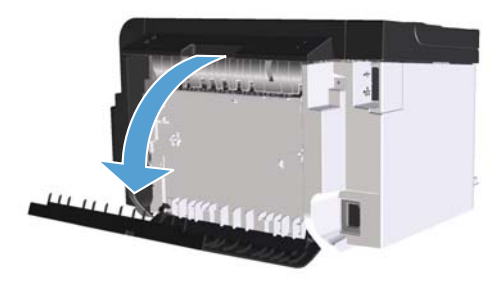

3. Ta ett försiktigt grepp om papperet som fastnat och dra ut det ur produkten

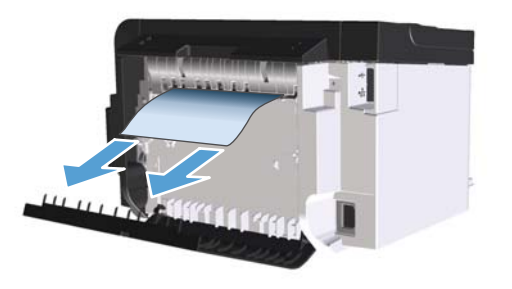

4. Stäng den bakre luckan.

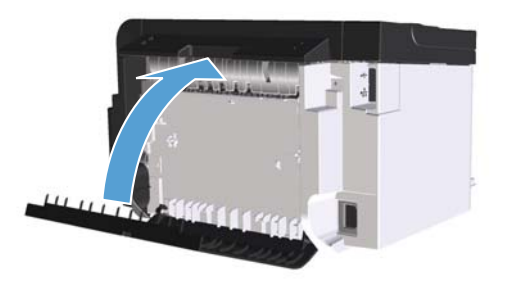

5. Sätt tillbaka tonerkassetten och stäng kassettluckan.

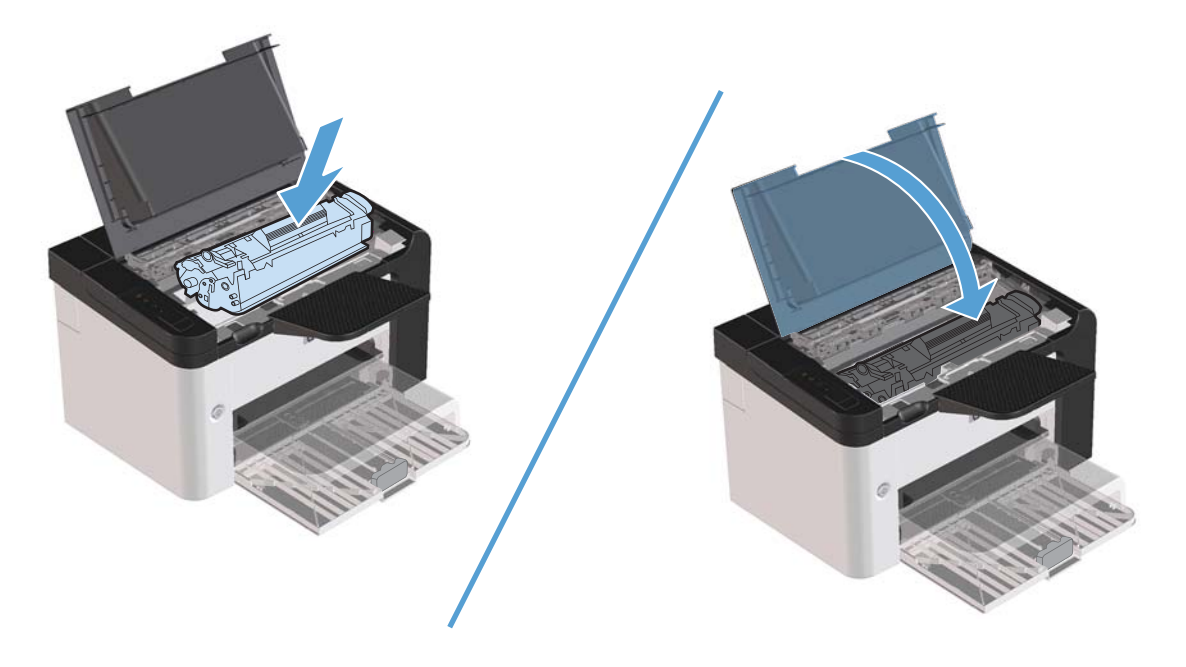

## Rensa trassel från utmatningsområdena

**VIKTIGT:** Använd inte vassa föremål, t.ex. pincett eller vass tång, för att åtgärda papperstrassel. Skada som uppstår p.g.a. användning av vassa föremål täcks inte av garantin.

1. Öppna luckan till tonerkassetten och ta sedan ut tonerkassetten.

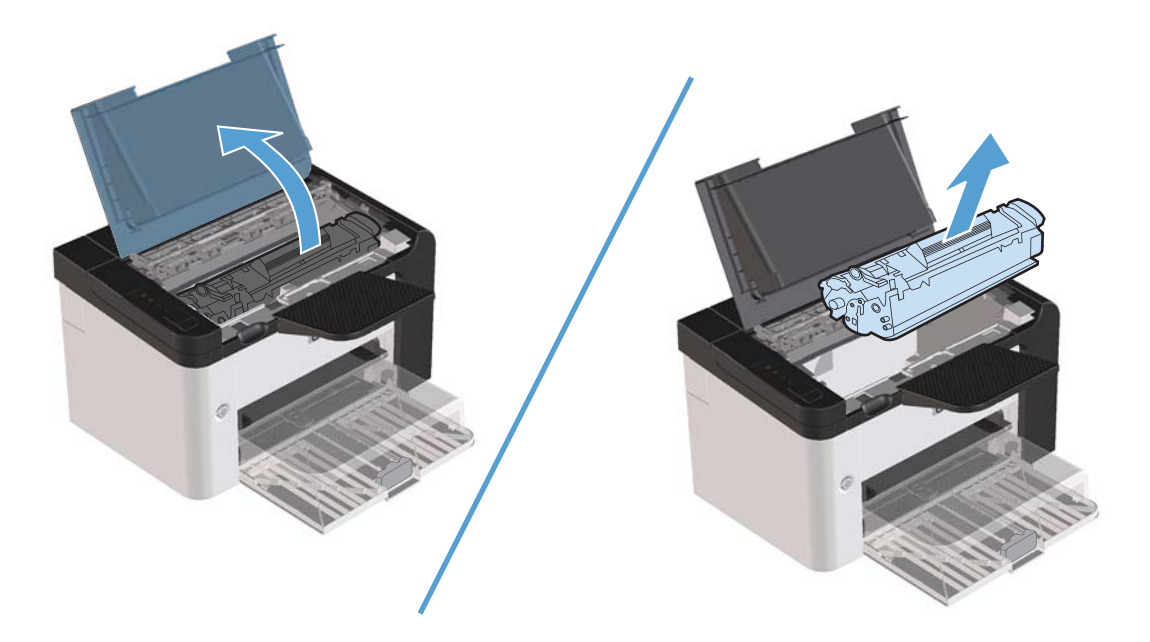

2. Låt luckan vara öppen, och fatta med bägge händerna tag i den sida av mediet som syns bäst (kan också vara mittendelen) och dra sedan försiktigt loss det från produkten.

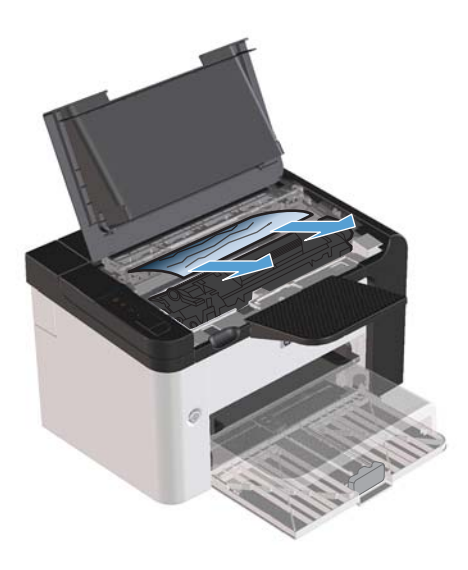

3. Sätt tillbaka tonerkassetten och stäng luckan.

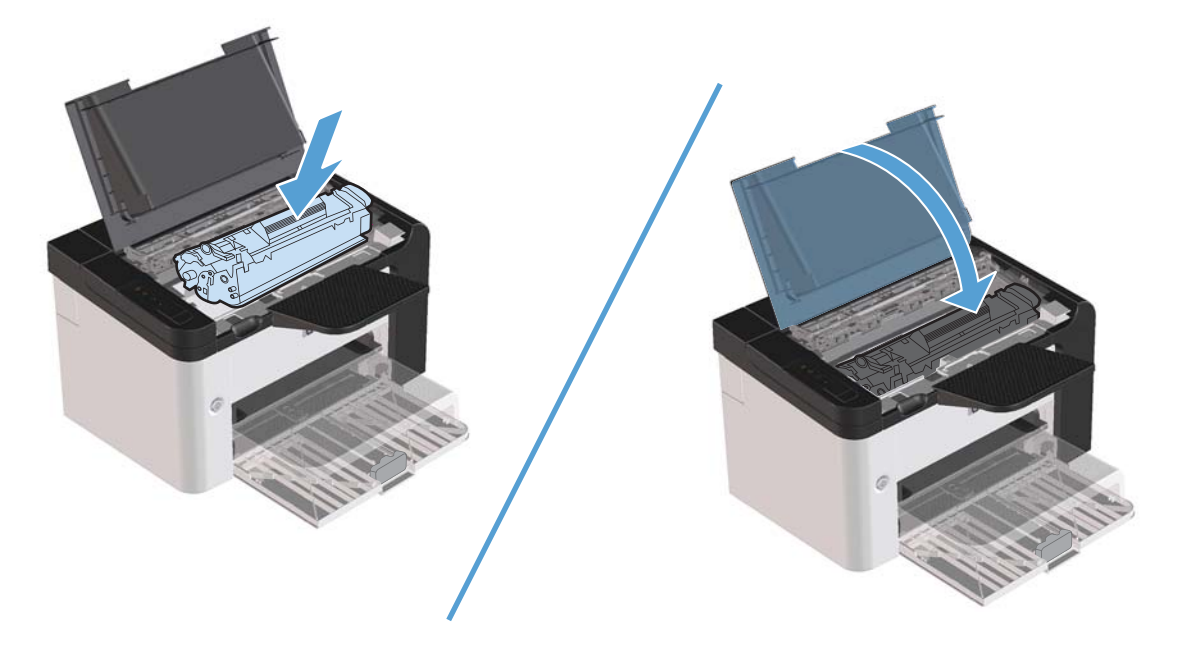

# Åtgärda trassel inuti produkten

1. Öppna luckan till tonerkassetten och ta ut tonerkassetten.

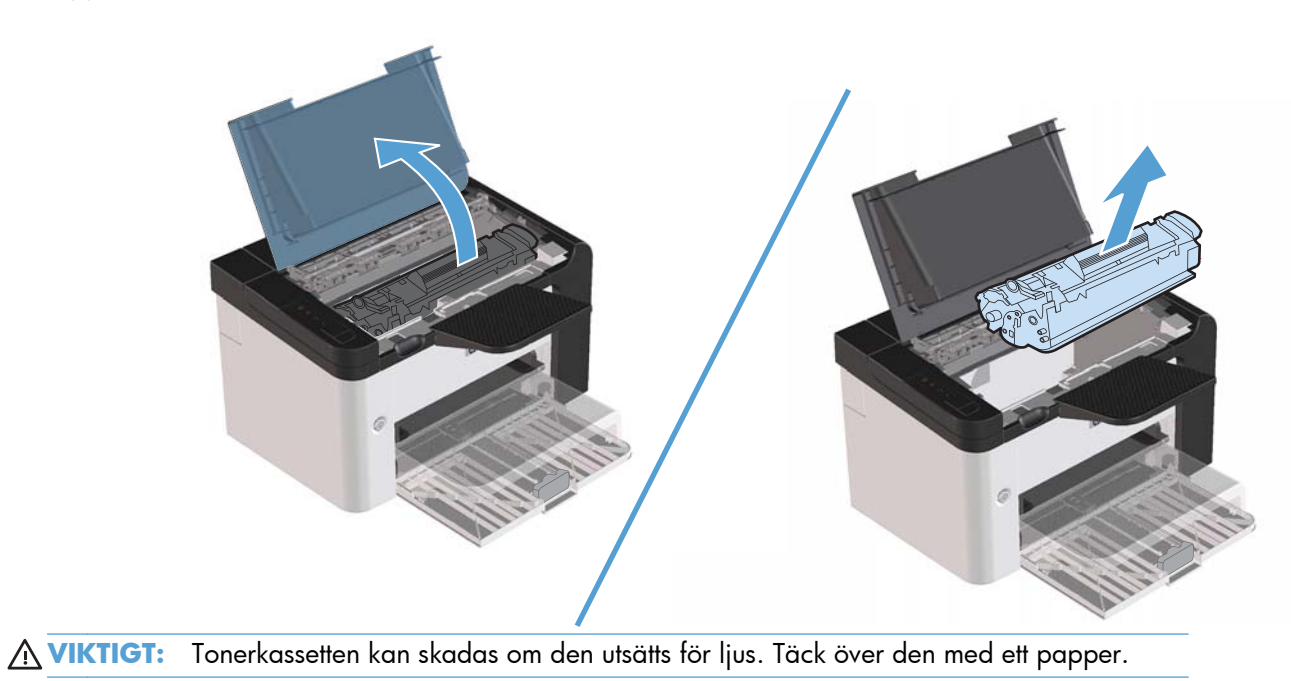

- 2. Om du kan se materialet som har fastnat tar du ett ordentligt grepp om det, och drar ut det ur produkten.
- OBS! Om du inte kan se det papper som fastnat går du till nästa steg.

Om du har lyckats få bort det papper som fastnat hoppar du över nästa steg.

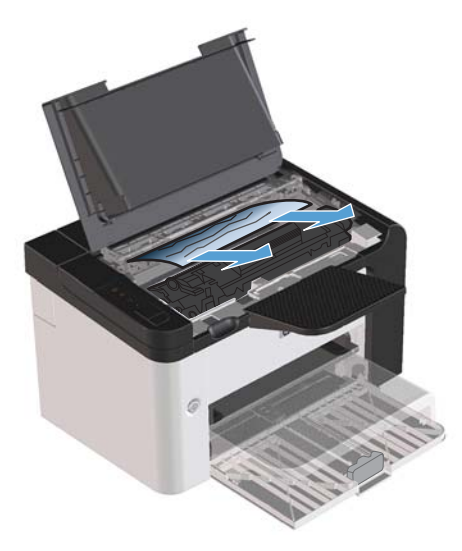

3. Tryck på den gröna fliken och öppna åtkomstluckan för papperstrassel. Ta ett försiktigt grepp om papperet som fastnat och dra långsamt ut det ur produkten.

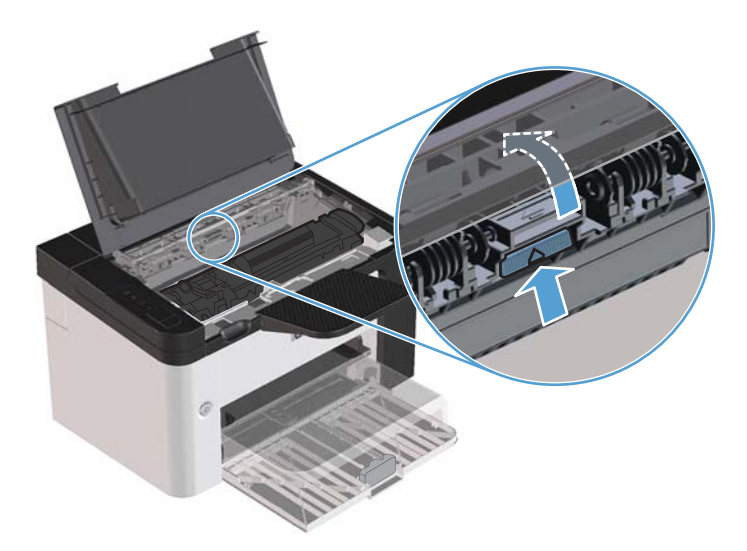

4. Sätt tillbaka tonerkassetten och stäng luckan.

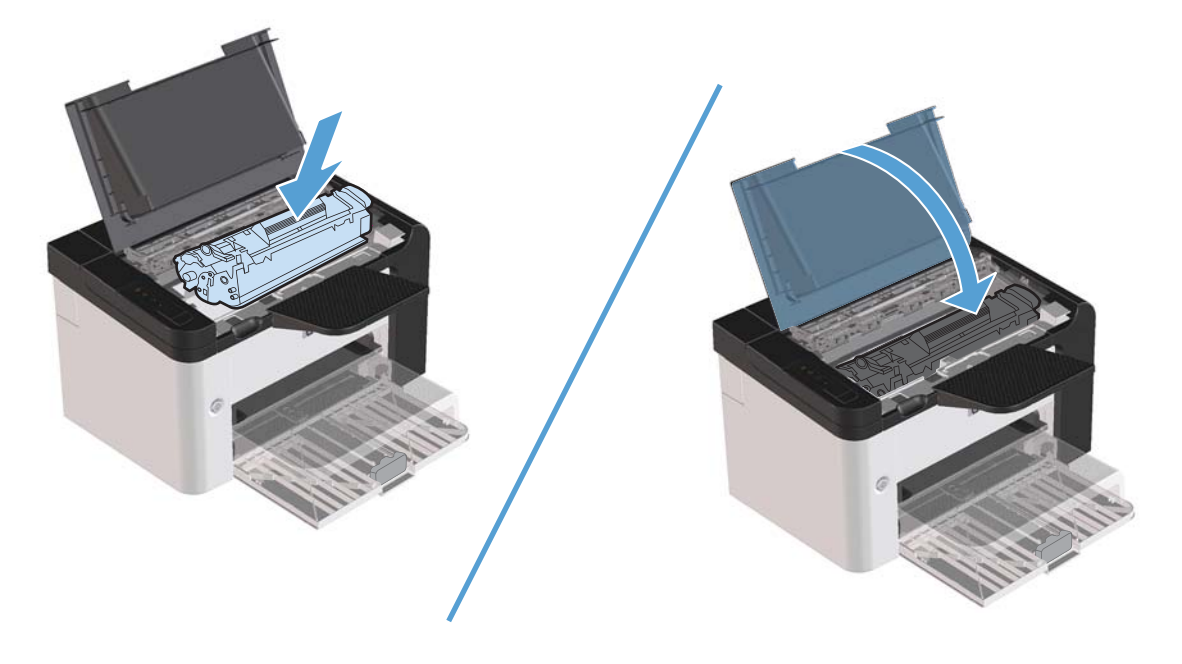

### Lösa upprepade papperstrassel

- Kontrollera att inmatningsfacket inte är för fullt. Kapaciteten på inmatningsfacket varierar beroende på vilken typ av papper du använder.
- Kontrollera att pappersledarna har justerats rätt.
- Kontrollera att inmatningsfacket sitter på rätt sätt.
- Fyll inte på papper i inmatningsfacket när produkten skriver ut.
- Använd endast materialtyper och materialstorlekar som HP rekommenderar.
- Fläkta inte material innan det fylls på i ett fack. När du vill lossa förpackningen håller du den stadigt med båda händerna och vrider materialet genom att rotera händerna i motsatt riktning.
- Töm utmatningsfacket regelbundet så att det inte blir för fullt. Den materialtyp och mängden toner som används påverkar utmatningsfackets kapacitet.
- Kontrollera nätanslutningen. Kontrollera att elsladden är ordentligt ansluten till både produkten och strömförsörjningsadaptern. Anslut nätsladden till ett jordat uttag.

## Ändra inställningen för fortsättning efter papperstrassel

När den här funktionen är aktiverad skriver produkten ut de sidor igen som skadas under trassel.

- 1. Öppna dialogrutan Egenskaper för produkten.
- 2. Klicka på fliken Enhetsinställningar.
- 3. Klicka på alternativet Auto eller Av under Fortsättning efter papperstrassel.

# Lösa problem med pappershantering

Nedanstående fel på utskriftsmaterialet kan orsaka ojämn utskriftskvalitet, trassel eller skada produkten.

| Fel                                               | Orsak                                                                                                    | Lösning                                                                                                    |
|---------------------------------------------------|----------------------------------------------------------------------------------------------------|----------------------------------------------------------------------------------------------------|
| Dålig utskriftskvalitet eller<br>tonervidhäftning | Pappret är för fuktigt, för strävt, för tungt<br>eller för mjukt, för räfflat eller från en<br>skadad pappersbunt.                      | Prova med en annan papperstyp, mellan<br>100 och 250 Sheffield, med 4 till 6 %<br>fuktinnehåll.                                                                                           |
| Ofullständiga tecken, stopp eller buktning        | Papperet har förvarats på felaktigt vis.                                                                                                | Förvara papperet plant i den fuktsäkra<br>förpackningen.                                                                                                    |
|                                                   | Papperet är olika på olika sidor.                                                                                                    | Vänd på papperet.                                                                                                    |
| Stark buktning                                    | Papperet är för fuktigt, har fel<br>fiberriktning eller är tillverkat av korta<br>fibrer.                                               | Använd långfibrigt papper.                                                                                                    |
|                                                   | Pappret varierar från sida till sida.                                                                                                   | Vänd på papperet.                                                                                                    |
| Fastnar, skador på produkten                      | Papperet har utskärningar eller<br>perforeringar.                                                                                       | Använd papper utan utskärningar eller<br>perforeringar.                                                                                                    |
| Matningsproblem                                   | Papperet har ojämna kanter.                                                                                                    | Använd papper av hög kvalitet för<br>laserskrivare.                                                                                                    |
|                                                   | Pappret varierar från sida till sida.                                                                                                   | Vänd på papperet.                                                                                                    |
|                                                   | Papperet är för fuktigt, för strävt, för<br>tungt eller för mjukt, har fel fiberriktning<br>eller är tillverkat av korta fibrer, är för | Prova med en annan papperstyp, mellan<br>100 och 250 Sheffield, 4 till 6 %<br>fuktinnehåll.                                                                                               |
|                                                   | rattlat eller från en skadad pappersbunt.                                                                                               | Använd långfibrigt papper.                                                                                                    |
| Utskriften blir skev (krokig).                    | Pappersledarna kan vara felaktigt<br>justerade.                                                                                         | Ta bort allt material från facket, rätta till<br>bunten och lägg tillbaka den i facket<br>igen. Justera pappersledarna efter<br>materialets bredd och längd och försök<br>skriva ut igen. |
| Mer än ett ark åt gången matas in.                | Facket kan vara överfullt.                                                                                                    | Ta bort en del av utskriftsmaterialet från<br>inmatningsfacket.                                                                                                    |
|                                                   | Materialet kan vara skrynkligt, vikt eller<br>skadat.                                                                                   | Kontrollera att materialet inte är<br>skrynkligt, vikt eller skadat. Försök att<br>skriva ut på material från en ny eller<br>åtminstone annan förpackning.                                |
| Produkten hämtar inget material från<br>facket.   | Produkten kan vara inställd på manuell<br>matning.                                                                                      | Kontrollera att produkten inte är i<br>manuellt matningsläge och försök skriva<br>ut igen.                                                                                                |
|                                                   | Inmatningsvalsen kan vara smutsig eller<br>skadad.                                                                                      | Kontakta HP:s kundtjänst. Information<br>finns i <u>Service och support</u><br><u>på sidan 113</u> och i broschyren som<br>fanns i kartongen.                                             |
|                                                   | Papperslängdskontrollen i<br>huvudinmatningsfacket är längre än<br>storleken på utskriftsmaterialet.                                    | Ställ in papperslängdkontrollen till rätt<br>längd.                                                                                                    |

# Lösa problem med bildkvaliteten

Du kan förhindra de flesta problem som rör utskriftskvalitet genom att följa riktlinjerna nedan.

- Använd papper som uppfyller HP:s specifikationer. Mer information finns i <u>Papper och</u> <u>utskriftsmaterial på sidan 31</u>.
- Rengör produkten när det behövs. Mer information finns i <u>Rengöra pappersbanan på sidan 71</u>.

### **Bilddefekt**, exempel

I detta avsnitt finns information om hur du känner igen och rättar till utskriftsdefekter.

**OBS!** Om problemet kvarstår ska du kontakta en auktoriserad HP-återförsäljare eller servicerepresentant.

### Ljus eller blek utskrift

|        | <ul> <li>Tonerkassetten håller på att ta slut.</li> </ul>                                                                                                    |
|--------|----------------------------------------------------------------------------------------------------|
| AaBbCc | <ul> <li>Fördela om tonern för att öka dess livslängd. Mer</li></ul>                                                                                                    |
| AaBbCc | information finns i <u>Omfördela toner på sidan 61</u> .                                                                                                    |
| AaBbCc | <ul> <li>Materialet uppfyller kanske inte Hewlett-Packards</li></ul>                                                                                                    |
| AaBbCc | materialkrav (det kan t.ex. vara för fuktigt eller för grovt).                                                                                                    |
| AaBbCc | <ul> <li>Om hela sidan är ljus har utskriftstätheten ställts till ett för<br/>lågt värde eller kanske Ekonomiläge är aktivt. Ändra<br/>utskriftstätheten och stäng av Ekonomiläge i<br/>skrivaregenskaper.</li> </ul> |

### Tonerfläckar

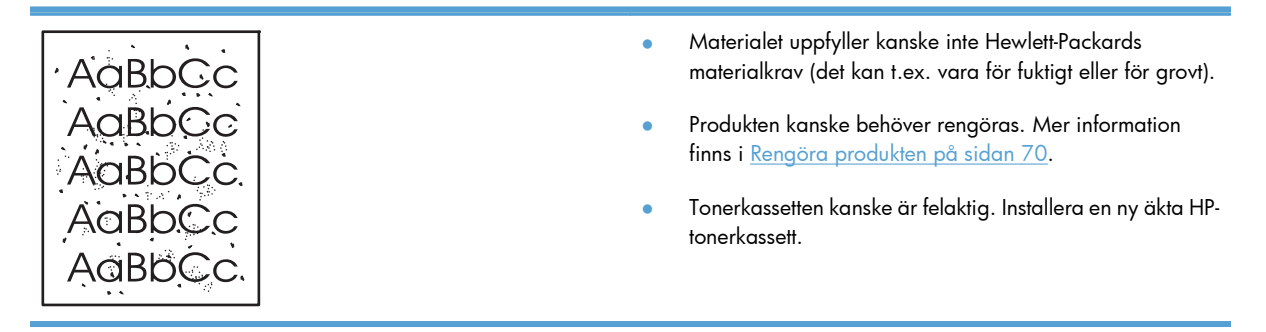

### Delar av tecken saknas

|   | <u> AarpCc</u>   | • | Det kan vara fel på ett enstaka materialark. Försök skrive<br>ut dokumentet igen.                                                                              |
|---|------------------|---|----------------------------------------------------------------------------------------------------|
|   | AaBbCc<br>AaBbCc | • | Materialet kan ha en ojämn fukthalt eller fuktfläckar på<br>ytan. Försök med att skriva ut på annat material.                                                  |
|   | AcBbCc<br>AaBbCc | • | Fel på materialet. Tillverkningsprocessen kan leda till att<br>vissa partier stöter bort tonern. Försök med en annan typ<br>av material eller ett annat märke. |
| 1 |                  | • | Ställ in produkten till tyst läge och skicka utskriftsjobbet<br>på nytt. Mer information finns i <u>Inställningar för tyst läge</u><br><u>på sidan 59</u> .    |
|   |                  | • | Tonerkassetten kanske är felaktig. Installera en ny äkta HI<br>tonerkassett.                                                                                   |

## Vertikala streck

| AdBbCc | Den ljuskänsliga trumman i tonerkassetten har förmodligen<br>blivit repad. Installera en ny äkta HP-tonerkassett. |
|--------|----------------------------------------------------------------------------------------------------|
| AdBbCc |                                                                                                    |
|        |                                                                                                    |
|        |                                                                                                    |
| AdbCc  |                                                                                                    |

# Grå bakgrund

|        | • Byt till ett lättare material.                                                             |
|--------|----------------------------------------------------------------------------------------------|
| AGROCC | <ul> <li>Kontrollera miljön runt produkten. Mycket torra</li> </ul>                          |
| AaBbCc | förhållanden (låg luftfuktighet) kan öka                                                     |
| AaBbCc | bakgrunasskuggningen.                                                                        |
| AaBbCc | <ul> <li>Täthetsinställningen kan vara för hög. Justera<br/>täthetsinställningen.</li> </ul> |
| AaBbCc | <ul> <li>Installera en ny äkta HP-tonerkassett.</li> </ul>                                   |

### **Tonern smetar**

| AaBbCc<br>AaBbCc | • | Om det sitter toner på materialets framkant kan det bero<br>på att pappersledarna är smutsiga. Torka av<br>pappersledarna med en torr, luddfri trasa.       |
|------------------|---|----------------------------------------------------------------------------------------------------|
| AaBbCc           | • | Kontrollera materialets typ och kvalitet.                                                                                                    |
| AaBbCc           | • | Fixeringstemperaturen kan vara för låg. Se till att rätt<br>materialtyp valts i skrivardrivrutinen.                                                         |
| AaBbCc           | • | Ställ in produkten till tyst läge och skicka utskriftsjobbet<br>på nytt. Mer information finns i <u>Inställningar för tyst läge</u><br><u>på sidan 59</u> . |
|                  | • | Installera en ny äkta HP-tonerkassett.                                                                                                    |

### Lös toner

| AaBhac  | <ul> <li>Fixeringstemperaturen kan vara för låg. Se till att rätt<br/>materialtyp valts i skrivardrivrutinen.</li> </ul> |
|---------|----------------------------------------------------------------------------------------------------|
| 1 ABbCc | Gör ren produkten invändigt.                                                                                             |
| AaBbCc  | • Kontrollera materialets typ och kvalitet.                                                                              |
| AaBbCc  | Ställ in produkten till tyst läge och skicka utskriftsjobbet                                                             |
| AaBbCc  | på nytt. Mer information finns i <u>Inställningar för tyst läge</u><br>på sidan 59.                                      |
|         | Anslut skrivaren direkt till eluttaget i stället för till en                                                             |

## Återkommande vertikala defekter

|        | <ul> <li>Tonerkassetten kanske är skadad. Om felet återkommer<br/>på samma ställe på varje sida måste du sätta i en ny<br/>äkta HP-tonerkassett.</li> </ul> |
|--------|----------------------------------------------------------------------------------------------------|
| AaBbCC | <ul> <li>Toner kan ha fastnat på komponenter i skrivaren. Om<br/>defekterna uppträder på baksidan kommer problemet</li> </ul>                               |
| AaBbCc | troligen att försvinna efter några sidor.                                                                                                    |
| AaBbCc | • Se till att rätt materialtyp valts i skrivardrivrutinen.                                                                                                  |
### Felaktiga tecken

| AabbCc | <ul> <li>Om tecknen inte formas ordentligt utan får ett ihåligt<br/>utseende kan det bero på att materialet är för blankt.<br/>Försök med ett annat material</li> </ul> |
|--------|----------------------------------------------------------------------------------------------------|
| YARDCC |                                                                                                    |
| AabbCC | <ul> <li>Om tecknen inte formas ordentligt utan går i vågor kan</li> </ul>                                                                                              |
| AabbCC | produkten behöva service. Skriv ut en konfigurationssida.                                                                                                    |
| AabbCC | Om tecknen inte formas ordentligt bör du kontakta en                                                                                                    |
| AabbCC | auktoriserad HP-återförsäljare eller servicerepresentant.                                                                                                    |
|        |                                                                                                    |

### Skev sida

| AaBbCc<br>AaBbCc | <ul> <li>Kontrollera att materialet placerats på rätt sätt och att<br/>pappersledarna inte ligger an för löst eller för hårt mot<br/>materialbunten.</li> </ul> |
|------------------|----------------------------------------------------------------------------------------------------|
| AaBbCc           | <ul> <li>Inmatningsfacket kan vara överfullt.</li> </ul>                                                                                                    |
| AaBbCc           | Kontrollera materialets typ och kvalitet.                                                                                                    |
| AaBbCc           |                                                                                                    |

### Buktning eller vågor

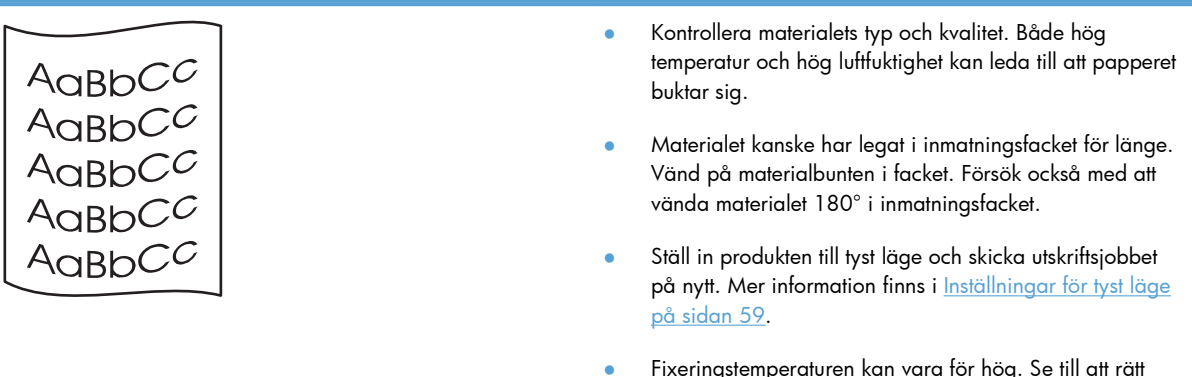

 Fixeringstemperaturen kan vara för hög. Se till att rätt materialtyp valts i skrivardrivrutinen. Om problemet kvarstår, välj en materialtyp som använder en låg fixeringstemperatur, t.ex. OH-film eller ett lätt material.

### Skrynklor eller veck

|             | •                | Kontrollera att papperet har placerats på rätt sätt.                                            |                                                                                                    |
|-------------|------------------|-------------------------------------------------------------------------------------------------|----------------------------------------------------------------------------------------------------|
|             |                  | •                                                                                               | Kontrollera materialets typ och kvalitet.                                                                                                    |
| A A B B C C | •                | Vänd materialbunten i facket. Försök också med att<br>vända materialet 180° i inmatningsfacket. |                                                                                                    |
|             | AaBbCc<br>AaBbCc | •                                                                                               | Ställ in produkten till tyst läge och skicka utskriftsjobbet på nytt. Mer information finns i <u>Inställningar för tyst läge på sidan 59</u> . |
|             |                  | •                                                                                               | För kuvert kan detta bero på luftfickor inuti kuverten. Ta<br>bort kuvertet, släta ut det och försök skriva ut igen.                           |

### Tonerspridning runt kanterna

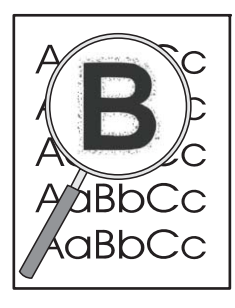

- Om stora mängder toner finns utspritt runt tecknen kan överföringen av toner till material fungera sämre än normalt (det är normalt att en liten mängd toner sprids ut vid laserutskrifter). Prova att ställa in en annan materialtyp i skrivardrivrutinen, eller använd en annan typ av papper.
- Vänd materialbunten i facket.
- Använd material avsett för laserskrivare.
- Ställ in produkten till tyst läge och skicka utskriftsjobbet på nytt. Mer information finns i <u>Inställningar för tyst läge</u> på sidan 59.

#### **Fukt**

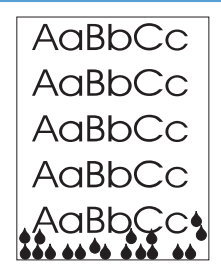

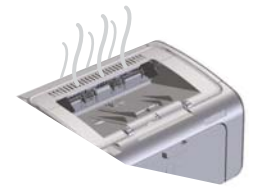

**OBS!** Konvektionskylning används för att minska värmen. Den värme och fukt som uppstår under utskriftsprocessen kommer ut genom ventiler på produktens utsida, eller via området kring utmatningsfacket.

Vattendroppar som uppstår från konvektionskylningen skadar inte produkten.

#### Kontrollera att produkten fungerar normalt

Fuktutsläpp uppstår alltid när produkten används på normalt sätt. HP rekommenderar ändå att du följer nedanstående instruktioner för att kontrollera att produkten inte avger ånga och att inga problem har uppstått.

- 1. Stäng av produkten och starta den igen.
- Skicka en utskrift till produkten, och kontrollera sedan att produkten fungerar normalt.
- När kondens syns under en pågående utskrift ska du omedelbart göra om utskriften med samma pappersark. Du bör inte kunna se någon kondens, eller åtminstone mycket mindre kondens, under pågående utskrift.

#### Begränsa mängden ånga eller kondens

- Kontrollera att produkten har placerats på en väl ventilerad plats som uppfyller miljöspecifikationerna i denna handbok. Mer information finns i <u>Miljöspecifikationer på sidan 125</u>.
- Placera inte produkten i närheten av en entré, där det är risk för att temperaturvariationerna kan öka luftfuktigheten. Förvara heller inte papper där.
- Använd en oöppnad pappersbunt som inte har utsatts för hög luftfuktighet.
- Förvara papper i lufttäta förpackningar, där det sannolikt inte kan absorbera någon fukt.
- Ställ in produkten till tyst läge och skicka utskriftsjobbet på nytt. Mer information finns i <u>Inställningar för tyst läge</u> på sidan 59.

# Optimera och förbättra bildkvaliteten

### Ändra svärtningsgrad

Du kan ändra svärtningsgrad för utskriften från dialogrutan Egenskaper för skrivaren.

1. Windows XP, Windows Server 2008 och Windows Server 2003 (med standardinställd Start-meny): Klicka på Start och välj sedan Skrivare och faxar.

eller

Windows XP, Windows Server 2008 och Windows Server 2003 (med klassisk Start-meny): Klicka på Start och sedan på Skrivare.

eller

Windows Vista: Klicka på Start och på Kontrollpanelen. Under Maskinvara och ljud klickar du på Skrivare.

- 2. Högerklicka på den här produkten i listan över skrivare, och klicka sedan på menyalternativet **Egenskaper** för att öppna dialogrutan för skrivaregenskaper.
- Klicka på fliken Enhetsinställningar och flytta sedan skjutreglaget Utskriftstäthet till lämplig inställning.
- 4. Klicka på knappen **Använd** för att godkänna inställningen, och därefter på **OK** för att stänga dialogrutan.

# Lösa prestandaproblem

| Problem                               | Orsak                                                            | Åtgärd                                                                                                    |  |
|---------------------------------------|------------------------------------------------------------------|----------------------------------------------------------------------------------------------------|--|
| Sidor matas ut, men de är helt tomma. | Förseglingstejpen sitter eventuellt kvar på<br>tonerkassetterna. | Kontrollera att förseglingstejpen har<br>tagits bort helt från tonerkassetterna.                                                                                                    |  |
|                                       | Dokumentet innehåller eventuellt tomma<br>sidor.                 | Kontrollera vad som finns på alla sidor i<br>det dokument som du skriver ut.                                                                                                    |  |
|                                       | Produkten kan vara trasig.                                       | Kontrollera produkten genom att skriva<br>ut en konfigurationssida.                                                                                                    |  |
| Sidorna skrivs ut mycket långsamt.    | Tyngre papper kan göra processen<br>långsam.                     | Skriv ut på en annan typ av papper.                                                                                                    |  |
|                                       | Komplexa sidor skrivs kanske ut<br>långsamt.                     | Korrekt fixering kan kräva långsammare<br>skrivarhastighet för att garantera bästa<br>utskriftskvalitet.                                                                                                    |  |
|                                       | Det kan gå långsamt att skriva ut på<br>smala eller små papper.  |                                                                                                    |  |
| Sidor skrevs inte ut.                 | Produkten kanske inte kan plocka<br>papper korrekt.              | Kontrollera att papperet ligger i facket<br>på rätt sätt.                                                                                                    |  |
|                                       | Papperet fastnar i produkten.                                    | Ta bort material som har fastnat. Mer<br>information finns i <u>Åtgärda trassel</u><br><u>på sidan 84</u> .                                                                                                    |  |
|                                       | USB-kabeln kan vara defekt eller<br>felaktigt ansluten.          | <ul> <li>Dra ur USB-kabeln i bägge ändar<br/>och sätt tillbaka den igen.</li> </ul>                                                                                                    |  |
|                                       |                                                                  | <ul> <li>Försök skriva ut något som har<br/>skrivits ut tidigare.</li> </ul>                                                                                                    |  |
|                                       |                                                                  | • Prova med en annan kabel.                                                                                                    |  |
|                                       | Andra enheter har anslutits till datorn.                         | Eventuellt kan inte produkten dela en USB-<br>port med en annan enhet. Om du har<br>anslutit en extern hårddisk eller en<br>omkopplingsdosa för nätverk till samma<br>port som produkten, störs eventuellt<br>produkten av den andra enheten. För att<br>kunna ansluta och använda produkten<br>måste du då ta bort den andra enheten<br>eller använda två USB-portar på datorn. |  |

# Avhjälpa anslutningsproblem

**OBS!** Återställer produktens inställningar till de ursprungliga. Mer information finns i <u>Återställa</u> <u>fabriksinställningar på sidan 78</u>. Om problemet kvarstår försöker du med lösningarna i detta avsnitt.

### Lösa problem med direktanslutning

Om du har anslutit produkten direkt till en dator kontrollerar du kabeln.

- Kontrollera att kabeln är ansluten till både datorn och produkten.
- Kontrollera att kabeln inte är längre än 2 meter. Byt ut kabeln om det behövs.
- Kontrollera att kabeln fungerar genom att ansluta den till en annan produkt. Byt ut kabeln om det behövs.

### Lösa nätverksproblem

**OBS!** Innan du utför procedurerna i detta avsnitt ska du återställa produktens fabriksinställningar. Mer information finns i <u>Återställa fabriksinställningar på sidan 78</u>.

Kontrollera följande för att bekräfta att produkten kommunicerar med nätverket. Skriv ut en konfigurationssida innan du börjar. Mer information finns i <u>Skriv ut informationssidor på sidan 54</u>.

1. Förekommer det några fysiska anslutningsproblem mellan arbetsstationen eller filservern och produkten?

Kontrollera att nätverkskablarna, anslutningarna och router-konfigurationerna är korrekta. Kontrollera att nätverkskablarnas längder uppfyller kraven för nätverket.

Är nätverkskablarna korrekt anslutna?

Kontrollera att produkten är ansluten till nätverket med passande port och kabel. Kontrollera alla kabelanslutningar för att se att de sitter fast ordentligt och på rätt ställe. Om problemet kvarstår, försök ansluta med andra kablar eller till andra portar i navet eller överföringsenheten. Den gula aktivitetslampan och den gröna länkstatuslampan bredvid portanslutningen på baksidan av produkten ska lysa.

3. Är länkhastigheten och duplexinställningarna korrekt inställda?

Hewlett-Packard rekommenderar att denna inställning kvarstår i automatläge (standardinställningen).

4. Kan du "pinga" produkten?

Använd kommandoprompten för att skicka ett ping-kommando från datorn till produkten. Exempel:

ping 192.168.45.39

Kontrollera att "ping" visas RTT (round-trip times).

Om du kan lyckas med "ping"-kommandot kontrollerar du att konfigurationen för produktens IPadress är korrekt på datorn. Om den är korrekt tar du bort den och lägger sedan till produkten igen. Om pingkommandot misslyckas kontrollerar du att nätnaven är på. Kontrollera sedan att nätverksinställningarna, produkten och datorn är konfigurerade för samma nätverk.

Kontrollera att pingkommandot fungerar för andra enheter på nätverket (om inte kan det bero på att en brandvägg blockerar pingkommandot).

Prova att öppna den inbyggda webbservern för att kontrollera att datorn kommunicerar med produkten.

5. Har några tillämpningsprogram installerats i nätverket?

Kontrollera i så fall att dessa är kompatibla och rätt installerade med de tillämpliga skrivardrivrutinerna.

6. Kan andra användare skriva ut?

Problemet kan vara förknippat med en viss arbetsstation. Kontrollera arbetsstationens nätverksdrivrutiner, skrivardrivrutiner och omdirigering (capture i Novell NetWare).

7. Om andra användare kan skriva ut använder dessa då samma nätoperativsystem?

Kontrollera att nätoperativsysteminställningarna är korrekta på ditt system.

8. Är protokollet aktiverat?

Kontrollera status för ditt protokoll på konfigurationssidan. Du kan också använda den inbyggda webbservern för att kontrollera status för andra protokoll. Mer information finns i <u>De olika</u> avsnitten i HP:s inbyggda webbserver på sidan 56.

- 9. Visas produkten i HP Web Jetadmin eller ett annat hanteringsprogram?
  - Kontrollera nätverksinställningar på konfigurationssidan.
  - Kontrollera nätverksinställningarna för produkten på produktens kontrollpanel (för produkter med kontrollpaneler).

# Lösa problem med produktens programvara

# Lösa vanliga Windows-problem

| Felmeddelande:                   |                                                                                                    |
|----------------------------------|----------------------------------------------------------------------------------------------------|
| "Allmänt skyddsfel, undantag OE" |                                                                                                    |
| "Spool32"                        |                                                                                                    |
| "Förbjuden åtgärd"               |                                                                                                    |
| Orsak                            | Åtgärd                                                                                                    |
|                                  | Stäng alla program, starta om Windows och försök igen.                                                                                                    |
|                                  | Radera alla temporära filer från underkatalogen Temp. Du<br>kan ta reda på namnet på katalogen genom att öppna<br>AUTOTEXEC.BAT-filen och leta efter satsen "Set Temp =".<br>Namnet efter denna post är Temp-katalogen. Standardnamnet<br>är vanligtvis C:\TEMP, men kan vara ett annat. |
|                                  | Mer information om felmeddelanden i Windows finns även i<br>dokumentationen för Microsoft Windows som levererades<br>med datorn.                                                                                                    |

# Lösa vanliga Macintosh-problem

#### Tabell 8-3 Problem i Mac OS X

#### Skrivardrivrutinen finns inte med i Skrivarinställning eller i listan Skrivare och fax.

| Orsak                                                                             | Åtgärd                                                                                                    |  |
|-----------------------------------------------------------------------------------|----------------------------------------------------------------------------------------------------|--|
| Skrivarprogramvaran har kanske inte installerats eller installerats<br>felaktigt. | erats Kontrollera att filen .GZ för produkten finns i följande mapp på<br>hårddisken:                                                                               |  |
|                                                                                   | • Mac OS X v10.4: Library/Printers/PPDs/Contents/<br>Resources/ <lang>.lproj, där <lang> är språkkoden (två<br/>bokstäver) för det språk du använder.</lang></lang> |  |
|                                                                                   | • Mac OS X v10.5 och v10.6: Library/Printers/PPDs/<br>Contents/Resources                                                                                            |  |
|                                                                                   | Om det behövs ska du göra om installationen. Mer information finns<br>i installationshandledningen.                                                                 |  |
| PPD-filen är skadad.                                                              | Ta bort filen .GZ från följande mapp på hårddisken:                                                                                                    |  |
|                                                                                   | • Mac OS X v10.4: Library/Printers/PPDs/Contents/<br>Resources/ <lang>.lproj, där <lang> är språkkoden (två<br/>bokstäver) för det språk du använder.</lang></lang> |  |
|                                                                                   | • Mac OS X v10.5 och v10.6: Library/Printers/PPDs/<br>Contents/Resources                                                                                            |  |
|                                                                                   | Installera om programvaran. Mer information finns i<br>installationshandledningen.                                                                                  |  |

#### Produktnamnet visas inte i listan över produkter i Skrivarinställning eller Skrivare och fax.

| Orsak                                                      | Åtgärd                                                                                                    |
|------------------------------------------------------------|----------------------------------------------------------------------------------------------------|
| Det kan hända att skrivaren inte är klar.                  | Kontrollera att kablarna är rätt inkopplade, att produkten är på och<br>att lampan Redo 🚫 lyser.                                                                                                    |
| Fel produktnamn används.                                   | Skriv ut en konfigurationssida för att kontrollera produktnamnet.<br>Kontrollera att namnet på konfigurationssidan stämmer överens med<br>produktnamnet i Skrivarinställning eller Skrivare och fax. |
| Gränssnittskabeln kan vara defekt eller ha dålig kvalitet. | Ersätt kabeln med en kabel av hög kvalitet.                                                                                                    |

#### Skrivardrivrutinen ställer inte in den valda produkten automatiskt i Skrivarinställning eller Skrivare och fax.

| Orsak                                     | Åtgärd                                                                                           |
|-------------------------------------------|--------------------------------------------------------------------------------------------------|
| Det kan hända att skrivaren inte är klar. | Kontrollera att kablarna är rätt inkopplade, att produkten är på och<br>att lampan Redo 🔾 lyser. |

#### Tabell 8-3 Problem i Mac OS X (fortsättning)

#### Skrivardrivrutinen ställer inte in den valda produkten automatiskt i Skrivarinställning eller Skrivare och fax.

| Orsak                                                                            | Åtgärd                                                                                                    |
|----------------------------------------------------------------------------------|----------------------------------------------------------------------------------------------------|
| Skrivarprogramvaran har kanske inte installerats eller installerats<br>felaktiat | Kontrollera att produktens PPD-fil finns i följande mapp på hårddisken:                                                                                             |
| reiunigi.                                                                        | • Mac OS X v10.4: Library/Printers/PPDs/Contents/<br>Resources/ <lang>.lproj, där <lang> är språkkoden (två<br/>bokstäver) för det språk du använder.</lang></lang> |
|                                                                                  | • Mac OS X v10.5 och v10.6: Library/Printers/PPDs/<br>Contents/Resources                                                                                            |
|                                                                                  | Om det behövs ska du göra om installationen. Mer information finns<br>i installationshandledningen.                                                                 |
| PPD-filen är skadad.                                                             | Ta bort filen .GZ från följande mapp på hårddisken:                                                                                                    |
|                                                                                  | • Mac OS X v10.4: Library/Printers/PPDs/Contents/<br>Resources/ <lang>.lproj, där <lang> är språkkoden (två<br/>bokstäver) för det språk du använder.</lang></lang> |
|                                                                                  | • Mac OS X v10.5 och v10.6: Library/Printers/PPDs/<br>Contents/Resources                                                                                            |
|                                                                                  | Installera om programvaran. Mer information finns i<br>installationshandledningen.                                                                                  |
| Gränssnittskabeln kan vara defekt eller ha dålig kvalitet.                       | Ersätt gränssnittskabeln med en kabel av hög kvalitet.                                                                                                    |

#### Utskriften sändes inte till den skrivare du angav.

| Orsak                                                                                                    | Åtgärd                                                                                                    |
|----------------------------------------------------------------------------------------------------|----------------------------------------------------------------------------------------------------|
| Det kan hända att utskriftskön avslutas.                                                                                   | Starta om utskriftskön. Öppna <b>Utskrifter</b> och välj <b>Starta</b><br>utskriftsjobb.                                                                                                    |
| Fel produktnamn används. En annan produkt med samma eller<br>liknande namn, IP-adress och värdnamn kan ha fått utskriften. | Skriv ut en konfigurationssida för att kontrollera produktnamnet.<br>Kontrollera att namnet på konfigurationssidan stämmer överens med<br>produktnamnet i Skrivarinställning eller Skrivare och fax. |

#### Det går inte att skriva ut från ett USB-kort från tredjepart.

| Orsak                                                                           | Åtgärd                                                                                                    |
|---------------------------------------------------------------------------------|----------------------------------------------------------------------------------------------------|
| Det här felet uppstår när programvaran för USB-skrivare inte är<br>installerad. | När du lägger till ett USB-kort från tredje part kan du eventuellt<br>behöva Apples supportprogramvara för USB-adapterkort. Den<br>senaste versionen av den här programvaran finns på Apples<br>webbplats. |

| Orsak                                                               | Åtgärd                                                                                                    |
|---------------------------------------------------------------------|----------------------------------------------------------------------------------------------------|
| Det här problemet orsakas antingen av programmet eller maskinvaran. | Felsökning för programvaran                                                                                                    |
|                                                                     | • Kontrollera att Macen stöder USB.                                                                                                    |
|                                                                     | <ul> <li>Kontrollera att Macintosh-operativsystemet är Mac OS X V10.4<br/>eller senare.</li> </ul>                                                                                                    |
|                                                                     | • Se till att Macintosh har lämplig USB-programvara från Apple.                                                                                                    |
|                                                                     | Felsökning för hårdvaran                                                                                                    |
|                                                                     | • Kontrollera att skrivaren är startad.                                                                                                    |
|                                                                     | • Kontrollera att USB-sladden är korrekt ansluten.                                                                                                    |
|                                                                     | • Kontrollera att du använder rätt USB-kabel för hög hastighet.                                                                                                    |
|                                                                     | <ul> <li>Kontrollera att det inte finns för många USB-enheter i kedjan<br/>som drar ström. Koppla bort alla enheter från kedjan och anslut<br/>kabeln direkt till USB-porten på värddatorn.</li> </ul>                            |
|                                                                     | <ul> <li>Kontrollera om det finns fler än två icke strömsatta USB-nav<br/>anslutna efter varandra i kedjan. Koppla bort alla enheter från<br/>kedjan och anslut sedan kabeln direkt till USB-porten på<br/>värddatorn.</li> </ul> |
|                                                                     | <b>OBS!</b> iMac-tangentbordet är ett icke-strömsatt USB-nav.                                                                                                    |
|                                                                     |                                                                                                    |

Om produkten är ansluten med en USB-kabel visas den inte i Skrivarinställning eller Skrivare och fax efter att drivrutinen har valts.

# A Förbrukningsmaterial och tillbehör

- Beställ delar, tillbehör och förbrukningsmaterial
- <u>Artikelnummer</u>

# Beställ delar, tillbehör och förbrukningsmaterial

| Beställa förbrukningsmaterial och papper        | www.hp.com/go/suresupply                                      |  |
|-------------------------------------------------|---------------------------------------------------------------|--|
| Beställa äkta delar och tillbehör till HP       | www.hp.com/buy/parts                                          |  |
|                                                 | Kontakta en auktoriserad HP-service- eller supportleverantör. |  |
| Beställa via service- eller supportleverantörer | Kontakta en auktoriserad HP-service- eller supportleverantör. |  |

# Artikelnummer

Följande lista över tillbehör var aktuell vid tryckningen. Beställningsinformation och tillgänglighet för tillbehören kan ändras under användningstiden för denna produkt.

# Tillbehör för pappershantering

| Objekt           | Beskrivning                            | Artikelnummer  |
|------------------|----------------------------------------|----------------|
| Inmatningsvals   | Inmatningsvals för huvudinmatningsfack | RL1-1497-000CN |
| Mellanläggsenhet | Mellanlägg för huvudinmatningsfack     | RM1-4227-000CN |

## **Tonerkassetter**

| Objekt                   | Beskrivning                 | Artikelnummer                                                                                                    |
|--------------------------|-----------------------------|----------------------------------------------------------------------------------------------------|
| HP LaserJet tonerkassett | Standard-svart tonerkassett | Du hittar artikelnumret för tonerkassetten<br>på något av följande ställen:                                                                                                    |
|                          |                             | • Tonerkassetten                                                                                                    |
|                          |                             | • Statussidan för förbrukningsartiklar                                                                                                    |
|                          |                             | Navigering i hjälpsidan                                                                                                    |
|                          |                             | <ul> <li>I fliken Information på<br/>webbserverns sida klickar du på<br/>Länk till status för<br/>förbrukningsmaterial eller på<br/>knappen Information om<br/>förbrukningsartiklar</li> </ul> |
|                          |                             | Gå till <u>www.hp.com/post-embed/</u><br>ordersupplies-na                                                                                                    |

# Kablar och gränssnitt

| Objekt    | Beskrivning                      | Artikelnummer |
|-----------|----------------------------------|---------------|
| USB-kabel | 2-meters A-till-B-parallellkabel | 8121-0868     |

# **B** Service och support

- Hewlett-Packards avtal för begränsad garanti
- HPs Premium Protection-garanti: Begränsad garanti för LaserJet-tonerkassetter
- Licensavtal för slutanvändare
- Garantiservice för kundens egen reparation
- Kundsupport
- Packa om produkten

# Hewlett-Packards avtal för begränsad garanti

| HP-PRODUKT                                        | den begränsade garantins varaktighet |
|---------------------------------------------------|--------------------------------------|
| HP LaserJet Professional P1566-, P1606dn-skrivare | Ett år från inköpsdatumet            |

HP garanterar dig, slutanvändaren, att maskinvara och tillbehör från HP kommer att vara felfria avseende material och utförande under ovan angivna tidsperiod, vilken börjar på inköpsdagen. Om HP under garantiperioden mottager meddelande om sådana defekter, kommer HP att efter eget gottfinnande antingen reparera eller byta ut den felaktiga produkten. En utbytesprodukt kan antingen vara ny eller liknande i skick som ny.

HP garanterar att programvara från HP inte kommer att misslyckas med att köra programinstruktionerna på grund av fel i material och utförande under ovan angivna tidsperiod, under förutsättning att programvaran har installerats och används på rätt sätt. Om HP under garantiperioden tar emot meddelande om sådana defekter, kommer HP att ersätta programvarumedier som inte kör programinstruktionerna på grund av sådana defekter.

HP garanterar inte att användningen av HP-produkter kommer att kunna ske utan avbrott eller fel. Om HP under rimlig tid inte har möjlighet att reparera eller ersätta en produkt till sådant skick som anges i garantin, äger du rätt till återbetalning av inköpspriset vid omedelbar retur av produkten.

HP:s produkter kan innehålla omarbetade delar som prestandamässigt fungerar som nya eller delar som endast har använts ett fåtal gånger.

Garantin gäller inte defekter som är ett resultat av (a) felaktiga eller inadekvata åtgärder för underhåll eller kalibrering, (b) programvara, gränssnitt, delar eller utrustning som inte levererats av HP, (c) otillbörlig modifiering eller felaktig användning, (d) handhavande utanför de gränsvärden som gäller miljöbetingelser för produkten, eller (e) felaktig förberedelse eller underhåll vid placering.

I DEN UTSTRÄCKNING SOM LOKAL LAGSTIFTNING TILLÅTER, ÄR GARANTIERNA OVAN DE ENDA OCH INGA ANDRA GARANTIER ELLER VILLKOR, VARE SIG SKRIFTLIGA ELLER MUNTLIGA, UTTRYCKS ELLER UNDERFÖRSTÅS. HP FRÅNSÄGER SIG DESSUTOM SÄRSKILT ALLA UNDERFÖRSTÅDDA GARANTIER ELLER VILLKOR AVSEENDE SÄLJBARHET, KVALITET OCH LÄMPLIGHET FÖR ETT VISST ÄNDAMÅL. Vissa länder/regioner tillåter inte begränsningar med avseende på tidsperioden för en underförstådd garanti vilket kan innebära att ovanstående begränsning eller undantag inte gäller dig. Denna begränsade garanti ger dig specifika juridiska rättigheter. Du kan även äga andra rättigheter vilka varierar från land/region.

HP:s begränsade garanti gäller i alla länder/regioner där HP har en supportrepresentant för denna produkt och där HP har marknadsfört denna produkt. Garantiservicenivån du får kan variera beroende på lokala standarder. HP kommer inte att ändra produktens format eller funktion för att göra den användningsbar i ett land/region där den från början inte var avsedd att fungera på grund av juridiska skäl eller reglementen.

I DEN UTSTRÄCKNING SOM LOKAL LAGSTIFTNING TILLÅTER ÄR GOTTGÖRELSERNA I DENNA GARANTIDEKLARATION KUNDENS ENDA OCH EXKLUSIVA GOTTGÖRELSE. FÖRUTOM NÄR ANNAT ANGES OVAN SKALL UNDER INGA OMSTÄNDIGHETER HP ELLER DESS LEVERANTÖRER HÅLLAS ANSVARIGA FÖR FÖRLUST AV DATA ELLER FÖR NÅGRA DIREKTA, SPECIELLA, TILLFÄLLIGA SKADOR ELLER FÖLJDSKADOR (INKLUSIVE FÖRLUST AV VINST ELLER DATA), ELLER ANDRA SKADOR, VARE SIG DESSA BASERAS PÅ KONTRAKT, FÖRSEELSE ELLER ANNAT. Vissa länder/regioner tillåter inte undantag eller begränsningar för oavsiktliga skador eller följdskador vilket kan innebära att ovanstående begränsning eller undantag inte gäller dig.

GARANTIVILLKOREN I DETTA AVTAL, FÖRUTOM VAD SOM TILLÅTS ENLIGT LAGEN, VARKEN UTESLUTER, BEGRÄNSAR ELLER MODIFIERAR OCH UTGÖR ETT TILLÄGG TILL DE OBLIGATORISKA RÄTTIGHETER SOM GÄLLER FÖRSÄLJNINGEN AV DENNA PRODUKT TILL KUNDEN.

# HPs Premium Protection-garanti: Begränsad garanti för LaserJet-tonerkassetter

Den här HP-produkten är garanterat fri från defekter i material och utförande.

Garantin gäller inte produkter som (a) har fyllts på, renoverats, gjorts om eller på annat sätt modifierats, (b) har defekter på grund av felaktig användning eller lagring eller användning utanför de angivna miljöspecifikationerna för produkten eller (c) har slitage från vanlig användning.

För att få garantitjänster ska du ta tillbaka produkten till inköpsstället (med en skriftlig beskrivning av problemet samt exempelutskrifter) eller kontakta HP:s kundtjänst. HP kommer att efter eget gottfinnande antingen byta ut produkter som visat sig vara felaktiga, eller återbetala inköpskostnaden.

I DEN UTSTRÄCKNING SOM MEDGES AV LOKAL LAGSTIFTNING, ÄR OVANSTÅENDE GARANTI EXKLUSIV OCH INGA ANDRA GARANTIER ELLER VILLKOR, VARE SIG SKRIFTLIGA ELLER MUNTLIGA, ÄR UTTRYCKTA ELLER UNDERFÖRSTÅDDA, OCH HP GER INGA SOM HELST UNDERFÖRSTÅDDA GARANTIER FÖR SÄLJBARHET, KVALITET ELLER LÄMPLIGHET FÖR ETT VISST ÄNDAMÅL.

I DEN UTSTRÄCKNING SOM MEDGES AV LOKAL LAGSTIFTNING, SKALL HP ELLER DESS LEVERANTÖRER UNDER INGA OMSTÄNDIGHETER HÅLLAS ANSVARIGA FÖR FÖRLUST AV DATA ELLER FÖR NÅGRA DIREKTA, SÄRSKILDA, TILLFÄLLIGA SKADOR ELLER FÖLJDSKADOR (INKLUSIVE FÖRLORAD INKOMST ELLER FÖRLUST AV DATA), ELLER ANDRA SKADOR, VARE SIG DESSA BASERAS PÅ KONTRAKT, FÖRSEELSE ELLER ANNAT.

VILLKOREN I DENNA GARANTIDEKLARATION, FÖRUTOM I DEN UTSTRÄCKNING LAGEN SÅ TILLÅTER, UTESLUTER INTE, BEGRÄNSAR INTE ELLER MODIFIERAR INTE OCH GÄLLER UTÖVER DE OBLIGATORISKA LAGSTADGADE RÄTTIGHETER SOM ÄR TILLÄMPLIGA FÖR FÖRSÄLJNINGEN AV DENNA PRODUKT.

# Licensavtal för slutanvändare

LÄS DETTA NOGA INNAN DU ANVÄNDER PROGRAMVARUPRODUKTEN: Detta licensavtal för slutanvändare ("licensavtalet") är ett kontrakt mellan (a) dig (som privatperson eller som representant för en organisation) och (b) Hewlett-Packard Company ("HP") som reglerar användningen av programvaruprodukten ("programvaran"). Detta licensavtal gäller inte om det finns ett separat licensavtal för programvaran mellan dig och HP eller dess leverantörer, inklusive ett licensavtal i onlinedokumentation. Begreppet "programvara" kan omfatta (i) tillhörande medier, (ii) en användarhandbok och annat tryckt material, och (iii) "online-dokumentation" eller elektronisk dokumentation (kollektivt benämnt "användardokumentation").

RÄTTIGHETER TILL PROGRAMVARAN GES ENDAST UNDER FÖRUTSÄTTNING ATT DU ACCEPTERAR ALLA VILLKOR OCH BESTÄMMELSER I DETTA LICENSAVTAL. GENOM ATT INSTALLERA, KOPIERA, LADDA NED ELLER PÅ ANNAT SÄTT ANVÄNDA PROGRAMVARAN, SAMTYCKER DU TILL ATT FÖLJA LICENSAVTALET. OM DU INTE ACCEPTERAR LICENSAVTALET SKA DU INTE INSTALLERA ELLER LADDA NED PROGRAMVARAN ELLER ANVÄNDA DEN PÅ NÅGOT ANNAT SÄTT. OM DU HAR KÖPT PROGRAMVARAN MEN INTE ACCEPTERAR LICENSAVTALET, SKA DU RETURNERA PROGRAMVARAN MEN INTE ACCEPTERAR LICENSAVTALET, SKA DU RETURNERA PROGRAMVARAN TILL INKÖPSTÄLLET INOM FJORTON DAGAR FÖR ATT FÅ PENGARNA TILLBAKA. OM PROGRAMVARAN ÄR INSTALLERAD PÅ ELLER HAR GJORTS TILLGÄNGLIG MED EN ANNAN HP-PRODUKT, KAN DU RETURNERA HELA DEN OANVÄNDA PRODUKTEN.

1. PROGRAMVARA FRÅN TREDJE PART. Programvaran kan, utöver programvara som utvecklats av HP ("HP-programvara"), inkludera programvara med licens från tredje part ("tredjepartsprogramvara" och "tredjepartslicens"). För all tredjepartsprogramvara ges licens enligt villkoren och bestämmelserna i motsvarande tredjepartslicens. I allmänhet finns tredjepartslicensen i en fil med namnet licens.txt eller liknande. Du bör kontakta HP:s support om du inte kan hitta någon tredjepartslicens. Om tredjepartslicenserna omfattar licenser som ger tillgång till källkod (såsom GNU General Public License) och motsvarande källkod inte är inkluderad i programvaran, ska du gå till produktsupportsidorna på HP:s webbplats (hp.com) för att ta reda på hur du erhåller sådan källkod.

2. LICENSRÄTTIGHETER. Du har följande rättigheter, under förutsättning att du följer alla villkor och bestämmelser i detta licensavtal:

a. Användning. HP ger dig licens att använda en kopia av HP-programvaran. Med "använda" avses installera, kopiera, lagra, läsa in, exekvera, visa eller på annat sätt använda HP-programvaran. Du får inte modifiera HP-programvaran eller inaktivera eventuella licens- eller kontrollfunktioner i densamma. Om denna programvara tillhandahålls av HP för användning med en bildbehandlings- eller utskriftsprodukt (om programvaran till exempel är en skrivardrivrutin, fast programvara eller ett tilläggsprogram), får HP-programvaran endast användas med en sådan produkt ("HP-produkt"). Ytterligare restriktioner för användning kan förekomma i användardokumentationen. Du får inte separera komponenterna i HP-programvaran. Du har inte rätt att distribuera HP-programvaran.

b. Kopiering. Din rätt att kopiera innebär att du får göra arkiverings- eller säkerhetskopior av HPprogramvaran, under förutsättning att varje kopia innehåller alla meddelanden om upphovsrätt som finns i originalet och endast används för säkerhetskopiering.

3. UPPGRADERINGAR. För att använda HP-programvara som HP tillhandahåller som en uppgradering, uppdatering eller ett tillägg (kollektivt benämnt "uppgradering"), måste du först inneha licens för den ursprungliga HP-programvara som HP identifierat som giltig för uppgraderingen. I den omfattning som uppgraderingen ersätter den ursprungliga HP-programvaran, får du inte längre använda densamma. Detta licensavtal gäller för varje uppgradering, såvida inte HP tillhandahåller andra villkor med uppgraderingen. Vid en konflikt mellan detta licensavtal och sådana andra villkor, gäller de andra villkoren.

4. ÖVERLÅTELSE.

a. Överlåtelse till tredje part. Den ursprungliga slutanvändaren av HP-programvaran får göra en engångsöverlåtelse av HP-programvaran till en annan slutanvändare. Överlåtelsen ska inkludera alla komponenter, medier, all användardokumentation, detta licensavtal och, i förekommande fall, äkthetsintyget. Överlåtelsen får inte ske indirekt, exempelvis via ett ombud. Före överlåtelsen ska mottagaren av programvaran acceptera licensavtalet. Vid överlåtelse av HP-programvaran upphör din licens automatiskt.

b. Restriktioner. Du får inte hyra ut, leasa eller låna ut HP-programvaran eller använda programvaran för kommersiell vidare-upplåtelse eller för uthyrning till allmänheten. Du får inte vidarelicensiera, upplåta eller överlåta HP-programvaran på annat sätt än det som uttryckligen beskrivs i detta licensavtal.

5. ÄGANDERÄTT. Alla immateriella rättigheter till programvaran och användardokumentationen innehas av HP eller dess leverantörer och skyddas av gällande lag, inklusive tillämpliga lagar om upphovsrätt, affärshemligheter, patent och varumärken. Du får inte avlägsna produktidentifikation, meddelanden om upphovsrätt eller begränsningar av äganderätten från programvaran.

6. BEGRÄNSNING I FRÅGA OM DEKOMPILERING. Du får inte dekompilera eller disassemblera HPprogramvaran, förutom i den utsträckning som lagen tillåter.

7. SAMTYCKE TILL ATT ANVÄNDA DATA. HP och dess dotter- och samarbetsföretag kan samla in och använda teknisk information som du tillhandahåller i samband med (i) användning av programvaran eller HP-produkten, eller (ii) vid erhållande av supporttjänster för programvaran eller HP-produkten. All sådan information behandlas i enlighet med HP:s sekretesspolicy. HP kommer inte att använda sådan information i en form där du personligen kan identifieras, förutom i den omfattning som är nödvändig för att förbättra användningen eller tillhandahålla supporttjänster.

8. BEGRÄNSNING AV ANSVARSSKYLDIGHET. HP:s och dess leverantörers totala ersättningsskyldighet och den enda ersättning du kan erhålla under detta licensavtal begränsad till det belopp som du faktiskt betalat för produkten eller 5 US\$ (det högsta av dessa två belopp gäller). I DEN UTSTRÄCKNING SOM GÄLLANDE LAG TILLÅTER, ANSVARAR INTE HP ELLER DESS LEVERANTÖRER FÖR DIREKTA, INDIREKTA, TILLFÄLLIGA ELLER SPECIELLA SKADOR ELLER FÖLJDSKADOR (INKLUSIVE ERSÄTTNING FÖR FÖRLORAD VINST, FÖRLORADE DATA, AVBROTT I VERKSAMHETEN, PERSONSKADOR ELLER FÖRLORAD SEKRETESS) SOM PÅ NÅGOT SÄTT ÄR FÖRKNIPPADE MED ANVÄNDNING AV ELLER OFÖRMÅGA ATT ANVÄNDA PROGRAMVARAN, ÄVEN OM HP ELLER NÅGON AV DESS LEVERANTÖRER HAR UNDERRÄTTATS OM MÖJLIGHETEN TILL SÅDANA SKADOR, OCH ÄVEN OM OVANNÄMNDA ERSÄTTNING INTE UPPFYLLER SITT HUVUDSAKLIGA SYFTE. Vissa stater eller andra jurisdiktioner tillåter inte att man avsäger sig eller begränsar ansvaret för indirekt skada eller följdskador, så den ovanstående begränsningen kanske inte gäller dig.

9. KUNDER INOM MYNDIGHETER I USA. Om du representerar en myndighet i USA, ges licens för kommersiell datorprogramvara, dokumentation för datorprogramvara och tekniska data för kommersiella produkter i enlighet med FAR 12.211 och FAR 12.212, under tillämpligt kommersiellt licensavtal från HP.

10. EFTERFÖLJANDE AV EXPORTLAGAR. Du åtar dig att följa alla lagar, regler och restriktioner (1) som gäller export eller import av programvaran eller (ii) begränsning av användning av programvaran, inklusive eventuella begränsningar av spridning av kärnvapen och kemiska eller biologiska vapen.

11. FÖRBEHÅLLANDE AV RÄTTIGHETER. HP och dess leverantörer förbehåller sig alla rättigheter som du inte uttryckligen beviljas i detta licensavtal.

(c) 2007 Hewlett-Packard Development Company, L.P.

Ver. 11/06

# Garantiservice för kundens egen reparation

I HP-produkter används många CSR-delar i syfte att minimera reparationstiden och ge större flexibilitet vid byte av defekta delar. Om HP under diagnosperioden kommer fram till att reparationen kan utföras med hjälp av en CSR-del, levererar HP den aktuella delen direkt till dig, så att du kan byta ut den defekta delen. Det finns två kategorier av CSR-delar: 1) Delar för vilka reparation obligatoriskt utförs av kunden. Om du vill att HP byter ut sådana delar faktureras du för rese- och arbetskostnader för den servicen. 2) Delar för vilka reparation valfritt utförs av kunden. De här delarna är även utformade för CSR. HP kan även byta ut dem åt dig utan extra kostnad i enlighet med den typ av garantiservice som gäller för produkten.

Beroende på tillgänglighet och geografiska hänsyn kan CSR-delar levereras så att du får dem nästa arbetsdag. Leverans samma dag eller inom fyra timmar kan erbjudas mot en extra avgift beroende på var i världen du befinner dig. Om du behöver hjälp kan du kontakta HP:s center för teknisk support så får du hjälp av en tekniker per telefon. HP anger i det material som levereras med en CSR-del om den defekta delen måste returneras till HP. I de fall där den defekta delen måste returneras till HP måste du returnera den inom en viss tidsperiod, vanligen fem (5) arbetsdagar. Den defekta delen måste returneras med tillhörande dokumentation som medföljde delen. Om du inte returnerar den defekta delen kan det hända att du faktureras för ersättningsdelen. Vid CSR betalar HP alla leverans- och returkostnader och anger vilket transportföretag som ska användas.

# Kundsupport

| Få telefonsupport för ditt land/din region<br>Ha produktens namn, serienummer, inköpsdatum och en<br>problembeskrivning till hands. | Telefonnummer för ditt land/region finns i broschyren som<br>medföljde i kartongen till produkten eller på <u>www.hp.com/</u><br><u>support/</u> . |  |
|----------------------------------------------------------------------------------------------------|----------------------------------------------------------------------------------------------------|--|
| Få support från Internet dygnet runt                                                                                                | www.hp.com/support/ljp1560series eller www.hp.com/<br>support/ljp1600series                                                                        |  |
| Få support för produkter som används med Macintosh-datorer                                                                          | www.hp.com/go/macosx                                                                                                    |  |
| Hämta funktioner, drivrutiner och elektronisk information till<br>programvaran                                                      | www.hp.com/go/ljp1560series eller www.hp.com/go/<br>ljp1600series                                                                                  |  |
| Beställ extra HP-tjänster eller underhållsavtal                                                                                     | www.hp.com/go/carepack                                                                                                    |  |

# Packa om produkten

Om HP Customer Care bedömer att produkten behöver skickas till HP för reparation följer du dessa steg med beskrivning om hur du packar ned produkten innan du skickar den.

**VIKTIGT:** Fraktskador som beror på dålig paketering är kundens ansvar.

- 1. Ta bort och behåll tonerkassetten.
- ▲ VIKTIGT: Det är mycket viktigt att ta bort tonerkassetten innan du transporterar produkten. En tonerkassett som ligger kvar i produkten under transporten kommer att läcka och toner kommer att täcka skrivarverket och andra delar.

Förhindra skador på tonerkassetten genom att inte röra vid valsen på den samt genom att förvara den i originalförpackningen eller på sådant sätt att den inte utsätts för ljus.

- 2. Ta bort och behåll alla nätkabeln, gränssnittskabeln och övriga tillbehör, t.ex. EIO-kort.
- 3. Bifoga om möjligt utskriftsexempel och 50 till 100 ark papper eller annat material som utskriften blir felaktig på.
- 4. I USA kan du ringa HP Customer Care om du vill ha nytt förpackningsmaterial. Om du bor i ett annat land/region bör du använda originalförpackningen om det är möjligt. Hewlett-Packard rekommenderar dig att försäkra utrustningen för transporten.

# **C** Specifikationer

- <u>Fysiska specifikationer</u>
- Effektförbrukning, elektriska specifikationer och akustisk emission
- <u>Miljöspecifikationer</u>

# Fysiska specifikationer

| Tabell C-1 | Fysiska | specifikationer <sup>1</sup> |
|------------|---------|------------------------------|
|------------|---------|------------------------------|

| Specifikation    | HP LaserJet Professional P1560-<br>skrivare-serien | HP LaserJet Professional P1600-<br>skrivare-serien |
|------------------|----------------------------------------------------|----------------------------------------------------|
| Produktens vikt  | 5,9 kg                                             | 6,5 kg                                             |
| Produktens höjd  | 245 mm                                             | 245 mm                                             |
| Min. produktdjup | 239 mm                                             | 280 mm                                             |
| Max. produktdjup | 369 mm                                             | 410 mm                                             |
| Produktens bredd | 382 mm                                             | 382 mm                                             |

<sup>1</sup> Värdena baseras på preliminära data. Mer information finns i <u>www.hp.com/support/lip1560series</u> eller <u>www.hp.com/</u> <u>support/lip1600series</u>.

# Effektförbrukning, elektriska specifikationer och akustisk emission

Aktuell information finns på <u>www.hp.com/go/lip1560\_regulatory</u> eller <u>www.hp.com/go/lip1600\_regulatory</u>.

# Miljöspecifikationer

#### Tabell C-2 Miljöspecifikationer

|                   | Drift av <sup>1</sup> | Förvaring <sup>1</sup> |
|-------------------|-----------------------|------------------------|
| Temperatur        | 15 °C till 32,5 °C    | -20° till 40°C         |
| Relativ fuktighet | 10 till 80 %          | 10 till 90 %           |

<sup>1</sup> Värdena baseras på preliminära data. Mer information finns i <u>www.hp.com/support/lip1560series</u> eller <u>www.hp.com/</u> <u>support/lip1600series</u>.

# **D** Föreskrifter

- FCC-bestämmelser
- Föregångare när det gäller miljövänliga produkter
- <u>Överensstämmelseintyg</u>
- <u>Säkerhetsinformation</u>

# FCC-bestämmelser

Den här utrustningen har testats och befunnits uppfylla kraven för en digital enhet i klass B, enligt del 15 i FCC-reglerna. Kraven är utformade för att skydda mot skadliga störningar i hemmiljöer. Denna utrustning genererar, använder och kan utstråla radiofrekvent energi. Om utrustningen inte installeras och används i enlighet med instruktionerna kan den orsaka skadliga störningar i radiokommunikationer. Det går emellertid inte att garantera att inga störningar förekommer i någon viss installation. Om denna utrustning skulle förorsaka skadliga störningar i radio- eller tv-mottagningen, vilket kan avgöras genom att du stänger av utrustningen och sedan slår på den igen, uppmanas användaren att försöka avhjälpa störningarna genom att vidta någon av följande åtgärder:

- Rikta om eller flytta mottagarantennen.
- Öka avståndet mellan utrustningen och mottagaren.
- Anslut utrustningen till ett uttag som är kopplat till en annan grupp än vad mottagaren är kopplad till.
- Fråga din återförsäljare eller en kvalificerad radio-/TV-tekniker.

**OBS!** Om det har gjorts ändringar på skrivaren utan HP:s medgivande kan användarens rätt att använda skrivaren hävas.

Användning av en skärmad gränssnittskabel krävs för att uppfylla gränsvärdena för klass B i del 15 av FCC-bestämmelserna.

# Föregångare när det gäller miljövänliga produkter

# Skydda miljön

Hewlett-Packard Company har tagit som sin uppgift att tillhandahålla miljövänliga kvalitetsprodukter. Den här produkten har utformats för minsta möjliga miljöpåverkan.

### Ozon

Produkten avger ingen ozongas (O<sub>3</sub>).

### Strömförbrukning

Energiförbrukningen minskar markant i Redo eller Auto av-läget vilket sparar naturresurser och pengar utan att det påverkar produktens höga prestanda. Hewlett-Packards produkter för utskrift och imaging märkta med symbolen ENERGY STAR<sup>®</sup> är godkända enligt U.S. Environmental Protection Agencys ENERGY STAR-specifikationer för imaging-produkter. Följande märkning syns på ENERGY STARkvalificerade imaging-produkter:

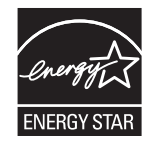

Ytterligare information om ENERGY STAR-kvalificerade produktmodeller finns listad på:

www.hp.com/go/energystar

### Tonerförbrukning

EconoMode använder mindre toner, vilket kan öka tonerkassettens användningstid.

### Pappersanvändning

Med funktionerna för manuell/automatisk tvåsidig utskrift och Sidor per ark (flera sidor skrivs ut på varje ark) kan pappersanvändningen minskas och därmed också utnyttjandet av naturtillgångar.

#### **Plast**

Plastdelar över 25 gram är markerade enligt internationell standard, vilket underlättar återvinningen när produktens livslängd har uppnåtts.

### HP LaserJet-förbrukningsartiklar

Det är lätt att returnera och återvinna dina HP LaserJet-tonerkassetter efter användningen (helt kostnadsfritt) via återvinningsprogrammet HP Planet Partners. Information och anvisningar på flera språk levereras med alla skrivarpatroner och annat förbrukningsmaterial för HP LaserJet. Du bidrar ytterligare till att sänka påfrestningarna på miljön om du returnerar flera kassetter samtidigt, i stället för en och en.

HP strävar efter att tillhandahålla innovativa högklassiga produkter och tjänster som är miljövänliga i hela livscykeln, från produktutveckling och tillverkning till distribution, användning och återvinning. Om du deltar i HP Planet Partners-programmet garanterar vi att dina HP LaserJet-tonerkassetter återvinns som de ska, vilket innebär att kassetternas plast och metall används för nya produkter, så att miljön besparas miljontals ton av avfall. Eftersom kassetten återvinns och används i nya produkter, skickas den inte tillbaka till dig. Tack för att du hjälper till att ta ansvar för miljön!

**OBS!** Använd bara returetiketten när du skickar tillbaka äkta HP LaserJet-kassetter. Använd inte etiketten för retur av HP:s bläckpatroner, kassetter som inte är från HP, påfyllda eller kopierade kassetter eller för returer inom ramarna för garantin. Mer information om återvinning av HP:s bläckpatroner finns på <u>http://www.hp.com/recycle</u>.

## Instruktioner för retur och återvinning

### **USA och Puerto Rico**

Den etikett som medföljer HP LaserJet-tonerkassetter används för retur och återvinning av en eller flera förbrukade HP LaserJet-tonerkassetter. Följ instruktionerna nedan.

#### Flera returer (mer än en kassett)

- 1. Lägg varje HP LaserJet-tonerkassett i sin ursprungliga förpackning.
- 2. Tejpa ihop kartongerna med paketeringstejp. Paketet får väga upp till 31 kg.
- 3. Använd en gemensam förbetald leveransetikett.

#### ELLER

- 1. Använd en egen förpackning eller beställ en kostnadsfri samlingslåda från <u>www.hp.com/recycle</u> eller genom att ringa 1-800-340-2445 (rymmer upp till 31 kg med HP LaserJet-tonerkassetter).
- 2. Använd en gemensam förbetald leveransetikett.

#### Retur av enstaka kassett

- 1. Lägg HP LaserJet-tonerkassetten i sin ursprungliga förpackning.
- 2. Fäst leveransetiketten på förpackningens framsida.

#### Leverans

När det gäller återvinningsreturer av HP LaserJet-tonerkassetter ger du paketet till UPS vid nästa leverans eller hämtning. Du kan också lämna in paketet hos en auktoriserad UPS-insamlingsplats. Om du vill veta var närmaste UPS-insamlingsplats finns ringer du 020-788 799 eller besöker <u>www.ups.com</u>. Om du returnerar paketet via USPS-etikett lämnar du in det till den amerikanska posten. Om du vill ha mer information eller om du vill beställa fler etiketter eller returkartonger går du till <u>www.hp.com/recycle</u> eller ringer 1-800-340-2445. För UPS-upphämtning debiteras du gällande leveransavgifter. Informationen kan ändras utan föregående meddelande.

#### För bosatta i Alaska och Hawaii:

Använd inte UPS-etiketten. Ring 1-800-340-2445 för information och instruktioner. Postverket i USA tillhandahåller kostnadsfri returtransport av skrivarkassetter under ett arrangemang med HP för Alaska och Hawaii.

#### **Returer utanför USA**

Om du vill delta i HP:s återvinningsprogram följer du bara de enkla anvisningarna i återvinningsguiden (som finns inuti paketet med den nya produkten). Du kan också gå till <u>www.hp.com/recycle</u>. Välj land/ region för att få information om hur du ska returnera dina HP LaserJet-utskriftstillbehör.

### **Papper**

Den här produkten kan använda återvunnet papper om papperet motsvarar riktlinjerna i *HP LaserJet Printer Family Print Media Guide*. Produkten lämpar sig för användning av returpapper enligt EN12281:2002.

### **Materialrestriktioner**

Den här HP-produkten innehåller inte kvicksilver.

Den här HP-produkten innehåller inga batterier.

### Kassering av förbrukad utrustning för användare i privata hushåll i EU.

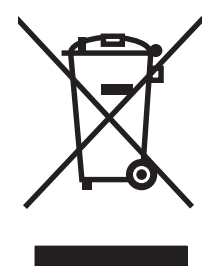

Om den här symbolen finns på produkten eller förpackningen innebär det att produkten inte får kastas tillsammans med annat hushållsavfall. Det är ditt ansvar att kassera den förbrukade utrustningen genom att lämna den till en uppsamlingsplats för återvinning av förbrukad elektrisk och elektronisk utrustning. Separat insamling och återvinning av den förbrukade utrustningen hjälper till att bevara naturresurser och gör att utrustningen återvinns på ett sätt som skyddar människors hälsa och miljön. Mer information om var du kan lämna din förbrukade utrustning för återvinning får du genom att kontakta kommunen, företaget som ansvarar för sophämtningen eller affären där du köpte produkten.

### Kemiska ämnen

HP har åtagit sig att tillhandahålla kunderna information om kemiska ämnen i våra produkter för att uppfylla juridiska krav t.ex. REACH (Europaparlamentet och rådets förordning EG nr 1907/2006). En kemisk informationsrapport för den här produkten finns på: <u>www.hp.com/go/reach</u>.

### **Material Safety Data Sheet (MSDS)**

MSDS (Material Safety Data Sheets) för förbrukningsmaterial som innehåller kemiska substanser (t.ex. toner) kan hämtas från HP:s webbplats <a href="http://www.hp.com/go/msds">www.hp.com/go/msds</a> eller <a href="http://www.hp.com/hpinfo/community/environment/productinfo/safety">www.hp.com/go/msds</a> eller <a href="http://www.hp.com/go/msds">www.hp.com/go/msds</a> eller <a href="http://www.hp.com/hpinfo/community/environment/productinfo/safety">www.hp.com/go/msds</a> eller <a href="http://www.hp.com/hpinfo/community/environment/productinfo/safety">www.hp.com/go/msds</a> eller <a href="http://www.hp.com/hpinfo/community/environment/productinfo/safety">www.hp.com/go/msds</a> eller <a href="http://www.hp.com/hpinfo/community/environment/productinfo/safety">www.hp.com/hpinfo/community/environment/productinfo/safety</a>.

# **Mer information**

Mer information om dessa miljöämnen:

- Miljöprofil för den här och många relaterade HP-produkter
- HP:s miljöengagemang
- HP:s miljöhanteringssystem
- HP:s program för återvinning av förbrukade produkter
- Säkerhetsinformation om material

Se www.hp.com/go/environment eller www.hp.com/hpinfo/globalcitizenship/environment.
# Överensstämmelseintyg

enligt ISO/IEC 17050-1 och SS-EN 17050-; dokumentnr: BOISB-0902-00-rel. 1.0 Tillverkarens namn: Hewlett-Packard Company **Tillverkarens adress:** 11311 Chinden Boulevard, Boise, Idaho 83714-1021, USA tillkännager att produkten HP LaserJet Professional P1566/P1606-skrivarserier **Produktnamn:** Bestämmelsemodell:2) BOISB-0902-00 **Produktalternativ:** Alla **Tonerkassetter:** CE278A överensstämmer med följande produktspecifikationer: SÄKERHET: IEC 60950-1:2001 / EN60950-1: 2001 +A11 IEC 60825-1:1993 +A1 +A2 / SS-EN 60825-1:1994 +A1 +A2 (klass 1 laser-/lysdiodsprodukt) GB4943-2001 EMC: CISPR22:2005 +A1:2005 / EN55022:2006 +A1:2007 - Klass B1) EN 61000-3-2:2006 SS-EN 61000-3-3:1995 +A1 +A2 EN 55024:1998 +A1 +A2 FCC Title 47 CFR, Part 15 Class B / ICES-003, Issue 4 GB9254-1998, GB17625.1-2003

#### **Ytterligare information:**

Härmed intygas produkten uppfylla kraven i EMC-direktivet 2004/108/EG, samt lågspänningsdirektivet 2006/95/EG, och är CE-märkt

Den här enheten uppfyller kraven enligt artikel 15 i FCC-bestämmelserna. Användningen är underställd följande två villkor: (1) enheten får inte orsaka skadliga störningar, och (2) enheten måste acceptera mottagna störningar, inklusive störningar som medför att prestanda påverkas.

1) Produkten har testats i en typisk konfiguration med Hewlett-Packards datorsystem.

2) Enligt regleringar har produkten tilldelats ett reglerat modellnummer. Det här numret ska inte förväxlas med produktnamn eller produktnummer.

Boise, Idaho 83713, USA

#### Mars 2010

#### Endast för regleringssyften:

Kontakt i Europa Det lokala HP försäljnings- och servicekontoret eller Hewlett-Packard Gmbh, Department HQ-TRE/Standards Europe, Herrenberger Straße 140, D-71034 Böblingen, Tyskland, (FAX+49-7031-14-3143), <u>http://www.hp.com/go/certificates</u>

Kontakt i USA Product Regulations Manager, Hewlett-Packard Company, PO Box 15, Mail Stop 160, Boise, ID 83707-0015, USA, (Tel: 208-396-6000)

# **Säkerhetsinformation**

# Lasersäkerhet

Center for Devices and Radiological Health (CDRH) hos U.S. Food and Drug Administration har utfärdat regler för laserprodukter tillverkade från och med 1 augusti 1976. Produkter som marknadsförs i Förenta staterna måste uppfylla dessa krav. Enheten är godkänd som en laserprodukt klass 1 under det amerikanska hälso- och personaldepartementets (DHHS) strålningstandard enligt lagen om strålningskontroll för hälsa och säkerhet från 1968. Eftersom strålningen som avges inom skrivaren är fullständigt avskärmad inom skyddande kåpor och externa höljen kan laserstrålen inte tränga ut under någon del av normal användning.

**VARNING:** Användning av skrivaren, justeringar av den eller användning av andra metoder än de som anges i denna användarhandbok kan utsätta användaren för skadlig strålning.

# Kanadensiska DOC-regler

Complies with Canadian EMC Class B requirements.

« Conforme à la classe B des normes canadiennes de compatibilité électromagnétiques. « CEM ». »

# **VCCI-deklaration (Japan)**

この装置は、情報処理装置等電波障害自主規制協議会(VCCI)の基準 に基づくクラスB情報技術装置です。この装置は、家庭環境で使用すること を目的としていますが、この装置がラジオやテレビジョン受信機に近接して 使用されると、受信障害を引き起こすことがあります。 取扱説明書に従って正しい取り扱いをして下さい。

# Instruktioner för nätsladd

Se till att strömkällan är rätt för skrivarens strömspecifikationer. Strömspecifikationerna anges på produktetiketten. Produkten använder antingen 110-127 Vac eller 220-240 Vac och 50/60 Hz.

Anslut nätsladden mellan produkten och ett jordat eluttag.

**VIKTIGT:** Hindra att produkten skadas genom att bara använda nätsladden som kommer med produkten.

# Nätsladdar (Japan)

製品には、同梱された電源コードをお使い下さい。 同梱された電源コードは、他の製品では使用出来ません。

# EMI-deklaration (Korea)

| B급 기기        | 이 기기는 가정용(B급)으로 전자파적합등록을 한 기 |  |  |  |  |  |
|--------------|------------------------------|--|--|--|--|--|
| (가정용 방송통신기기) | 기로서 주로 가정에서 사용하는 것을 목적으로 하   |  |  |  |  |  |
|              | 며, 모든 지역에서 사용할 수 있습니다.       |  |  |  |  |  |

# Laserdeklaration för Finland

#### Luokan 1 laserlaite

Klass 1 Laser Apparat

HP LaserJet Professional P1566, P1606dn, laserkirjoitin on käyttäjän kannalta turvallinen luokan 1 laserlaite. Normaalissa käytössä kirjoittimen suojakotelointi estää lasersäteen pääsyn laitteen ulkopuolelle. Laitteen turvallisuusluokka on määritetty standardin EN 60825-1 (1994) mukaisesti.

#### **VAROITUS !**

Laitteen käyttäminen muulla kuin käyttööhjeessa mainitulla tavalla saattaa altistaa käyttäjän turvallisuusluokan 1 ylittävälle näkymättömälle lasersäteilylle.

#### **VARNING** !

Om apparaten används på annat sätt än i bruksanvisning specificerats, kan användaren utsättas för osynlig laserstrålning, som överskrider gränsen för laserklass 1.

#### HUOLTO

HP LaserJet Professional P1566, P1606dn - kirjoittimen sisällä ei ole käyttäjän huollettavissa olevia kohteita. Laitteen saa avata ja huoltaa ainoastaan sen huoltamiseen koulutettu henkilö. Tällaiseksi huoltotoimenpiteeksi ei katsota väriainekasetin vaihtamista, paperiradan puhdistusta tai muita käyttäjän käsikirjassa lueteltuja, käyttäjän tehtäväksi tarkoitettuja ylläpitotoimia, jotka voidaan suorittaa ilman erikoistyökaluja.

#### VARO !

Mikäli kirjoittimen suojakotelo avataan, olet alttiina näkymättömällelasersäteilylle laitteen ollessa toiminnassa. Älä katso säteeseen.

#### VARNING !

Om laserprinterns skyddshölje öppnas då apparaten är i funktion, utsättas användaren för osynlig laserstrålning. Betrakta ej strålen. Tiedot laitteessa käytettävän laserdiodin säteilyominaisuuksista: Aallonpituus 775-795 nm Teho 5 m W Luokan 3B laser.

# **GS-redogörelse (Germany)**

Das Gerät ist nicht für die Benutzung im unmittelbaren Gesichtsfeld am Bildschirmarbeitsplatz vorgesehen. Um störende Reflexionen am Bildschirmarbeitsplatz zu vermeiden, darf dieses Produkt nicht im unmittelbaren Gesichtsfeld platziert warden.

# Ämnestabell (Kina)

# 有毒有害物质表

根据中国电子信息产品污染控制管理办法的要求而出台

|        | 有毒有害物质和元素 |      |      |          |       |        |  |
|--------|-----------|------|------|----------|-------|--------|--|
|        | 铅 (Pb)    | 汞    | 镉    | 六价铬      | 多溴联苯  | 多溴二苯醚  |  |
| 部件名称   |           | (Hg) | (Cd) | (Cr(VI)) | (PBB) | (PBDE) |  |
| 打印引擎   | Х         | 0    | Х    | 0        | 0     | 0      |  |
| 控制面板   | 0         | 0    | 0    | 0        | 0     | 0      |  |
| 塑料外壳   | 0         | 0    | 0    | 0        | 0     | 0      |  |
| 格式化板组件 | Х         | 0    | 0    | 0        | 0     | 0      |  |
| 碳粉盒    | Х         | 0    | 0    | 0        | 0     | 0      |  |
|        |           |      |      |          |       |        |  |

3685

0:表示在此部件所用的所有同类材料中,所含的此有毒或有害物质均低于 SJ/T11363-2006 的限制要求。

X:表示在此部件所用的所有同类材料中,至少一种所含的此有毒或有害物质高于 SJ/T11363-2006 的限制要求。

注:引用的"环保使用期限"是根据在正常温度和湿度条件下操作使用产品而确定的。

# Bestämmelser om begränsningar för farliga ämnen (Turkiet)

Türkiye Cumhuriyeti: EEE Yönetmeliğine Uygundur

# Index

#### A

adress, skrivare Macintosh, felsökning 105 AirPrint 50 akustikspecifikationer 125 Allmänt skyddsfel, undantag OE 104 ansluta till nätverket 28 artikelnummer tonerkassetter 111 avbryta utskrift 42 avbryta en utskriftsbegäran 42 avinstallera Programvara för Windows 15 avinstallera programvara för Macintosh 18 avinstallera programvara för Windows 15

#### B

bakre utmatningslucka funktioner 4 batterier som medföljer 131 beställa artikelnummer för 111 förbrukningsmaterial och tillbehör 110 beställa förbrukningsmaterial Webbplatser 109 bestämmelser om lasersäkerhet 134, 136 bild, produkt 6 bildkvalitet problemlösning 94 byta inmatningsvals 64 mellanlägg 67

#### D

demosida 54 dokumentriktlinjer iii dpi (punkter per tum) specifikationer 4 driftmiljö, specifikationer 125 drivrutiner förinställningar (Macintosh) 21 inställningar 13, 14, 18, 19 Macintosh, felsökning 105 Macintosh-inställningar 21 papperstyper 37 snabbinställningar (Windows) 44 universella 12 Windows, öppna 43 dubbelsidig utskrift 23 Macintosh 23 Se även dubbelsidig utskrift; dubbelsidig utskrift

#### E

EconoMode-inställning 57 effekt förbrukning 125 elektriska specifikationer 125 ePrint 49 AirPrint 50 HP Cloud Print 49 EU, kassering 131 EWS. Se inbäddad webbserver

# F

fack dubbelsidig utskrift 23 funktioner 4 fylla på 39 kapacitet 38 trassel, åtgärda 85 fack, utmatning funktioner 4 kapacitet 38 trassel, åtgärda 89 fack 1 trassel, åtgärda 85 Fack 1 23 fel programvara 104 felsökning 76 direktanslutningsproblem 102 kontrollista 76 Macintosh-problem 105 nätverksproblem 102 sidor skrivs inte ut 101 sidor skrivs ut långsamt 101 tomma sidor 101 USB-kablar 101 Se även lösa; problemlösning Finsk deklaration avseende lasersäkerhet 136 flera sidor per ark 22 fylla på material prioritetsinmatningsfack 39 fysiska specifikationer 124 Förbjuden åtgärd, fel 104 förbrukad produkt, kassering 131 förbrukningsmaterial artikelnummer 111 beställa 109, 110 förfalskat 60 inte från HP 60 återvinna 60, 129 förbättra utskriftskvaliteten 94 förfalskat förbrukningsmaterial 60 förinställningar (Macintosh) 21 förstasida använd olika papper 21 försättsblad 21, 44

förvara tonerkassetter 60 förvaring produkt 125

#### G

garanti kundens egen reparation 120 licens 117 produkt 114 tonerkassetter 116 gränssnittsportar skrivarspråk som medföljer 4

#### Н

hantera nätverket 29 HP:s kundtjänst 121 HP:s miljöprogram 129 HP:s speciallinje för bedrägerier 60 HP Cloud Print 49 HP Universell skrivardrivrutin 12 HP Web Jetadmin 16 huvudinmatningsfack kapacitet 38 höjdspecifikationer 125

inbäddad webbserver 16, 19 använda 55 beställa förbrukningsartiklar 56 Fliken Information 56 Fliken Inställningar 56 Fliken Nätverk 56 konfigurationssida 56 produktstatus 56 produktsupport 56 status för förbrukningsartiklar 56 information (inbäddad webbserver) 56 informationssidor demosida 54 konfigurationssida 54 statussida för förbrukningsartiklar 54 inmatningsfack funktioner 4 fylla på i prioritetsinmatningsfack 39 inmatningsvals byta 64 rengöra 70 inställningar drivrutiner 14, 19 drivrutinsförinställningar (Macintosh) 21 prioritet 13, 18 Inställningar, flik (inbäddad webbserver) 56 inställningar för länkhastighet 30 inställningar för papper med anpassad storlek Macintosh 21 inte från HP, förbrukningsmaterial 60 **IP-adress** konfigurera manuellt 30 Macintosh, felsökning 105

#### J

Jetadmin, HP Web 16

#### K kab

kablar USB, felsökning 101 Kanadensiska DOC-regler 134 kassering, förbrukad produkt 131 kassetter artikelnummer 111 qaranti 116 inte från HP 60 lagring 60 återvinna 60, 129 konfigurationssida 54 kontrollpanel inställningar 13, 18 statuslampmönster 79 Koreanska EMI-bestämmelser 135 krokiga sidor 93 kundsupport ompackning av produkt 122 online 121 kvalitet specifikationer 4 kvicksilverfri produkt 131

#### L

lampmönster 79 licens, programvara 117 luftfuktighet, specifikationer 125 lösa 76 direktanslutningsproblem 102 nätverksproblem 102 Se även problemlösning; felsökning lösning buktning 97 delar av tecken saknas 95 felaktiga tecken 97 fukt på nederkanten 99 grå bakgrund 95 ljus eller blek utskrift 94 lös toner 96 matningsproblem 93 skeva sidor 93 skev sida 97 skrynklor 98 tonerfläckar 94 tonern smetar 96 tonerspridning runt kanterna 98 veck 98 vertikala streck 95 vågigt 97 ånga eller kondens från produkten 99 återkommande vertikala defekter 96

#### M

Macintosh drivrutiner, felsökning 105 drivrutinsinställningar 19, 21 operativsystem som kan användas 18 problem, felsökning 105 support 121 ta bort programvara 18 USB-kort, felsökning 106 ändra storlek på dokument 21 Macintosh-drivrutinsinställningar anpassad pappersstorlek 21 material anpassad storlek, Macintoshinställningar 21 förstasida 21 sidor per ark 22 storlekar som stöds 35 välja storlek och typ 34 materialrestriktioner 131

Material Safety Data Sheet (MSDS) 131 material som stöds 35 matningsproblem, lösning 93 meddelanden iii mellanlägg byta 67 miljöfunktioner 3 miljöspecifikationer 125 modellnummer 7 mot förfalskat förbrukningsmaterial 60

#### Ν

nätverk inställningar, ändra 29 inställningar för länkhastighet 30 konfigurera IP-adress 30 lösenord, ställa in 30 lösenord, ändra 30 operativsystem som stöds 26 Nätverk, flik (inbäddad webbserver) 56 nätverksanslutningar 28 näverk inställningar, visa 29

#### 0

omfördela toner 61 ompackning av produkt 122 online-support 121 operativsystem, nätverk 26 operativsystem som stöds 18

#### P

packning av produkt 122 papper anpassad storlek, Macintoshinställningar 21 första och sista sida, använda annat papper 44 förstasida 21 omslag, använda annat papper 44 sidor per ark 22 specialstorlek, välja 44 storlekar som stöds 35 typ, välja 44 typer som stöds 37

papper, sortera 110 pappersbana, rengöra 71 pappershantering problemlösning 93 pappersinmatningsfack funktioner 4 matningsproblem, lösning 93 papperstrassel. Se trassel pappersutmatningsfack funktioner 4 pausa en utskriftsbegäran 42 PCL-drivrutiner universella 12 portar felsökning Macintosh 106 skrivarspråk som medföljer 4 prioritet, inställningar 13, 18 prioritetsinmatningsfack fylla på 39 kapacitet 38 priority input tray trassel, åtgärda 85 problemlösning 76 pappershantering 93 statuslampmönster 79 utskriftskvalitet 94 Windows-frågor 104 Se även lösa; felsökning produkt bild 6 programvara för Windows 9 programvara avinstallation i Windows 15 avinstallera för Windows 15 avinstallera Macintosh 18 HP Web Jetadmin 16 inbäddad webbserver 16, 19 inställningar 13, 18 licensavtal för programvara 117 operativsystem som kan användas 18 problem 104 understödda Windowsoperativsystem 10 punkter per tum (dpi) specifikationer 4

#### R

rengöra inmatningsvals 70 pappersbana 71 produkt 70 rengöring utsida 73 rensa trassel platser 84 riktlinjer, dokument iii

#### S

serienummer 7 service ompackning av produkt 122 sidor ingen utskrift 101 långsam utskrift 101 tomma 101 sidor, skeva 93 sidor per ark 22 skeva sidor 93 skriva ut demosida 54 felsökning 101 konfigurationssida 54 statussida för förbrukningsartiklar 54 skriva ut på samma pappersark 22 snabbinställningar 44 speciallinje för bedrägerier 60 specialmaterial riktlinjer 33 specialpapper riktlinjer 33 specifikationer elektriska och akustiska 125 fysiska 124 miljö 125 produktfunktioner 4 Spool32, fel 104 standardinställningar, återställa 78 statuslampmönster 79 statussida för förbrukningsartiklar 54 stoppa en utskriftsbegäran 42 storlek, material fackval 34

storleksanpassa dokument Macintosh 21 storleksspecifikationer, produkt 124 ström felsökning 76 support ompackning av produkt 122 online 121 svärtningsgrad 100 säkerhetsinformation 134, 136

#### T

ta bort programvara Windows 15 ta bort programvara för Macintosh 18 TCP/IP operativsystem som stöds 26 teknisk support ompackning av produkt 122 online 121 temperatur, specifikationer 125 tillbehör artikelnummer 111 beställa 109, 110 tips iii tomma sidor felsökning 101 toner fläckar 94 låg 94 lös toner 96 omfördela 61 smetar 96 tonerspridning runt kanterna 98 tonerkassetter artikelnummer 111 garanti 116 inte från HP 60 lagring 60 omfördela toner 61 återvinna 60, 129 transportera produkt 122 trassel förebygga 92 platser 84 trays, clearing 85 utmatningsfack, rensa 89

typer, material fackval 34 tyst läge aktivera 59

#### U

universell skrivardrivrutin 12 uppdateringar av inbyggd programvara 74 upplösning problemlösning, kvalitet 94 specifikationer 4 USB-kabel, artikelnummer 111 USB-port felsökning 101 felsökning Macintosh 106 skrivarspråk som medföljer 4 utmatningsfack funktioner 4 kapacitet 38 utskriftskvalitet buktning 97 delar av tecken saknas 95 felaktiga tecken 97 fukt på nederkanten 99 förbättra 94 grå bakgrund 95 ljus eller blek utskrift 94 lös toner 96 skev sida 97 skrynklor 98 specifikationer 4 tonerfläckar 94 tonern smetar 96 tonerspridning runt kanterna 98 veck 98 vertikala streck 95 vågigt 97 ånga eller kondens från produkten 99 återkommande vertikala defekter 96 utskriftsmedia som stöds 35 utskriftsuppgifter 41

#### V

vanliga orsaker trassel 84 varningar iii VCCI-deklaration (Japan) 134 viktigt, meddelanden iii

#### W

webbplatser bedrägerirapporter 60 kundsupport 121 Macintosh-kundsupport 121 Material Safety Data Sheet (MSDS) 131 Webbplatser beställa förbrukningsmaterial 109 universell skrivardrivrutin 12 Webbserver, inbyggd 55 Windows drivrutinsinställningar 14 problemlösningsfrågor 104 universell skrivardrivrutin 12 Windows-operativsystem, som stöds 10

### Å

återanvända 129 återvinna Retur av HP-förbrukningsmaterial och miljöprogram 130 återvinna förbrukningsmaterial 60 återvinning 3

### Ä

ändra storlek på dokument Macintosh 21

### Ö

överensstämmelseförklaring 133 övre utmatningsfack funktioner 4

 $\ensuremath{\mathbb{C}}$  2011 Hewlett-Packard Development Company, L.P.

www.hp.com

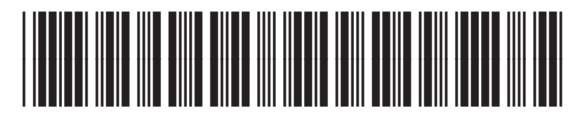

CE663-90973

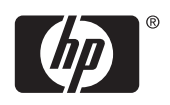